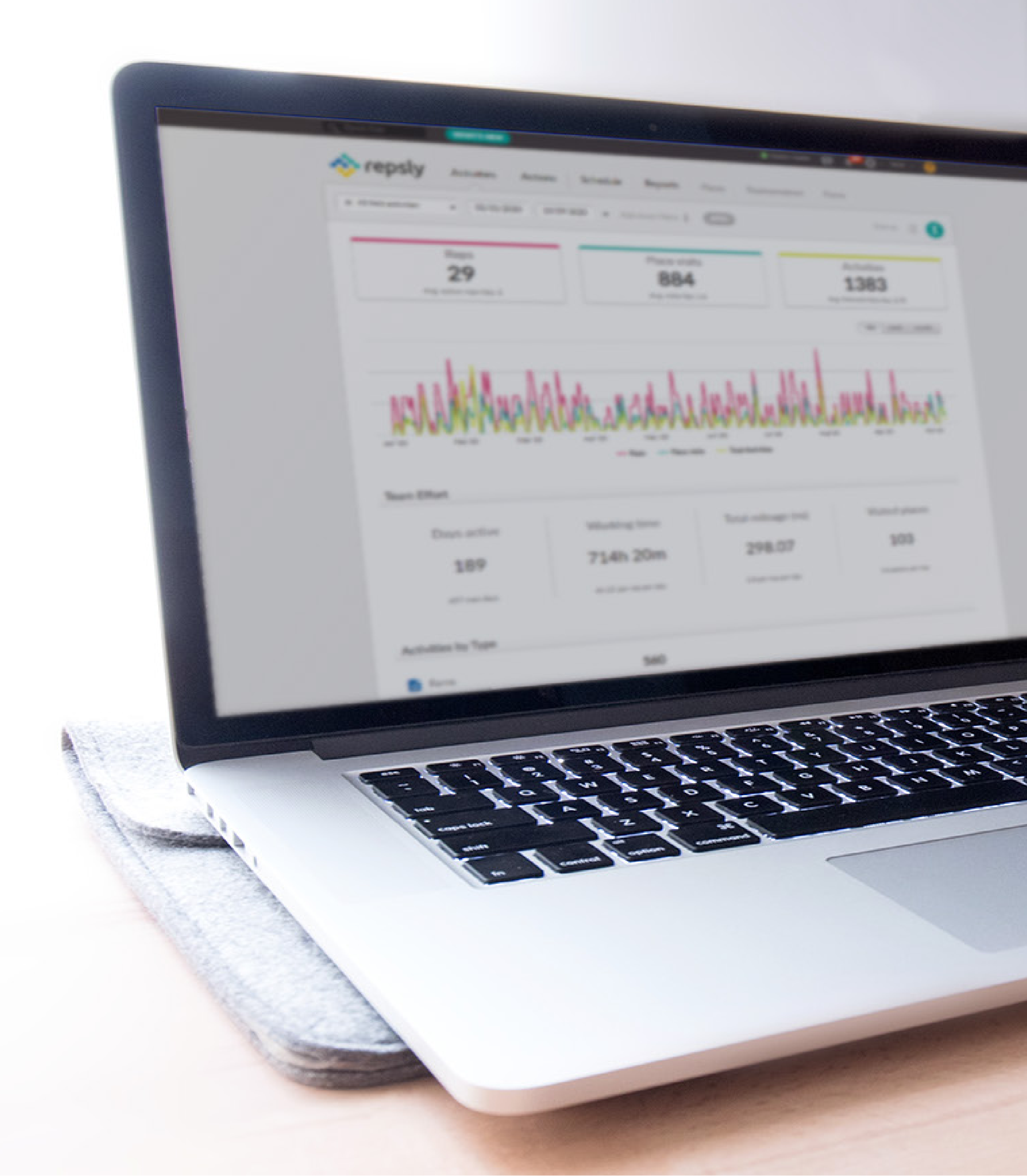

# or epsly

## BACKOFFICE MANAGER TRAINING GUIDE

#### WEB APP

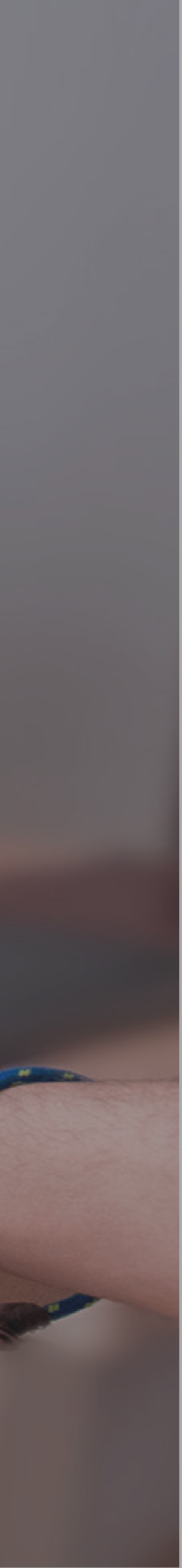

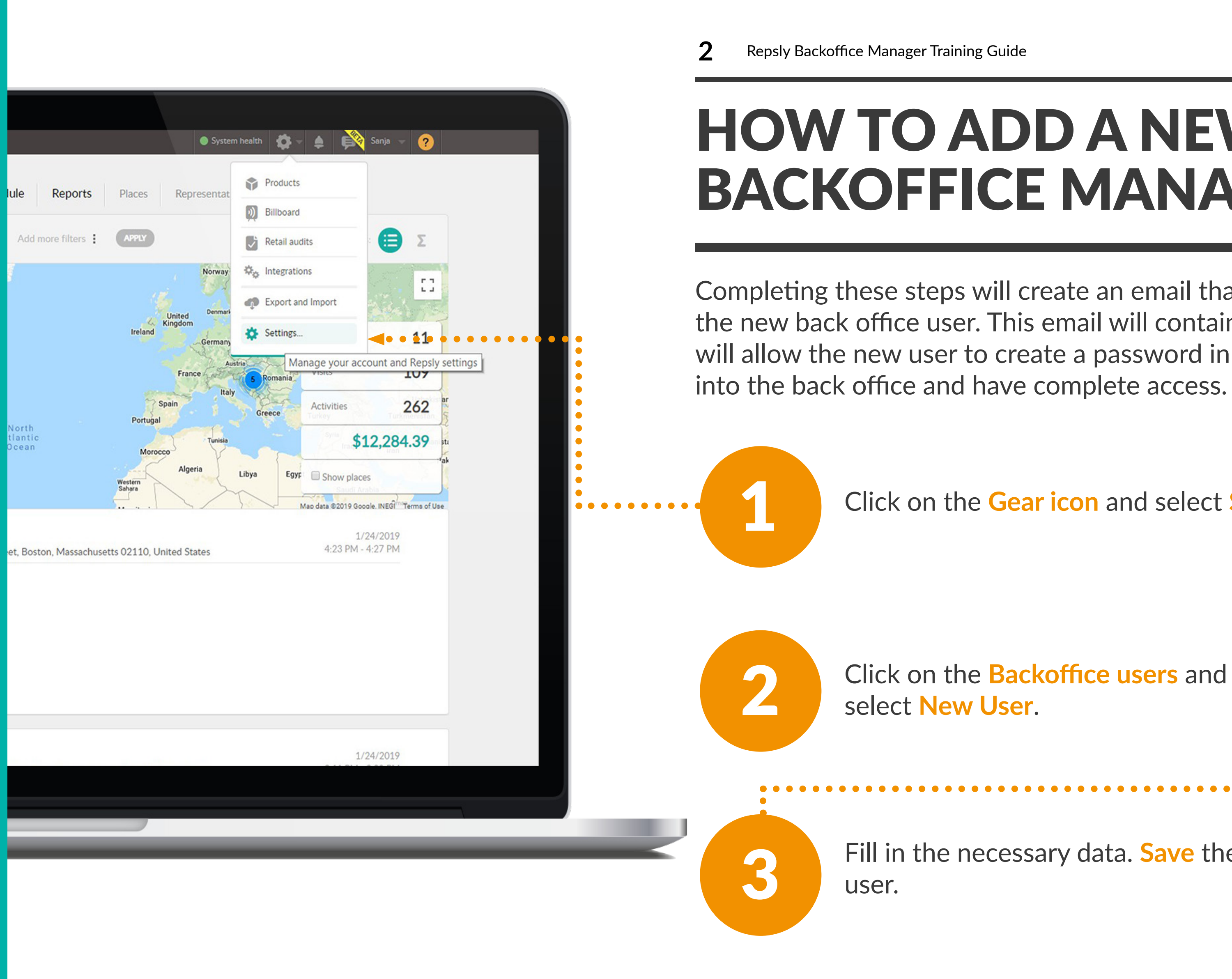

#### **HOW TO ADD A NEW BACKOFFICE MANAGER?**

Completing these steps will create an email that we'll send to the new back office user. This email will contain a link which will allow the new user to create a password in order to get

Click on the Gear icon and select Settings.

Click on the **Backoffice users** and

Fill in the necessary data. Save the new

|                                                                                                    | Scher              |
|----------------------------------------------------------------------------------------------------|--------------------|
| Sanja     Info     Report     Schedule     Name:     Sanja     Phone:     Mobile access for back     Info     Note                      | sched<br>soffice u |
| Restrict access to territories                                                                                                    | Peri               |
| Backoffice users assigned to a certain territory will not be able to see activities done by reps on places outside of these territories | Data               |
|                                                                                                    |                    |

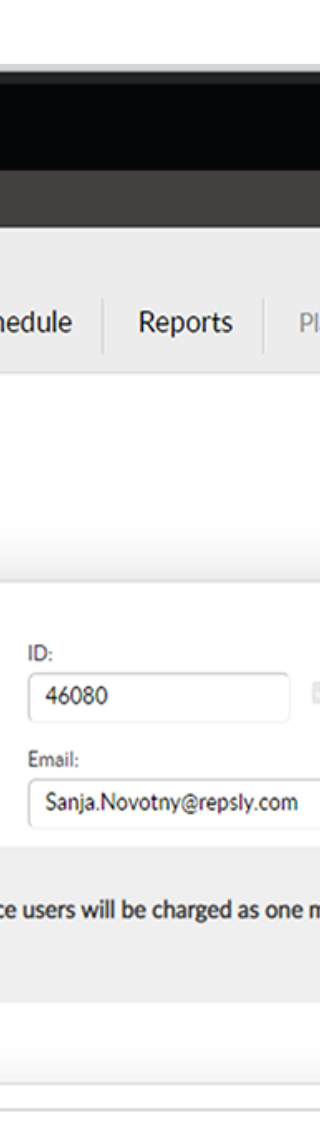

#### missions

| <ul><li>Places</li><li>Products</li><li>Price lists</li></ul> |
|---------------------------------------------------------------|
| <ul><li>Products</li><li>Price lists</li></ul>                |
| Price lists                                                   |
|                                                               |
| Sales documents                                               |
| Forms                                                         |
| Schedule                                                      |
| Statuses                                                      |
|                                                               |
|                                                               |

### HOW TO LIMIT BACKOFFICE USERS TO CERTAIN FUNCTIONS?

Click on the Gear Icon and select Settings.

 $\bullet \bullet \bullet \bullet \bullet \bullet \bullet \bullet \bullet$ 

3

Click on Backoffice users and select the Backoffice user that you wish to create limited access for.

Take a look at the Permissions and check or uncheck what you want other managers to have access to. Permission types include; Data Administration, Data Analysis and Manage Organization). Click Save to update information.

| 9.0 | Quick find                | IT'S NEW                                                           |                                                                                                    | System                | health 톚 🚅 🏧 Sa |
|-----|---------------------------|--------------------------------------------------------------------|----------------------------------------------------------------------------------------------------|-----------------------|-----------------|
|     | Sanja                     | rities Actions<br>chedule<br>Name:<br>Sanja<br>Phone:              | Schedule Reports                                                                                                    | Places Representative | es Forms        |
|     |                           | Mobile access for bac<br>Enable mobile acce<br>Note                | ess                                                                                                    | s one mobile seat.    |                 |
|     | Restrict access to territ | tories<br>tain territory will not be<br>on places outside of these | <ul> <li>Permissions</li> <li>Data Administration</li> <li>Places</li> <li>Products</li> <li>Price lists</li> <li>Sales documents</li> <li>Forms</li> <li>Schedule</li> <li>Statuses</li> </ul> |                       |                 |
|     |                           |                                                                    |                                                                                                    |                       |                 |

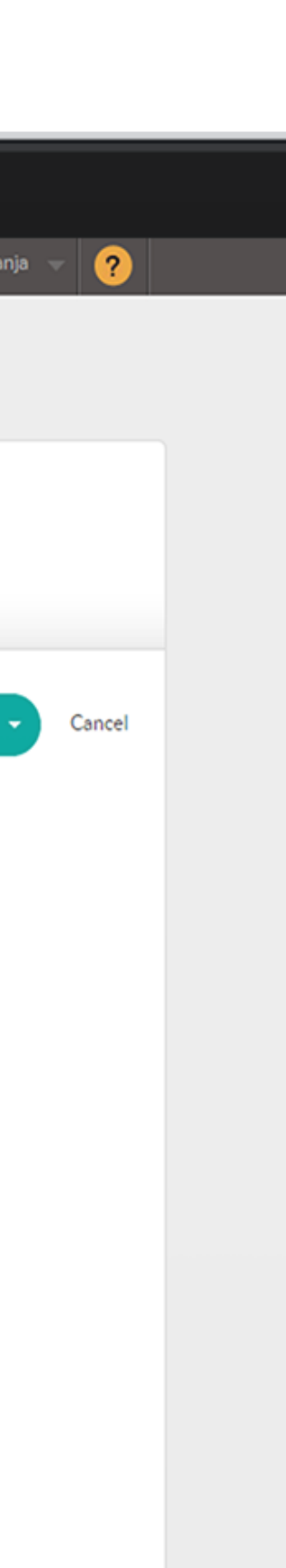

#### HOW TO ADD A NEW REPRESENTATIVE?

As your business grows you can add Reps on the fly. This will allow you to get new members of the team up and rolling as soon as possible.

Click the **Representatives tab** and select New Representative button.

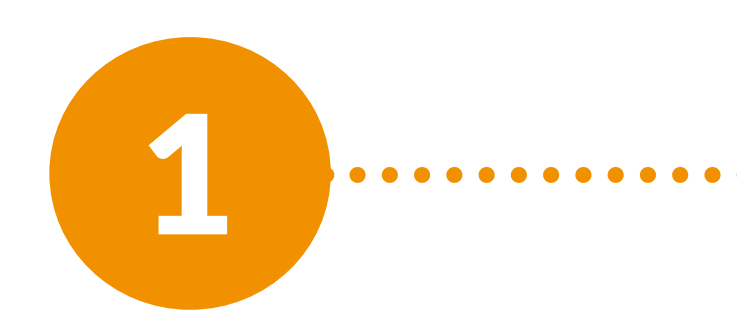

| 9 | Quick find                                | HAT'S NEW                         |                                 | System               | n health 톚 斗   | 🛟 👻 Sanja    |
|---|-------------------------------------------|-----------------------------------|---------------------------------|----------------------|----------------|--------------|
| < | repsly Act                                | ivities Actions S                 | chedule Reports                 | Places Representativ | ves Forms      |              |
|   | Manage your team                          | tives<br>of field representatives |                                 | ••                   |                | REPRESENTA   |
|   | Q Search reps                             | Add more filters 🕴 📿              | PPLY                            |                      |                | View as: Pla |
|   | NAME                                      | TERRITORY                         | LATEST ACTIVITY                 | LAST SYNC TIME       | CURRENT STATUS | ACT          |
|   | D david<br>david.mann@repsly.             | com                               |                                 |                      | Not working    |              |
|   | DG Davor Galambos<br>davor.galambos@rep   | usly.com                          | 7/31/2018 1:43 PM               | 07/31/2018 1:40 PM   | Not working    |              |
|   | DS Deirdre Stenson<br>deirdre.stenson1@re | Northeast<br>psly.con             | 10/23/2020 7:36 AM at 49 Social | 10/26/2020 1:51 PM   | Not working    |              |
|   | Dustin Jones<br>djones@example.com        | South                             |                                 |                      | Not working    |              |
|   | E Erin<br>erin.ryan@repsly.com            | n                                 | 3/27/2018 12:27 PM              | 03/27/2018 5:27 PM   | Not working    | c            |
|   | Frank Brogie<br>frank.brogie@repsly.      | USA, Merchandis<br>com            | 8/14/2020 10:48 AM              | 10/22/2020 6:54 PM   | Not working    |              |
|   | Frankie Brogie<br>frankie.brogie@reps     | y.com                             | 2 10/21/2019 2:03 PM            | 11/27/2019 10:05 AM  | Not working    | ~            |
|   | TC: DWOW                                  |                                   |                                 |                      |                |              |
|   |                                           |                                   |                                 |                      |                |              |
|   |                                           |                                   |                                 |                      |                |              |

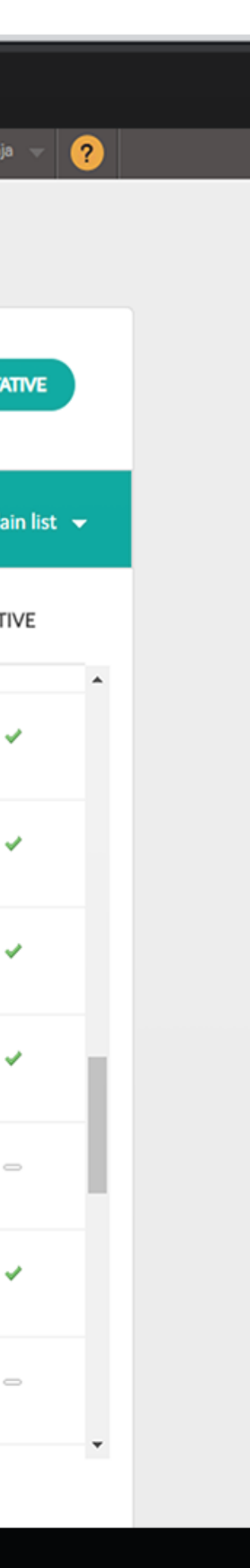

#### Enter the Rep's contact information. 2 . . . . . . . . Activation data will allow them to access 3 the mobile application. Click Save to send the Rep an email 4 . . . . . . . . . . . .

prompting them to download the app to their mobile device and providing them with all of their Activation Data so they can log in.

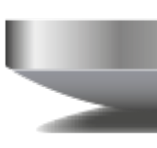

|                                       | <b>cepsly</b> Acti | ivities Actions Sche           | edule Reports          | Places Represen | tatives Forms |
|---------------------------------------|--------------------|--------------------------------|------------------------|-----------------|---------------|
|                                       | Dustin Jone        | <b>S</b><br>Schedule           |                        |                 |               |
|                                       |                    | Name:                          | ID:                    |                 | SAVE          |
|                                       |                    | Dustin Jones                   | 293641                 | dotive rep      |               |
| • • • • • • • • • • • • • • • • • • • | 00                 | Phone:                         | Email:                 |                 |               |
|                                       |                    | 6178991951                     | djones@example.com     | 1               | •             |
|                                       |                    | Allow representative to send e | emails from mobile app |                 | •             |
|                                       |                    | Territory:                     |                        |                 | •             |
|                                       |                    | South x                        |                        | •               |               |
|                                       |                    | Note                           |                        |                 |               |
|                                       |                    |                                |                        |                 |               |
|                                       |                    |                                |                        |                 | •             |
|                                       |                    |                                |                        |                 | •             |
|                                       |                    |                                |                        |                 |               |
| • • • • • • • • • • • • • • • • • • • |                    | Activation data                |                        |                 |               |
|                                       |                    | Company ID: repsly.296         |                        |                 | •             |
|                                       |                    | Username: djones               |                        |                 | •             |
|                                       |                    | Password: CHANGE PASS          | SWORD                  |                 | • • ••        |
|                                       |                    |                                |                        |                 |               |
|                                       |                    |                                |                        |                 |               |
|                                       |                    |                                |                        |                 |               |
|                                       |                    |                                |                        |                 |               |
|                                       |                    |                                |                        |                 |               |

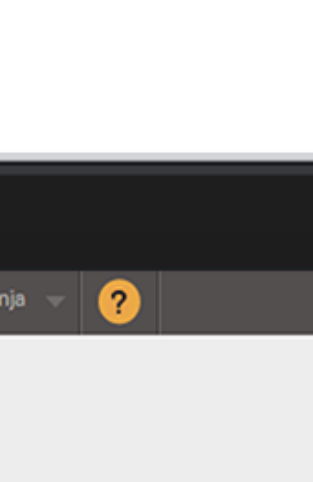

Cancel

#### HOW TO CHANGE THE LANGUAGE ON THE WEB APP?

The Backoffice user has the capability to change the Web app's default language. This allows Backoffice Managers to see all features of the Web app in a specific language.

In order to change the language on the Backoffice, please log out of the Web app.

When you attempt to log back in, you will notice a language drop-down menu under the Repsly logo. Choose the language you want to use the Web app in. When you log back in, Repsly will be in selected language.

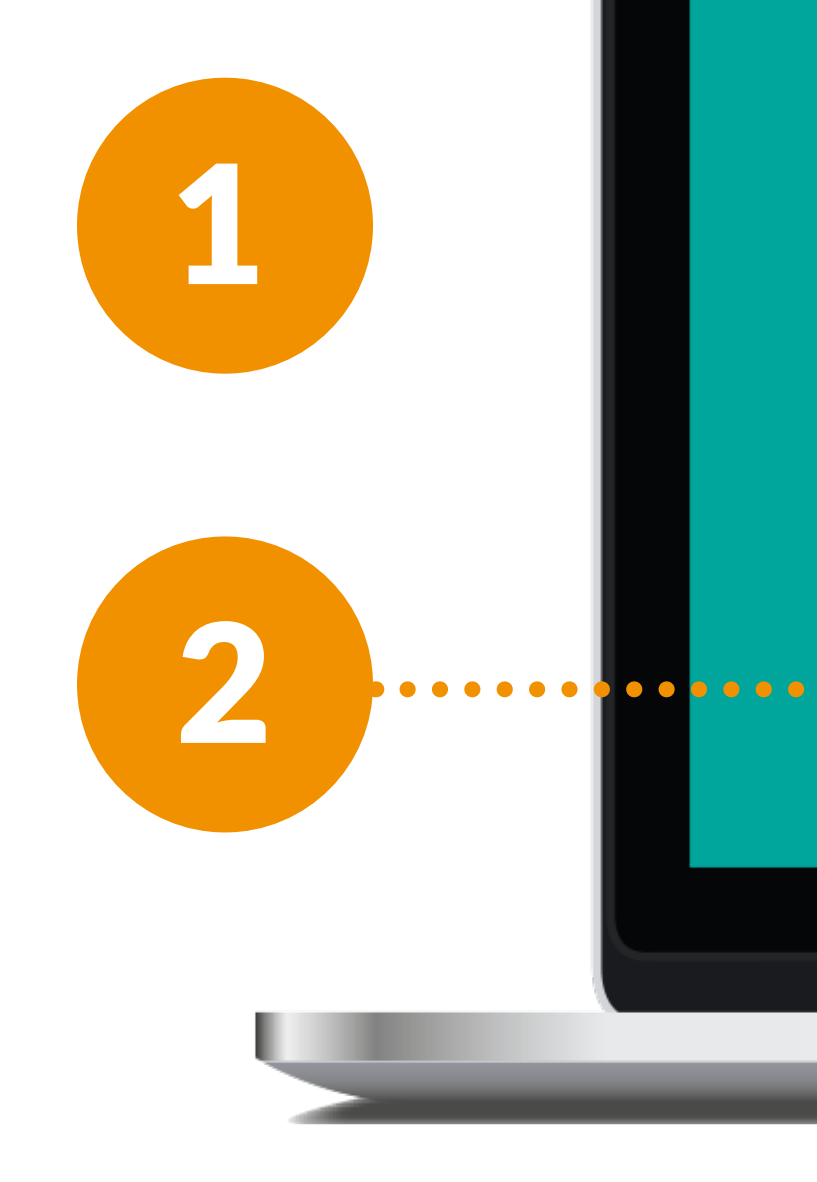

| 🔷 repsly                              |   |  |
|---------------------------------------|---|--|
| Email<br>sanja.novotny@repsly.com     |   |  |
| Password                              | ) |  |
| LOG IN                                | ) |  |
| Forgot your password?                 |   |  |
| Don't have an account? Register here! |   |  |
| <u>Terms</u> <u>Privacy</u>           |   |  |

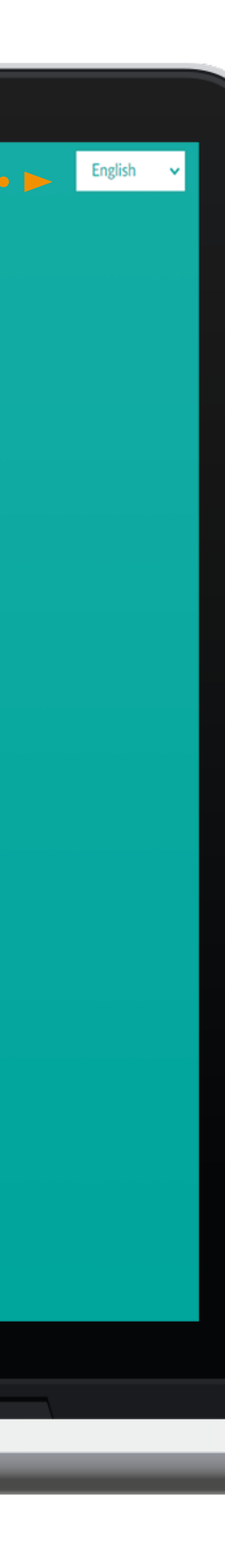

#### HOW TO ENTER A NEW PLACE?

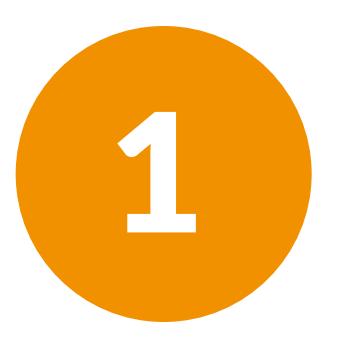

Select Places tab and click the New Place button.

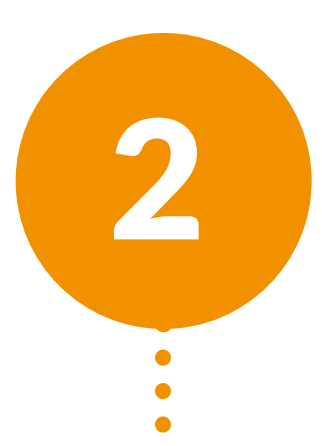

Fill out all the required data - name and address. *Note: Place's unique code will be generated automatically, but you can change it if needed.* 

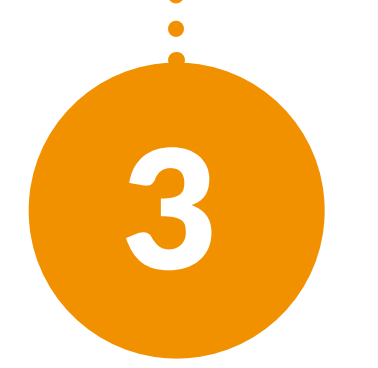

Fill out any other desired data about your place - email, phone, cell, website etc. Make sure the active place box is checked. If this is not checked then the Place will not appear on place list. Click Save.

| 角 N                | ew place                          |                |               |              |                                                  |
|--------------------|-----------------------------------|----------------|---------------|--------------|--------------------------------------------------|
| Contact i<br>Name: | nfo Report Schedule               | ID:            |               |              | CAVE                                             |
| Starbu             | cks                               | 40             |               | active place | SAVE                                             |
| Represer           | tatives:                          | Status:        | Territory:    |              |                                                  |
| There              | are no reps assigned to this play | Top 30 Place   | • •           | •            | Place Attributes                                 |
| Place p            | rice lists                        |                | Q             |              |                                                  |
| Flace p            | Tice lists                        |                | ► USA         |              | Place ID is a unique identifier we ass<br>place. |
|                    |                                   |                | International | l.           | Un-check 'active place' if you don't w           |
| Addres             | sinfo                             | Contact in     | Midwest       |              | this place in lists.                             |
| Addres             | 5 1110                            | Contact II     | (Duke)        |              | STATUS is a way to track your places             |
| Address:           |                                   | Email:         | (Merchandis   | ing)         | TERRITORIES let you group places. N              |
| City:              |                                   | Phone:         | ··· Furope    |              | Territories on the Settings page.                |
| State:             |                                   | Cell phone:    | 02176         |              |                                                  |
| ZIP:               |                                   | Website:       | 09567         |              | •                                                |
| Country:           |                                   | Contact name:  |               |              |                                                  |
| Country code       | e:                                | Contact title: |               |              |                                                  |
| Note               |                                   | Tags           |               | + Add tags   |                                                  |
|                    |                                   |                |               |              | Tags                                             |

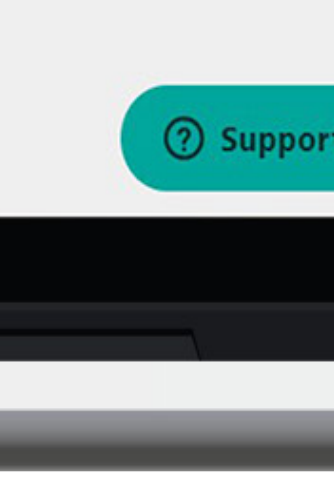

8 Repsly Backoffice Manager Training Guide **HOW TO IMPORT PLACE** 🔎 🖄 Sanja 🚽 🥐 🔵 System health 🛛 👩 🧟 **LISTS INTO REPSLY?** Places Representatives Forms Reports You can import place lists, by either importing an excel file + NEW PLACE trends. or by the copy and paste method into the back office. This Import Places allows you to edit larger quantities of data in bulk. Add tags to filtered places To get a template for upload you can go to the Places tab and export the Excel file from that page. STATUS LATEST ACTIVITY AT PLACE ACTIVE Final Stage Clo... Ken Bruskiewitz 1/4/2019 8:56 AM ~ Select Places tab. Next to the New Place is a HOT lead Alex Brussard 1/16/2019 1:18 PM ~ drop-down menu. In this menu, you will see Len Bruskiewitz 1/8/2019 7:32 AM an option to import places. ~ HOT lead Len Bruskiewitz 1/7/2019 11:25 AM ~ HOT lead Alex Brussard 1/9/2019 10:12 AM 1 Left Samples N... Lev Rrussard 1/15/2019 3:28 PM From the import page, choose whether to 2 copy and paste or upload from excel.

3

Once the spreadsheet has been loaded, click **Continue**. This will allow you to review all of your imported data before uploading.

|     | Q Quick find                                    | WHAT'S NEW                                     |               |
|-----|-------------------------------------------------|------------------------------------------------|---------------|
|     | 🚸 repsly                                        | Activities Actions                             | Schedu        |
|     | Places in<br>Import all pla                     | mport<br>ces using the import wizard           |               |
|     | From your compu                                 | iter                                           |               |
|     | Upload fil<br>Upload file in CS                 | e<br>SV, XLS or XLSX format directly from y    | our computer  |
| ••• | Choose File No fil<br>First row contains column | le chosen<br>n names? 🗹                        | AD FILE       |
|     | Copy and<br>Copy and paster                     | Paste<br>from Excel, any other spreadsheet, or | even a web pa |
|     |                                                 |                                                |               |
|     |                                                 |                                                |               |
|     |                                                 |                                                |               |
|     |                                                 |                                                |               |
|     |                                                 |                                                |               |
| _   |                                                 |                                                | _             |

| dule  | Reports | P |
|-------|---------|---|
|       |         |   |
|       |         |   |
|       |         |   |
| er    |         |   |
|       |         |   |
|       |         |   |
| page. |         |   |
|       |         |   |
|       |         |   |
|       |         |   |
|       |         |   |
|       |         |   |
|       |         |   |
|       |         |   |
| _     |         |   |
|       |         |   |
|       |         |   |
|       |         |   |
|       |         |   |

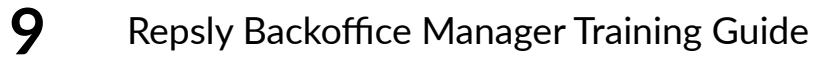

#### **HOW TO CREATE DIFFERENT TEAMS BY USING TERRITORIES?**

The value of creating Territories is that once you have your places divided, you can assign your representatives to specific Territories. You can assign as many representatives in a Territory as you want.

> The Actions tab is located right next to the Activities tab. Click on it to enter.

Select the Places from the place list you want to assign to a specific territory. You can choose all by checking the "Select all"

When you make your selection, click on the three vertical green dots as pictured

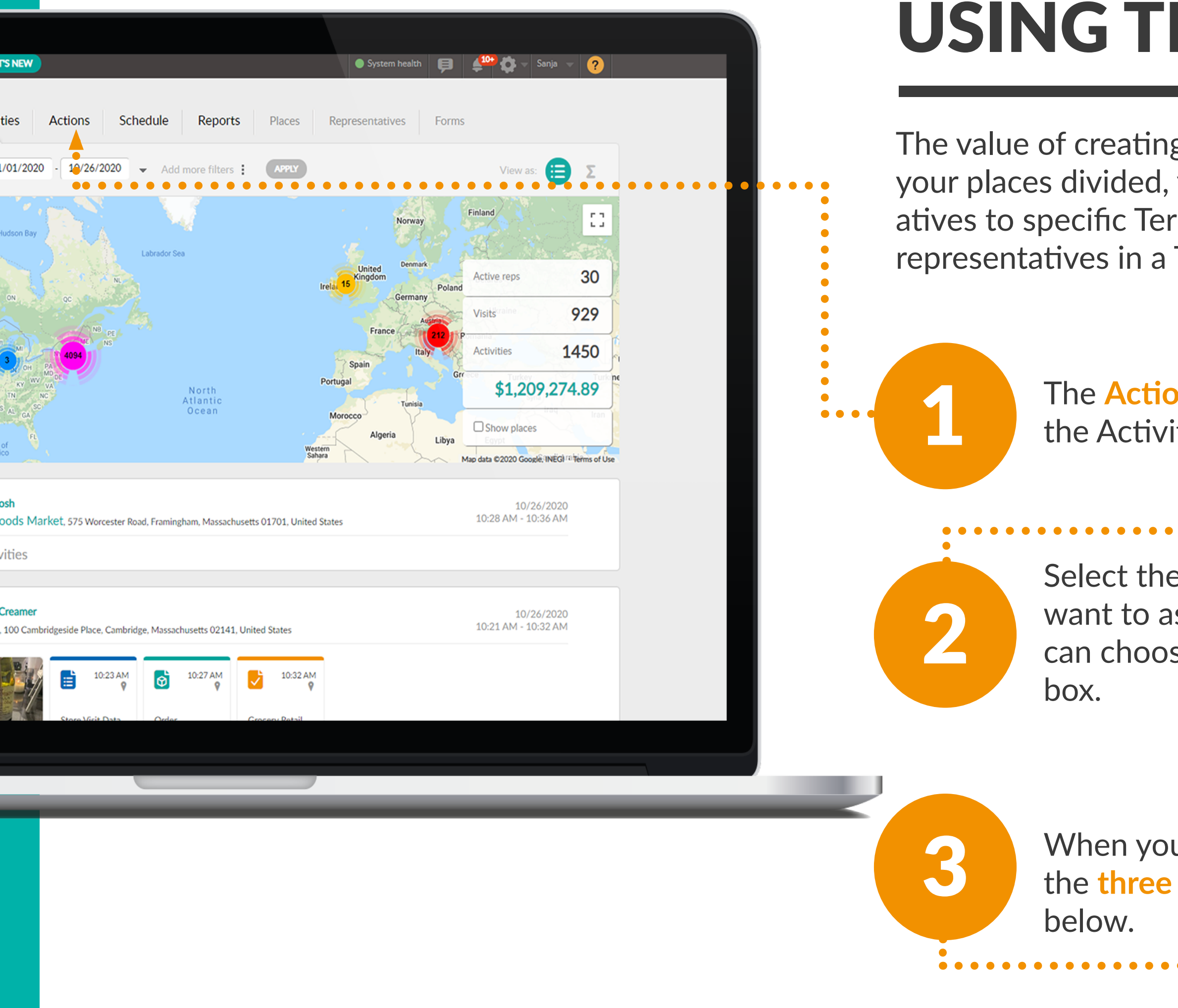

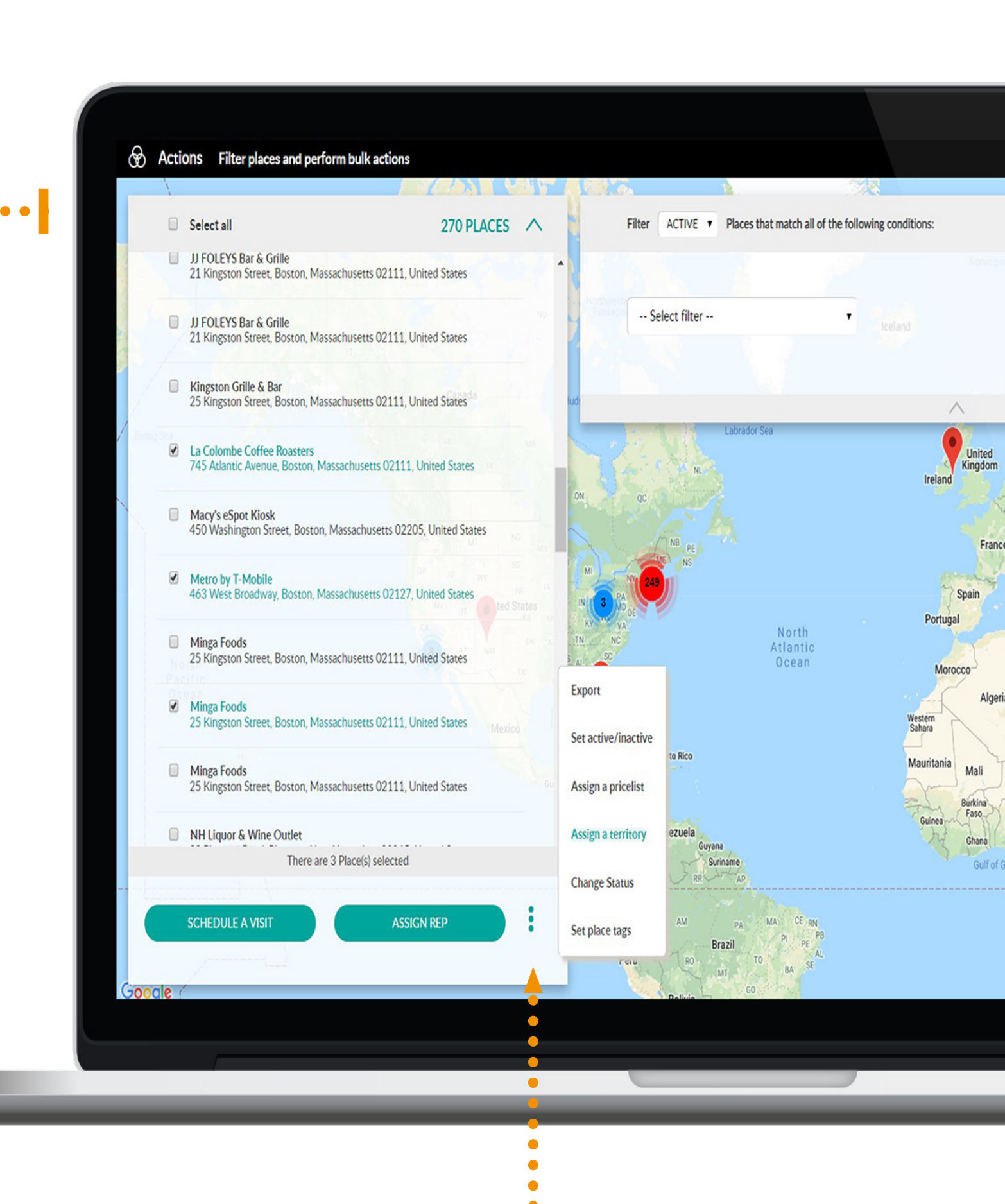

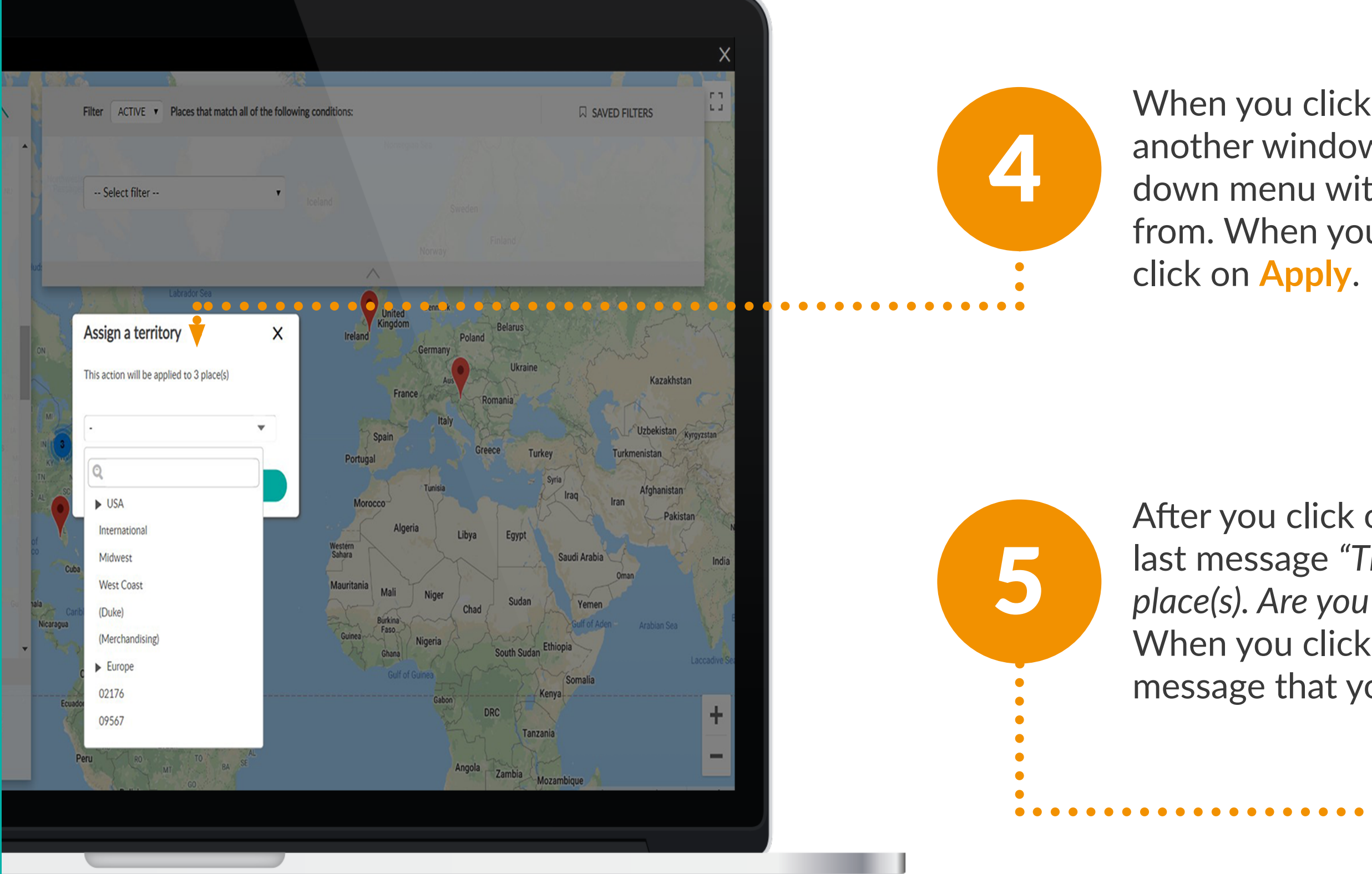

#### When you click on Assign a territory another window will appear with a dropdown menu with all your Territories to choose from. When you choose the desired territory

After you click on Apply you will see the last message "This action will be applied to xy place(s). Are you sure you want to proceed?". When you click on **Confirm** you will see a message that your places have been updated.

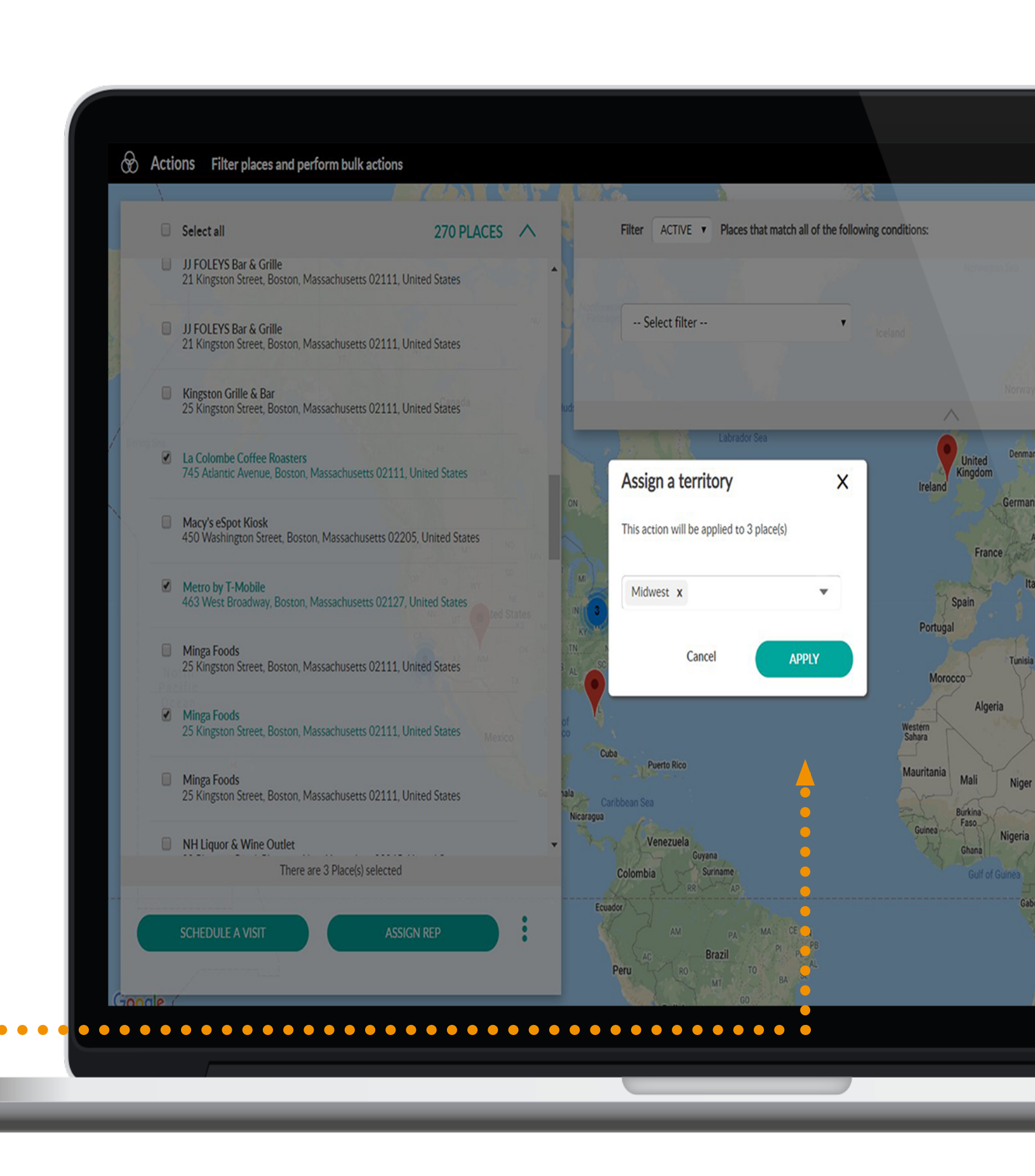

#### HOW TO ADD CUSTOM PLACE FIELDS TO YOUR CONTACT INFO?

Repsly allows you to add additional fields to your places. This can allow you to keep track of any additional information that you and your reps want to have handy when visiting clients.

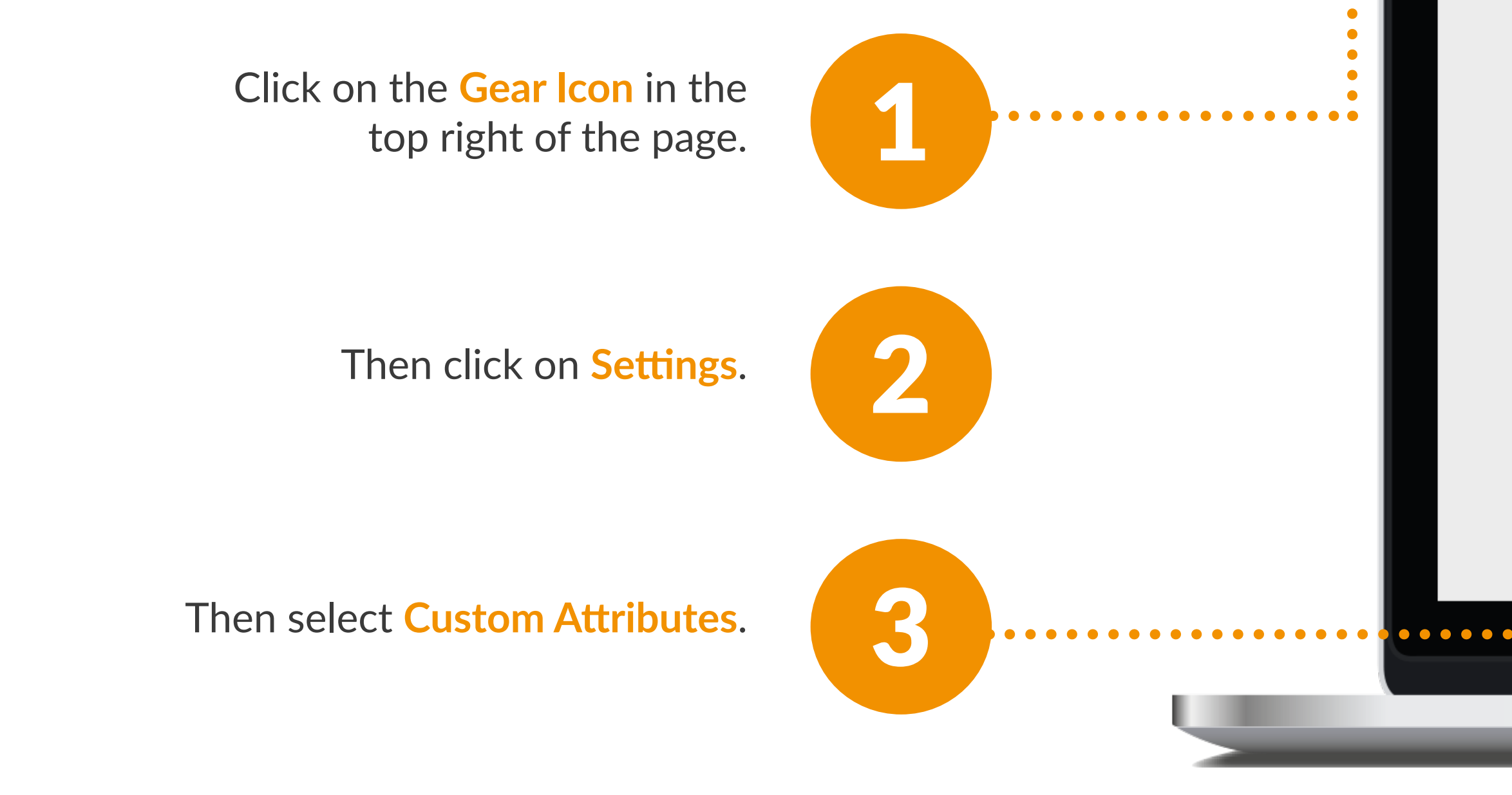

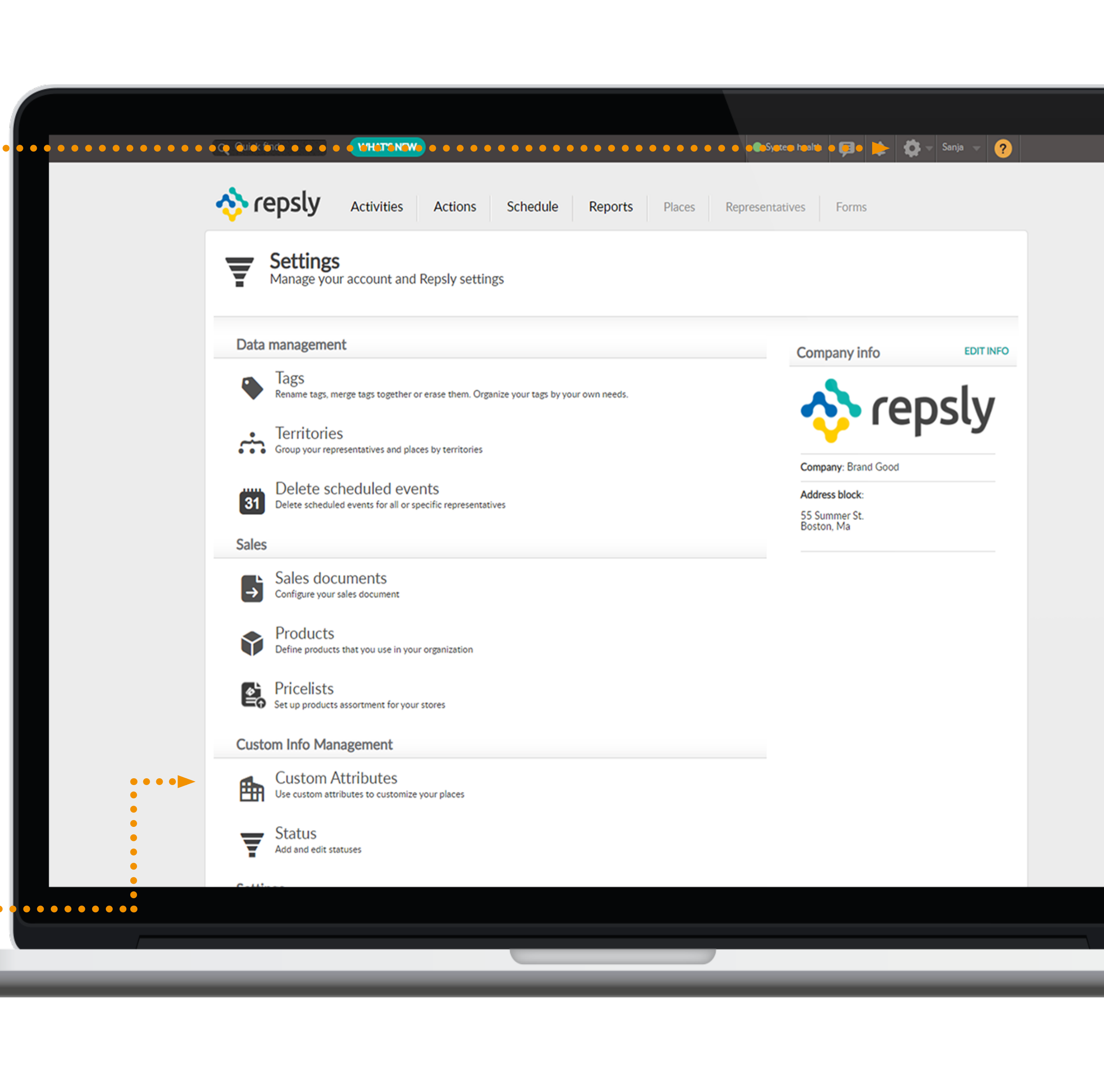

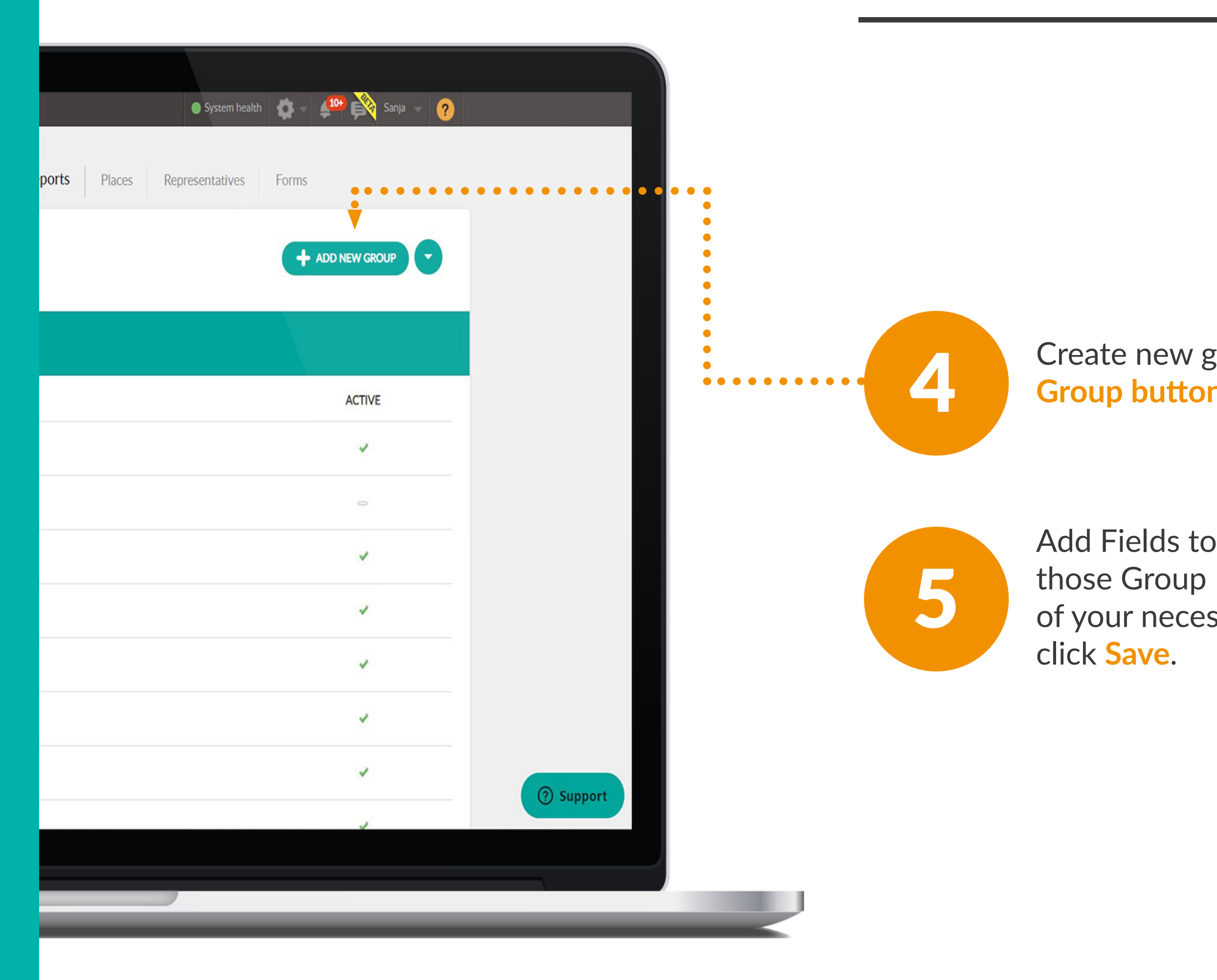

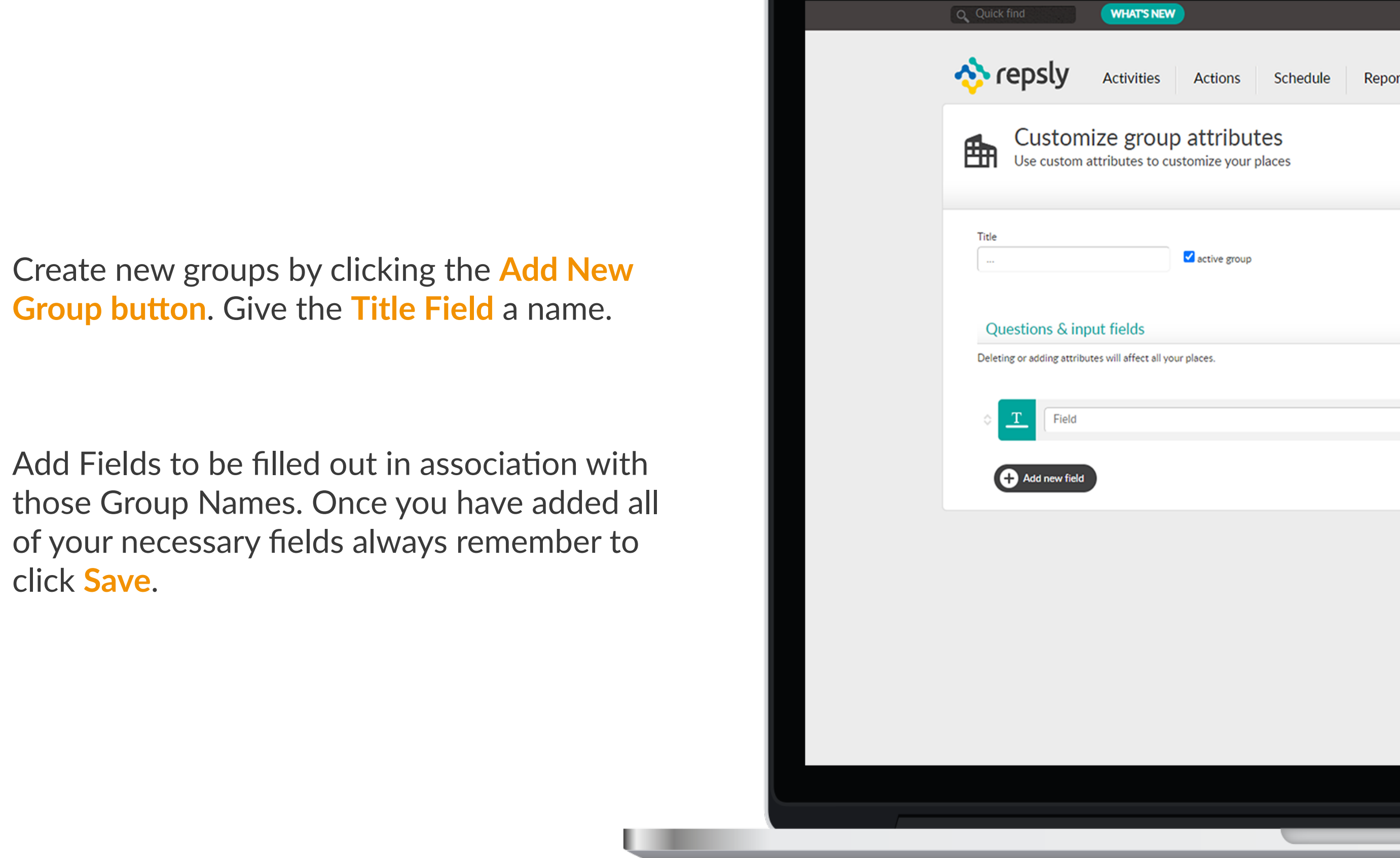

| eports |   | Places |     | Rep   |
|--------|---|--------|-----|-------|
|        |   |        |     |       |
|        |   |        |     |       |
|        |   |        |     |       |
|        |   |        |     |       |
|        |   |        |     |       |
|        |   |        |     |       |
|        | _ |        |     | TOPY  |
|        |   | Iv     | AND | AIORI |
|        |   |        |     |       |
|        |   |        |     |       |
|        |   |        |     |       |
|        |   |        |     |       |
|        |   |        |     |       |
|        |   |        |     |       |
|        |   |        |     |       |
|        |   |        |     |       |
|        |   |        |     |       |
|        |   |        |     |       |
|        |   |        |     |       |
|        |   |        |     |       |

#### HOW TO LIMIT MANAGERS TO INDIVIDUAL TERRITORY?

Repsly makes it possible to assign a territory to another manager so that when the Territory Manager logs in, they will only be able to see data from their specific territories.

Click on the Gear Icon and select Settings.

Click on Backoffice users and select the Backoffice manager to limit.

Then, restrict access to territories. This will allow Managers to select territories to limit to that specific user. This will allow Managers to select territories to limit to that specific user. Click Save to update the Manager's access.

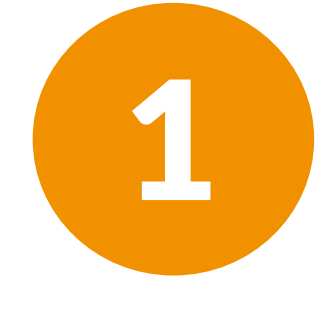

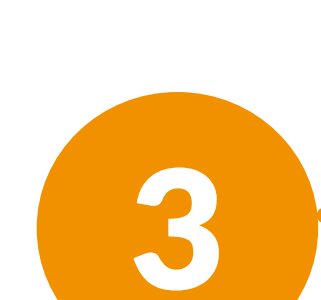

. . . . . . . . . . . . . . . . . .

2

| 9.0 | Quick find WHAT'S NEW                                                                                              |                                           |                                                                                        |                  | ystem health 👂 🧯 | 💶 🎝 🗸 Sanja |
|-----|----------------------------------------------------------------------------------------------------|-------------------------------------------|----------------------------------------------------------------------------------------|------------------|------------------|-------------|
| ~   | Activities                                                                                                    | Actions                                   | Schedule Reports                                                                       | Places Represer  | tatives Forms    |             |
|     | Sanja<br>Info Report Schedule                                                                                      |                                           |                                                                                        |                  |                  |             |
|     | Name:<br>Sanja<br>Phone:                                                                                           |                                           | ID:<br>46080<br>Email:<br>Sanja.Novotny@repsly.co                                      | active user      |                  | SAVE -      |
|     | Mobi                                                                                                    | ile access for back<br>nable mobile acces | office users will be charged as o                                                      | one mobile seat. |                  |             |
|     |                                                                                                    |                                           |                                                                                        |                  |                  |             |
|     | Restrict access to territories                                                                                     |                                           | Permissions                                                                            |                  |                  |             |
|     | Backoffice users assigned to a certain territor<br>able to see activities done by reps on places of<br>territories | ry will not be<br>outside of these        | Data Administration Places Products Price lists                                        |                  |                  |             |
| • • | -                                                                                                    | •                                         | <ul> <li>Sales documents</li> <li>Forms</li> <li>Schedule</li> <li>Statuses</li> </ul> |                  |                  |             |
|     |                                                                                                    |                                           |                                                                                        |                  |                  |             |
|     |                                                                                                    | _                                         |                                                                                        |                  | _                | _           |

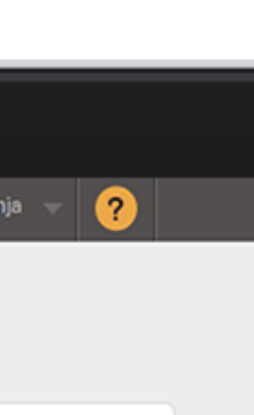

Cancel

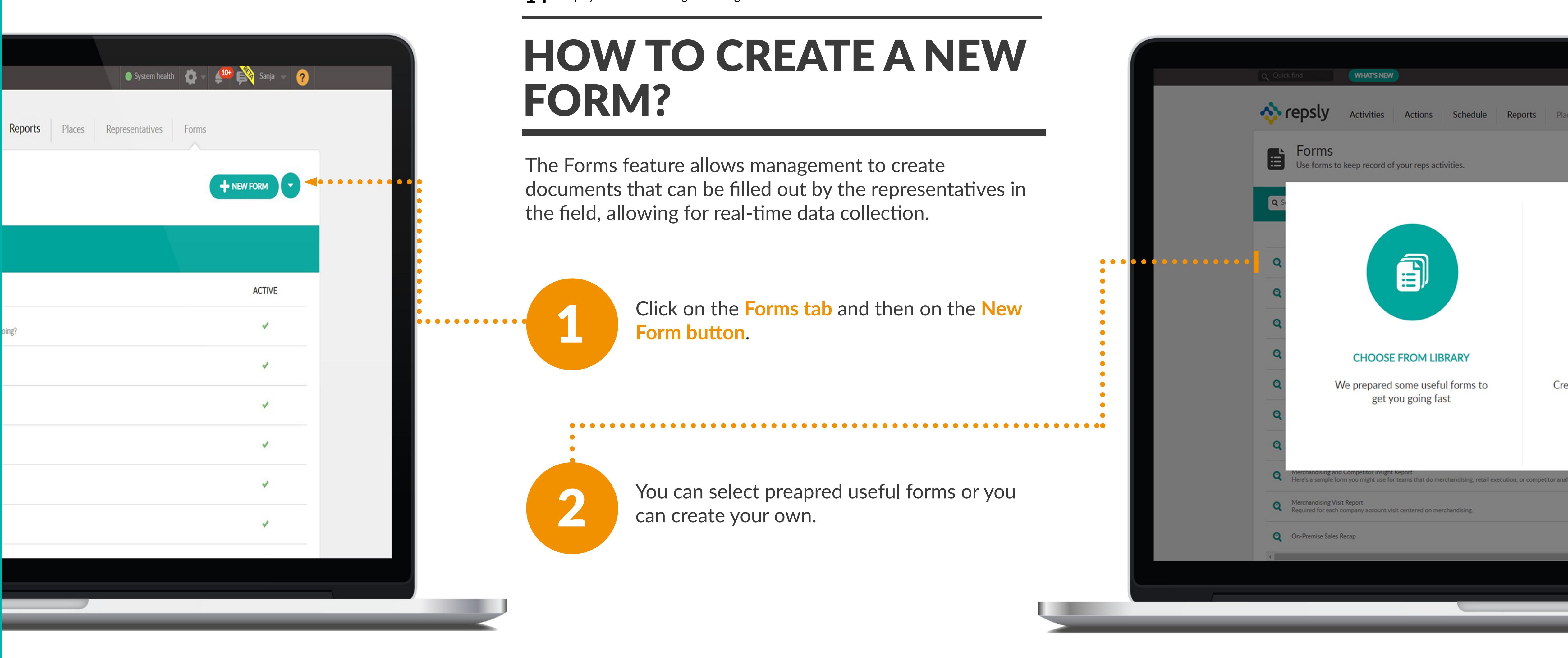

Add questions to your form and define whether the answer will be mandatory, as well as which type of data the answers will contain. When you make a question, you can also choose "conditional action" so that a response to that question leads to another set of follow-up questions.

Check the Mandatory Box if you want to make the question require. At the end of a form you can also create an alert for your form based on certain answers from form question. Once the answer set up in the alert matches the desired criteria you will get an alert on your email.

In the end, make sure that the form is marked as active and then click Save.

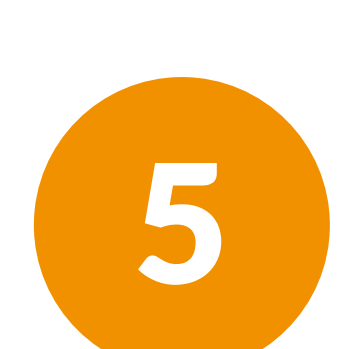

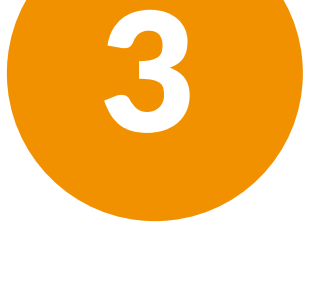

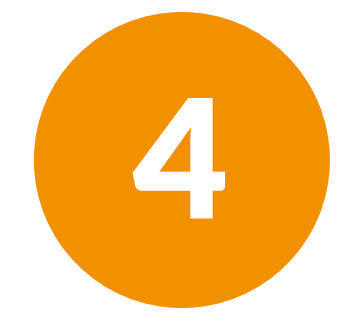

| Q Quick find                                       | WHAT'S NEW                                   |                                     |                    |                              | System health     | Ş | 🛓 🧔 🔻 Sanja 👻 |
|----------------------------------------------------|----------------------------------------------|-------------------------------------|--------------------|------------------------------|-------------------|---|---------------|
| Forms<br>Use forms                                 | to keep record o                             | f your reps activities.             |                    |                              |                   |   |               |
| Title:<br>Out of Stock                             |                                              |                                     |                    | ✓ active form                |                   |   | SAVE -        |
|                                                    |                                              |                                     |                    | Auto-fill on open            |                   |   |               |
| Description:                                       |                                              |                                     |                    |                              |                   |   |               |
| Use this to rep                                    | ort any Out of Stock                         | Items                               |                    |                              |                   |   |               |
| Set form acce                                      | essibility                                   |                                     |                    |                              |                   |   |               |
| Connected to pla                                   | ces with any of the                          | ese tags:                           |                    |                              |                   |   |               |
| Safeway ×                                          | Walmart ×                                    | Start typing a place tag            | ſ                  |                              |                   |   |               |
| Visible to these re                                | eps:                                         |                                     |                    |                              |                   |   |               |
| All reps Start t                                   | yping rep's name                             |                                     |                    |                              |                   |   |               |
| Questions &                                        | input fields                                 |                                     |                    |                              |                   |   |               |
| This form has be<br>If you change the<br>affected. | en submitted 6 time<br>e structure of the qu | e(s).<br>Jestions all previously su | Ibmitted forms won | 't be editable and Reporting | will be           |   |               |
| 0 📰 🕅                                              | at Product is OOS?                           |                                     |                    | AUTO-FILL MANDA              | TORY 🗹 🗙          |   |               |
| 0                                                  | Extreme Strawb                               | bana                                |                    | Go to grou                   | •1 <del>▼</del> × |   |               |
| 0                                                  | Grape Splosion                               |                                     |                    | Conditional act              | ion 👻 X           |   |               |
|                                                    |                                              |                                     |                    |                              |                   |   |               |
|                                                    |                                              |                                     |                    |                              |                   |   |               |
|                                                    |                                              |                                     |                    |                              |                   |   |               |

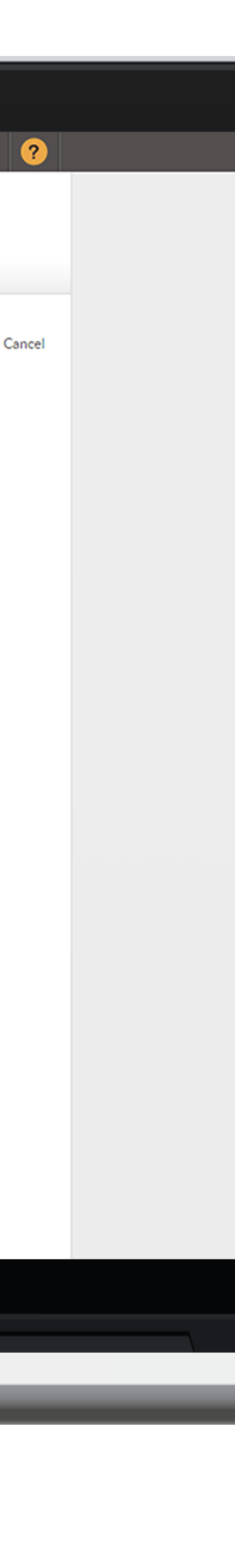

#### **HOW TO EDITA SUBMITTED FORM IN THE WEB APP?**

One great feature in Repsly is the option to edit an already submitted form. Whatever the case is if you need to change some data in a submitted form you can easily do it from your web app.

Click on the **Activities Filter** and select forms. You can further filter by which specific form you'd like to edit. Press Apply.

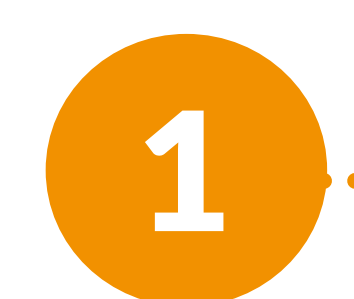

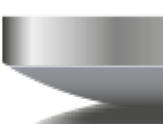

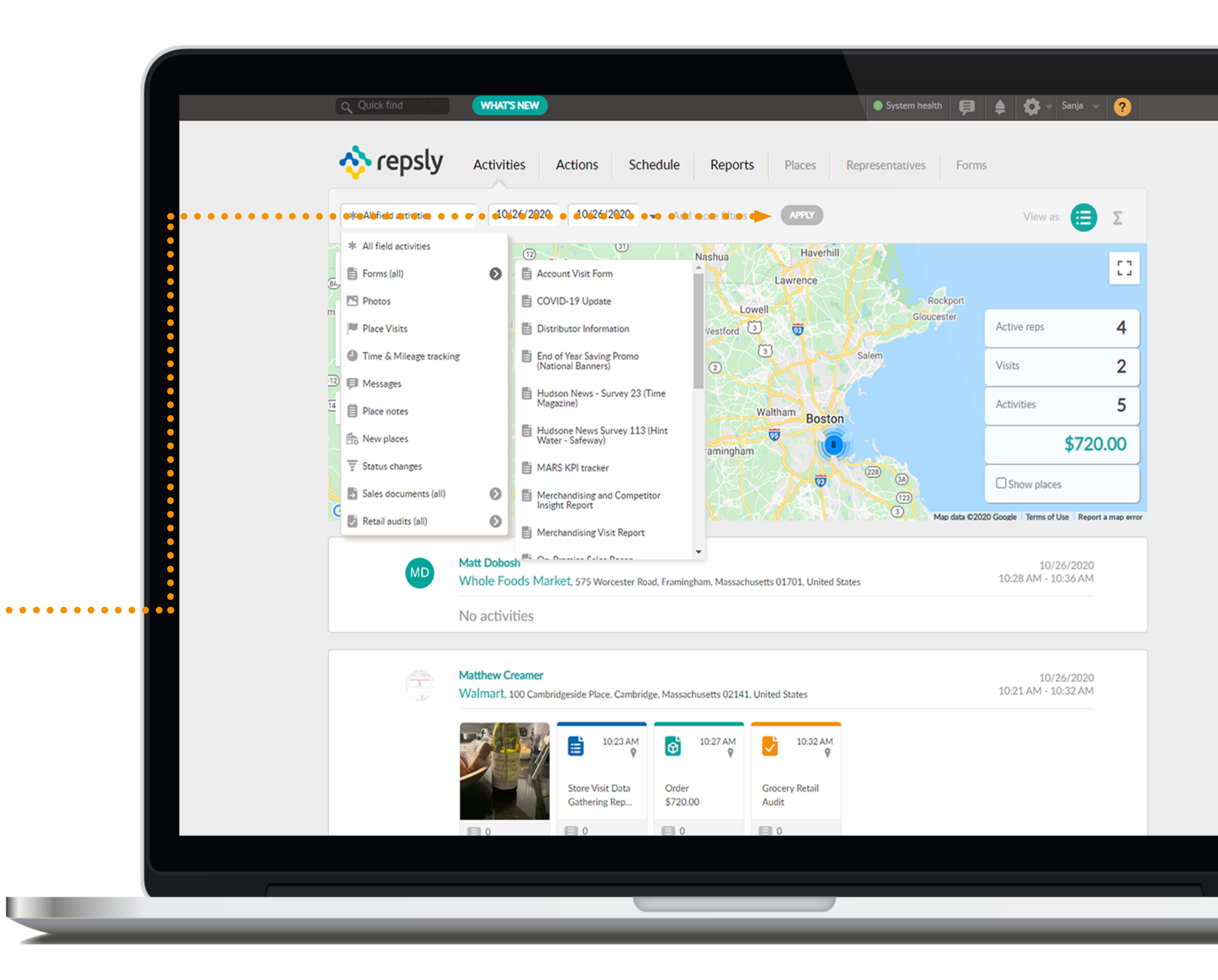

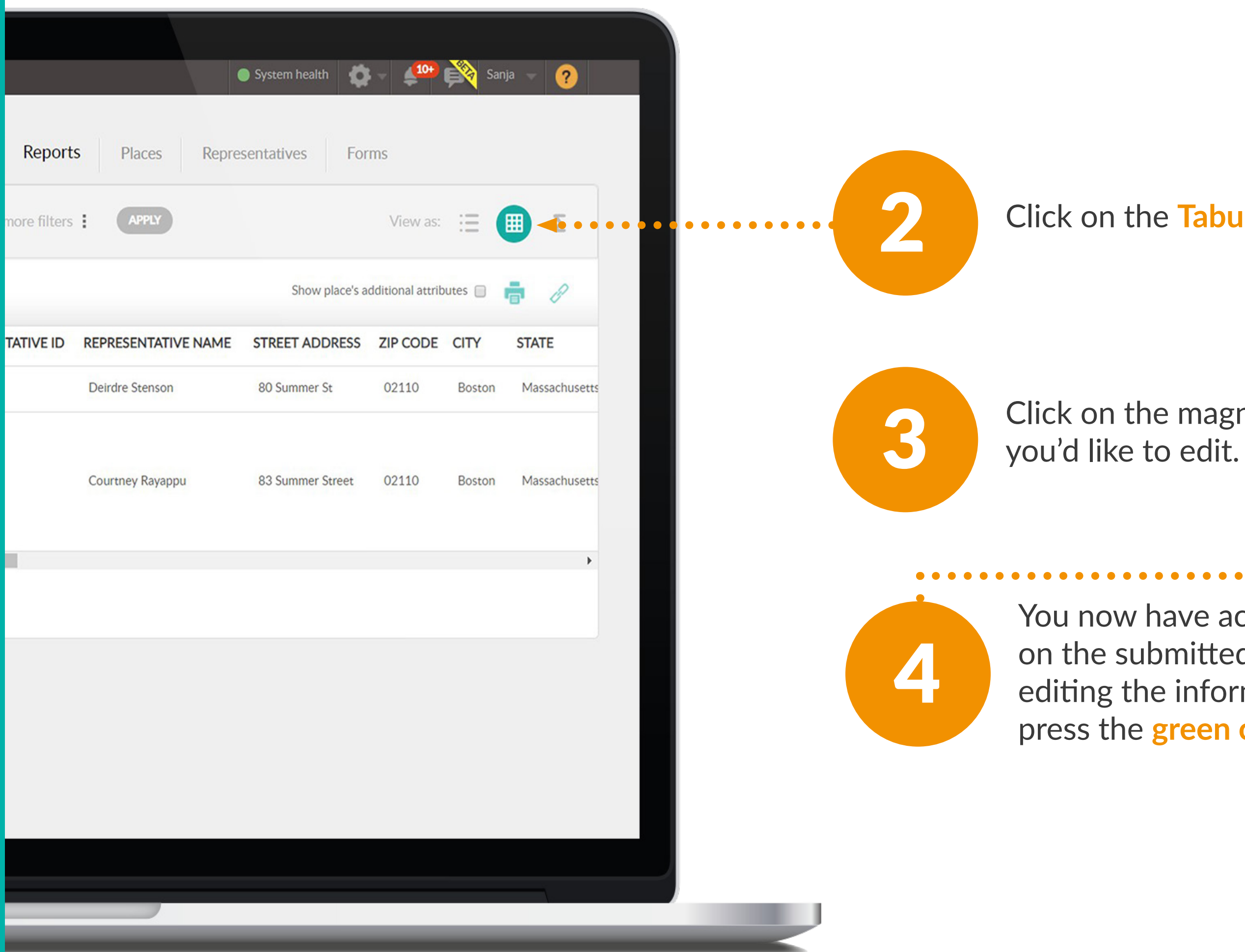

Click on the Tabular View Icon.

Click on the magnifying glass next to the form

You now have access to edit the information on the submitted form. Once you're done editing the information you'd like to change, press the green check mark.

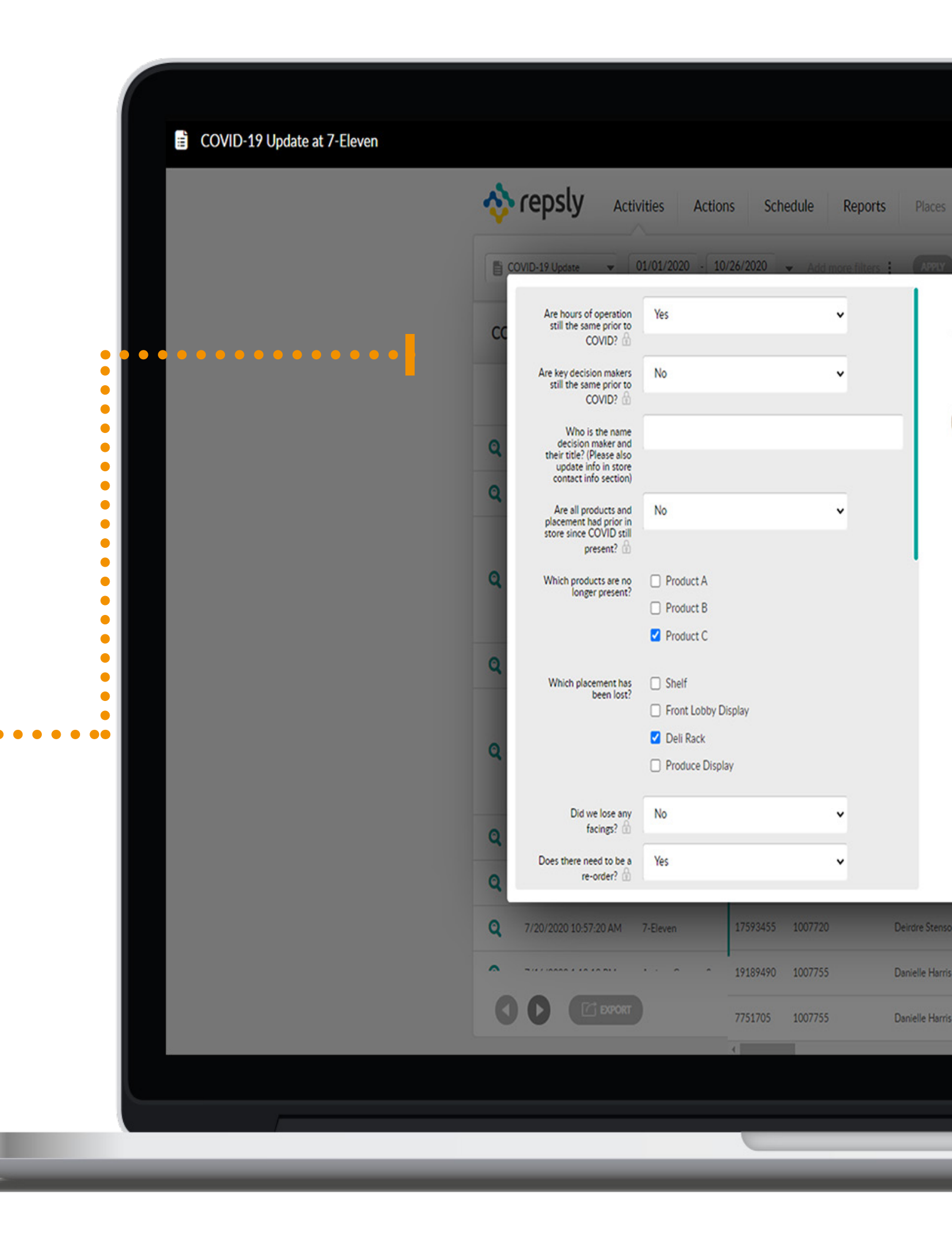

#### HOW TO ASSIGN A FORM TAG?

You can limit visibility to places with specific tags, and to specific reps by name. This cuts down on confusion, and thus makes your reps more efficient in the field.

Click on the Forms Tab. Click on the magnifying glass beside the form you wish to assign to a particular place or rep.

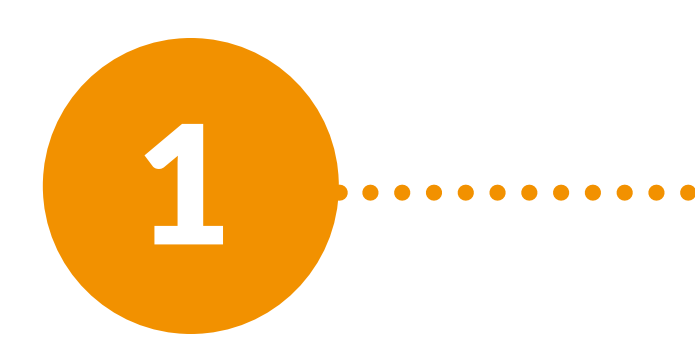

| Q Quick find     WHAT'S NEW       Image: Construction of the second second secon | Schedule Reports Places                                                                                                    | System health     System health     Forms                                                                                                    |
|----------------------------------------------------------------------------------------------------|----------------------------------------------------------------------------------------------------|----------------------------------------------------------------------------------------------------|
| <b>Forms</b><br>Use forms to keep record of your reps activity                                                                                                    | ties.                                                                                                    | 6                                                                                                    |
| Q Search forms                                                                                                    |                                                                                                    |                                                                                                    |
| Account Visit Form                                                                                                    |                                                                                                    |                                                                                                    |
| Q COVID-19 Update<br>Please fill this out when visiting an account for the first time                                                                                                    | since COVID-19. If this form submission has already be                                                                                                    | en submitted on the account then there is                                                                                                    |
| O End of Year Saving Promo (National Banners)                                                                                                    |                                                                                                    |                                                                                                    |
| Q Hudson News - Survey 23 (Time Magazine)                                                                                                    |                                                                                                    |                                                                                                    |
| Q Hudsone News Survey 113 (Hint Water - Safeway)                                                                                                    |                                                                                                    |                                                                                                    |
| Q MARS KPI tracker                                                                                                    |                                                                                                    |                                                                                                    |
| Merchandising and Competitor Insight Report<br>Here's a sample form you might use for teams that do merch     Merchandising Visit Report                                                                                                    | andising, retail execution, or competitor analysis. Feel fi                                                                                                    | ree to customize this form to capture the d                                                                                                    |
| Required for each company account visit centered on merch     On-Premise Sales Recap                                                                                                    | indising.                                                                                                    |                                                                                                    |
| •                                                                                                    |                                                                                                    |                                                                                                    |
| 00                                                                                                    |                                                                                                    | Showing                                                                                                    |
|                                                                                                    |                                                                                                    |                                                                                                    |
|                                                                                                    |                                                                                                    |                                                                                                    |
|                                                                                                    | Quick find       WHAT'S NEW         Image: Control of Control of C | Control WRATESNEW     Control Activities     Activities Activities   Activities   Activities Activities   Control   Image: Control Image: Control     Control Image: Control     Control Image: Control     Control Image: Control     Control Image: Control   Control   Control Image: Control   Control   Control Image: Control   Control   Control Image: Control   Control   Control Image: Control   Control   Control Image: Control   Control   Control Image: Control   Control Control Cont |

| 📸 🗸 Sanja 🚽 🧿                  |  |
|--------------------------------|--|
|                                |  |
|                                |  |
|                                |  |
|                                |  |
| no need to fill out again.     |  |
|                                |  |
|                                |  |
|                                |  |
| etails that are most important |  |
|                                |  |
| g 1-10 out of 24 records       |  |
|                                |  |
|                                |  |
|                                |  |

In order to tag a form to a place, select a tag assigned to that place to sync that form with that specific place. By doing this you will make only places with that tag have access to that form.

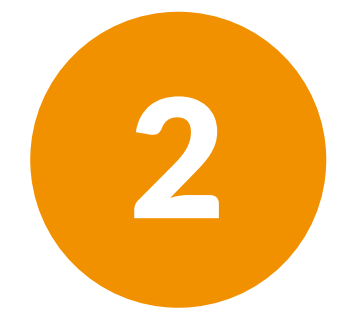

In order to assign forms to reps simply type in the names of the reps, you wish to have access to the form. After assigning tags or rep assignments to forms, Save the assignments.

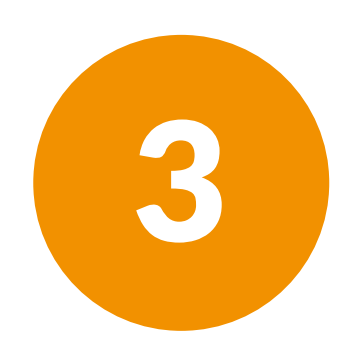

| Q Quick find                                                  | WHAT'S NEW                                                             |                                                              |                                 | • System health 😝 🌲 🛱 |
|---------------------------------------------------------------|------------------------------------------------------------------------|--------------------------------------------------------------|---------------------------------|-----------------------|
| 🚸 repsly                                                      | Activities Actions                                                     | Schedule Repo                                                | orts Places Repr                | resentatives Forms    |
| Forms<br>Use forms to                                         | keep record of your reps ad                                            | ctivities.                                                   |                                 |                       |
| Title:<br>COVID-19 Update                                     |                                                                        |                                                              | active form                     | Sł                    |
| Description:                                                  |                                                                        |                                                              | Auto-fill on open               |                       |
| Please fill this out v<br>been submitted on                   | when visiting an account for the f<br>the account then there is no nee | first time since COVID-19. If the dot of the fill out again. | his form submission has already | '                     |
| Set form accessi                                              | bility                                                                 |                                                              |                                 |                       |
| Connected to places                                           | with any of these tags:                                                |                                                              |                                 |                       |
| All places Start typ                                          | ing a place tag                                                        |                                                              |                                 |                       |
| Visible to these reps:                                        |                                                                        |                                                              |                                 |                       |
| All reps Start typin                                          | ig rep's name                                                          |                                                              |                                 |                       |
| Questions & inp                                               | ut fields                                                              |                                                              |                                 |                       |
| This form has been so<br>If you change the strue<br>affected. | ubmitted 13 time(s).<br>ucture of the questions all prev               | viously submitted forms won                                  | 't be editable and Reporting    | will be               |
| Are hour                                                      | rs of operation still the same prio                                    | r to COVID?                                                  | AUTO-FILL MANDAT                |                       |
|                                                               |                                                                        |                                                              |                                 |                       |
|                                                               |                                                                        |                                                              |                                 |                       |
|                                                               |                                                                        |                                                              |                                 |                       |

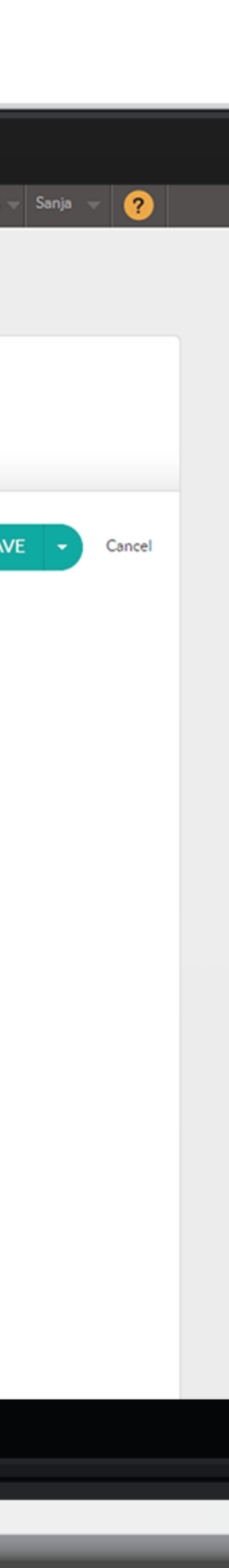

#### HOW TO USE ACTIVITIES TAB?

Applying filters will allow management to see and analyze specific activities, people or places in order to manage and analyze data more consistently.

Click on the Activities tab to filter activities.

If you select All Field Activities, your news-feed will show all activities chronologically. Use filters above the map to narrow your search criteria.

The date filter allows you to filter by date range.

The additional filters tab allows you to filter by a specific rep, place, tag or territory. Tags are the best way to filter by specific account segments.

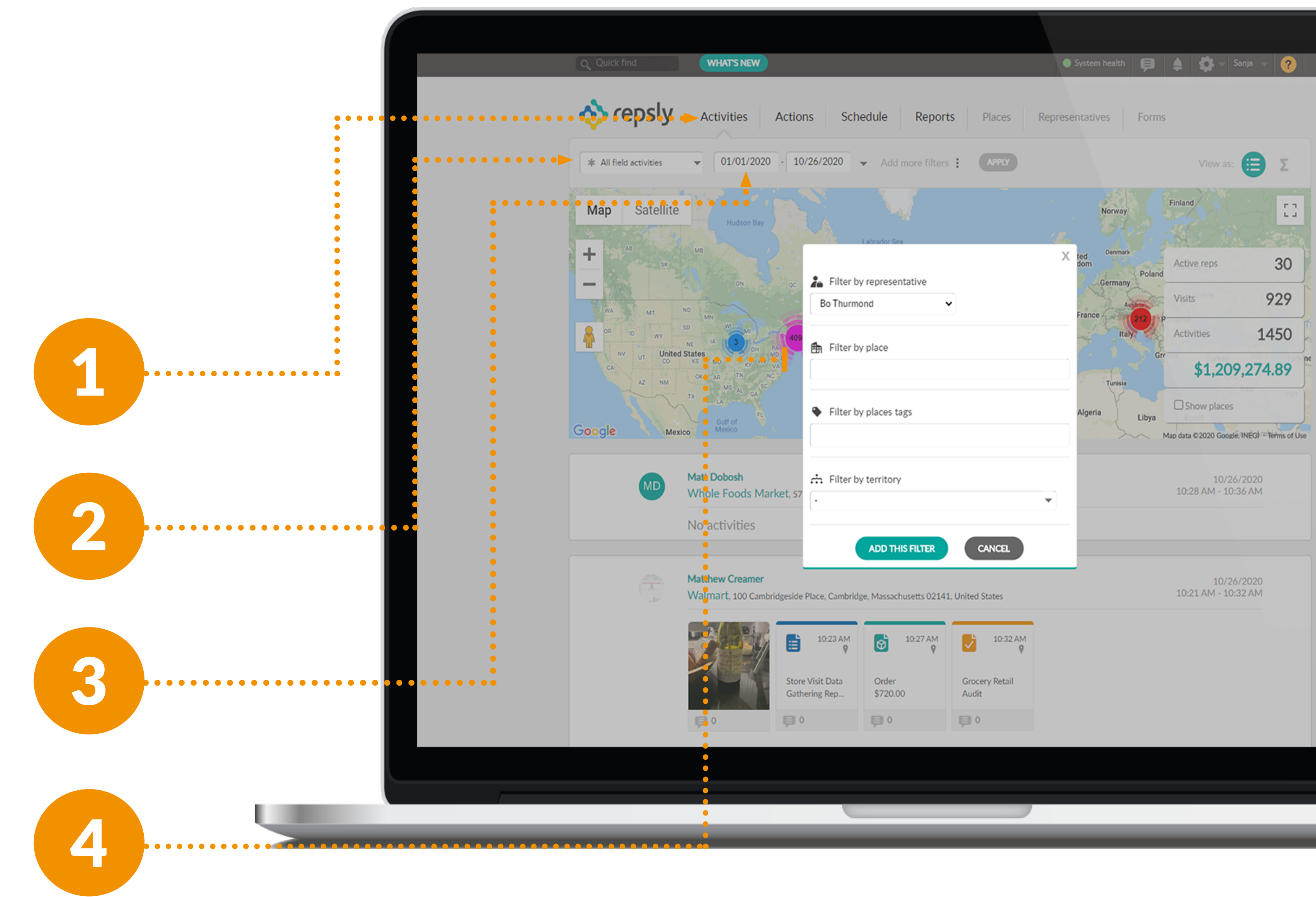

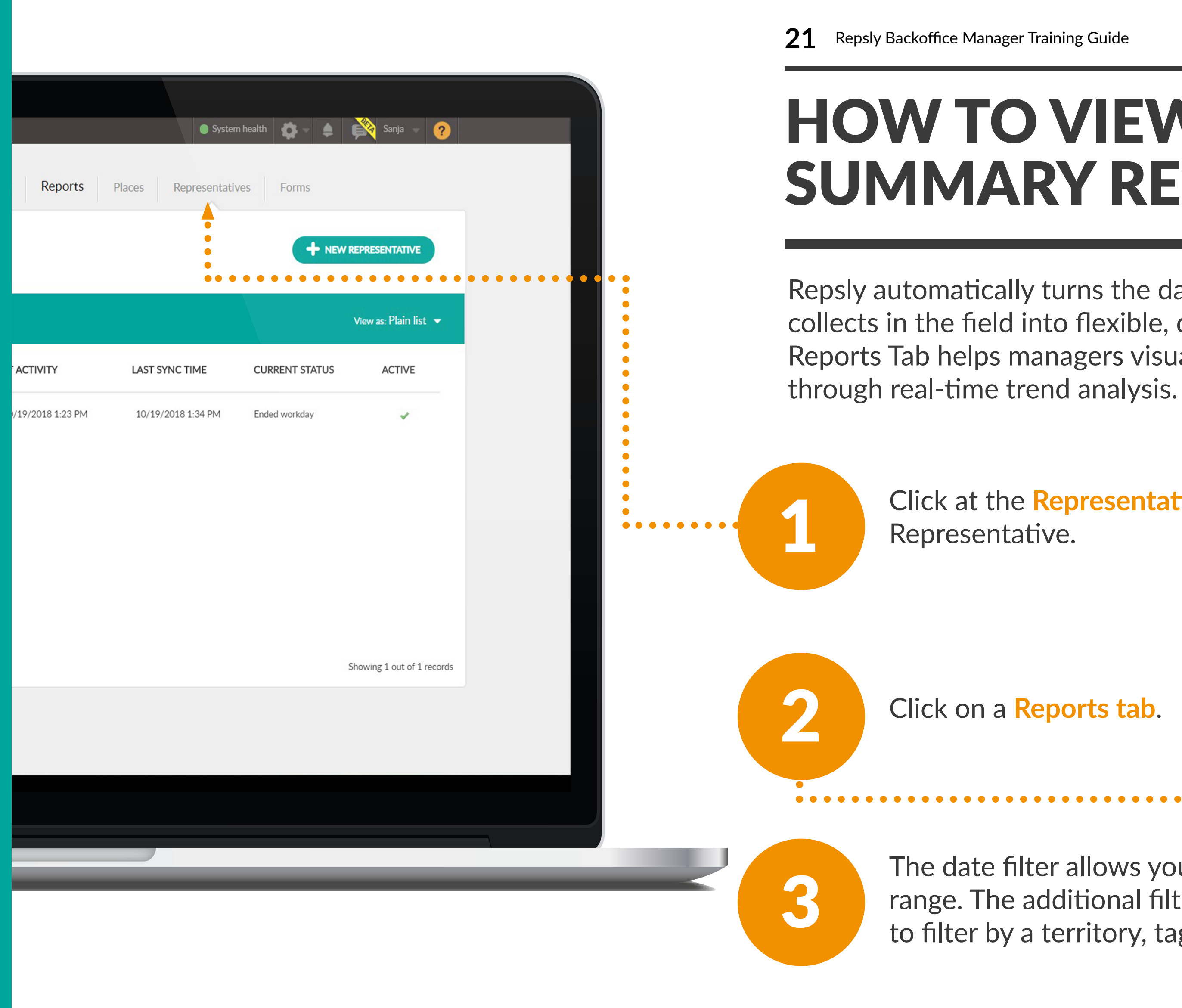

#### **HOW TO VIEW REP SUMMARY REPORT?**

Repsly automatically turns the data your team collects in the field into flexible, digestible. The Reports Tab helps managers visualize their data

Click at the **Representative tab** and select a

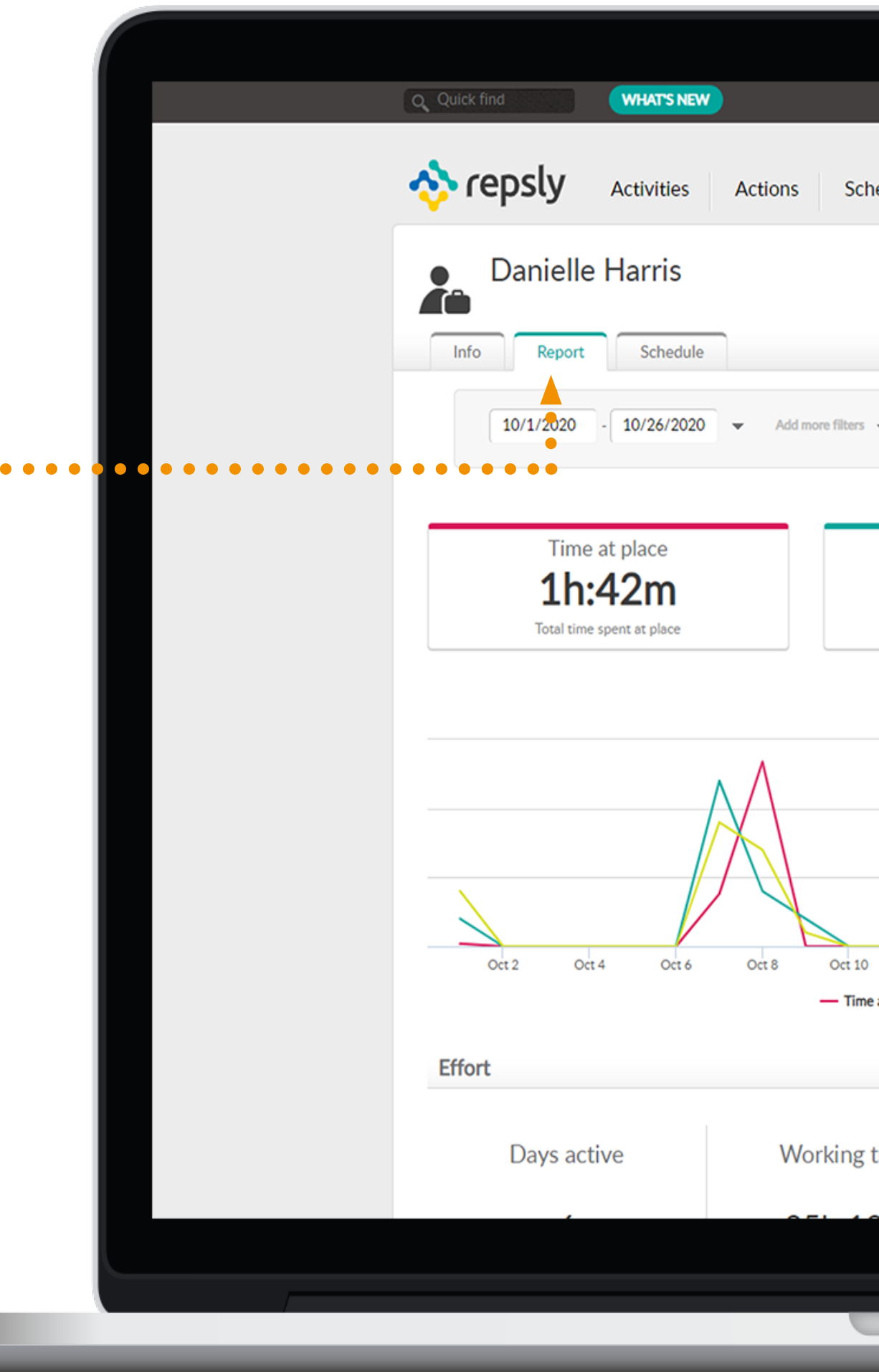

Click on a **Reports tab**.

The date filter allows you to filter by date range. The additional filters tab allows you to filter by a territory, tag or representative.

| edule Reports Pla                                |
|--------------------------------------------------|
|                                                  |
|                                                  |
|                                                  |
|                                                  |
| APPLY                                            |
|                                                  |
| Place visits                                     |
| 12                                               |
| Avg. visits/day: 1.8                             |
|                                                  |
|                                                  |
|                                                  |
|                                                  |
|                                                  |
|                                                  |
| Oct 12 Oct 14 Of<br>at place — Place visits — To |
|                                                  |
|                                                  |
| ime Total r                                      |
| ine lotali                                       |
|                                                  |
|                                                  |
|                                                  |
|                                                  |

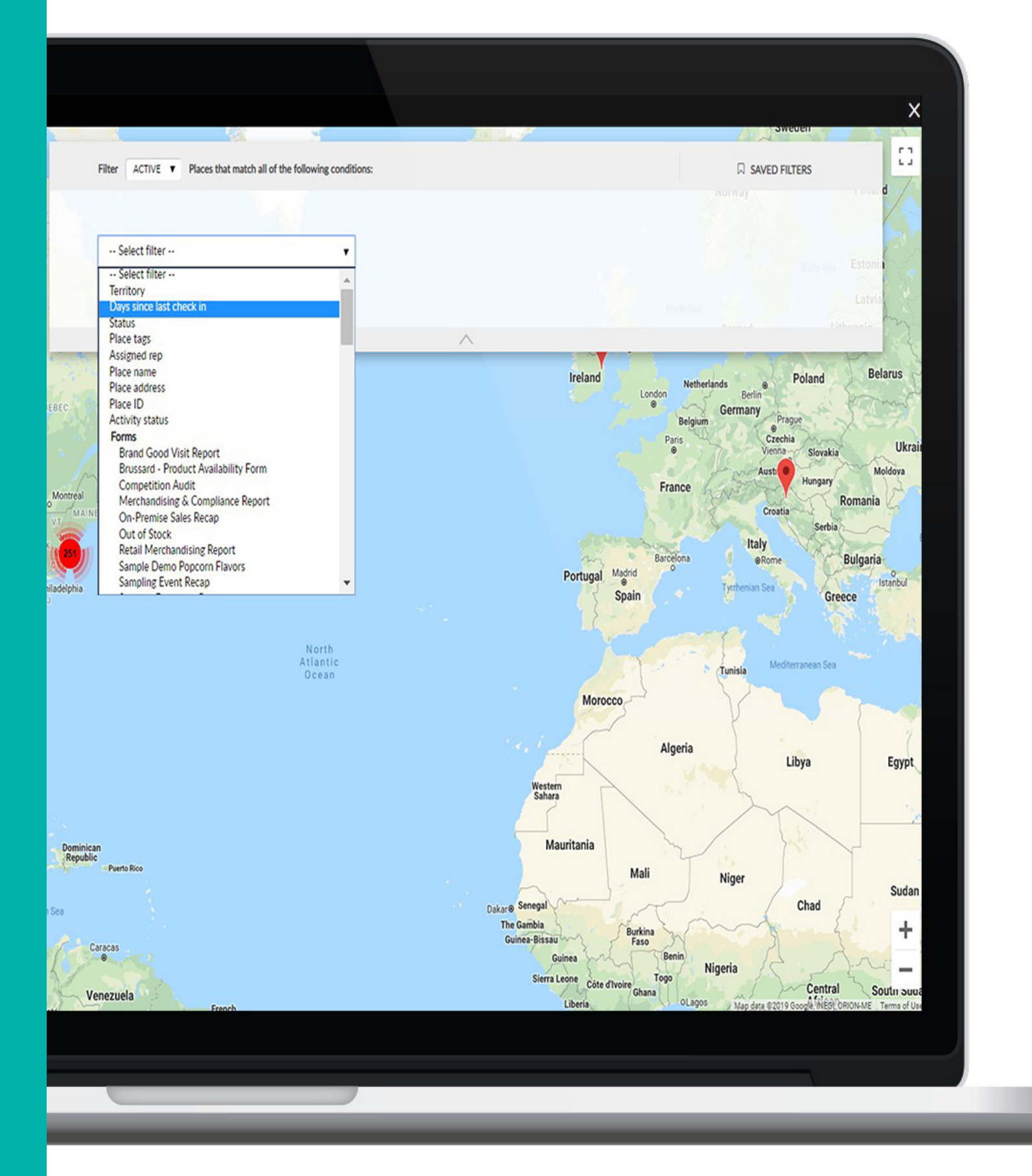

#### **HOW TO FILTER PLACES IN THE ACTIONS TAB?**

When it comes to filtering your places, you can choose from many different attributes. You can filter ALL the places or only ACTIVE ones.

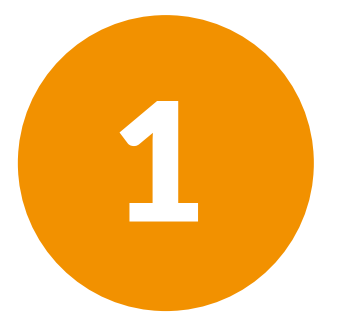

When you enter **Actions** you will see a drop-down menu with the filters to choose from. In our example, we will choose the **Days** since last check in filter as illustrated below.

2

After you select the desired filter you can narrow the search down by choosing from another set of filters from the drop-down menu on the right.

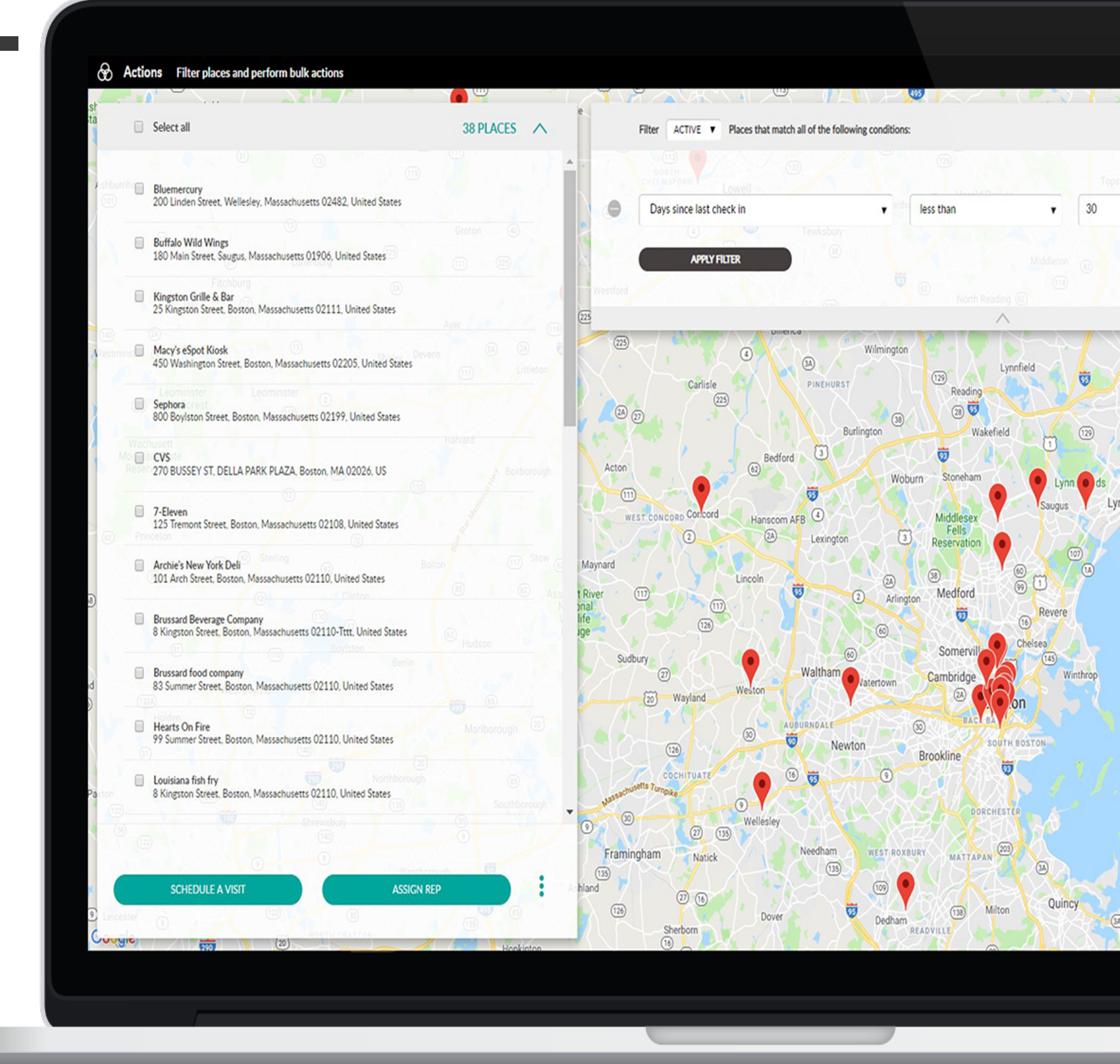

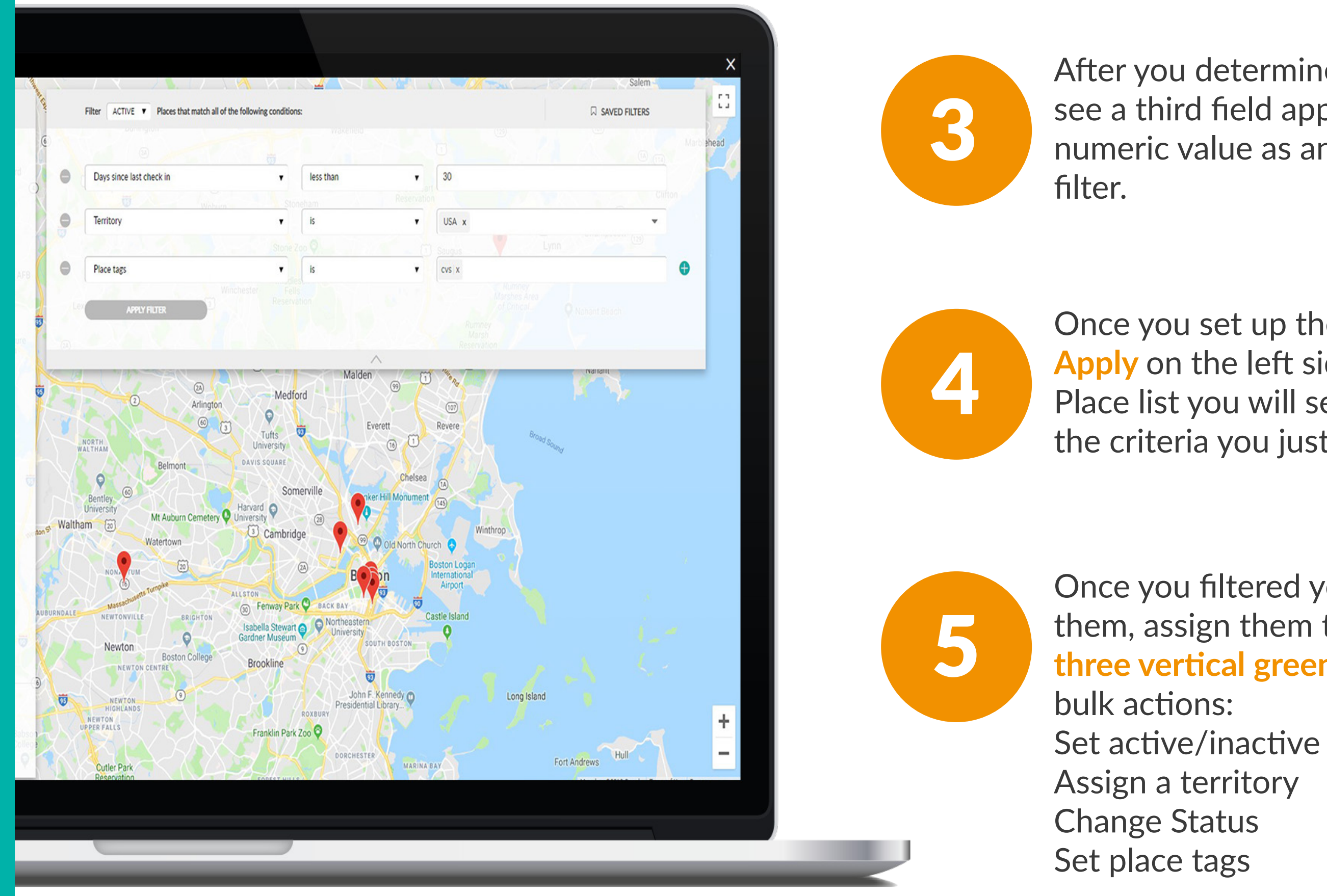

After you determine the second filter you will see a third field appear that will require a numeric value as an answer for the second

Once you set up these filters and click on Apply on the left side of the page on your Place list you will see only the places that meet the criteria you just set with your filters.

Once you filtered your places you can export them, assign them to a rep or click on the three vertical green dots and perform more

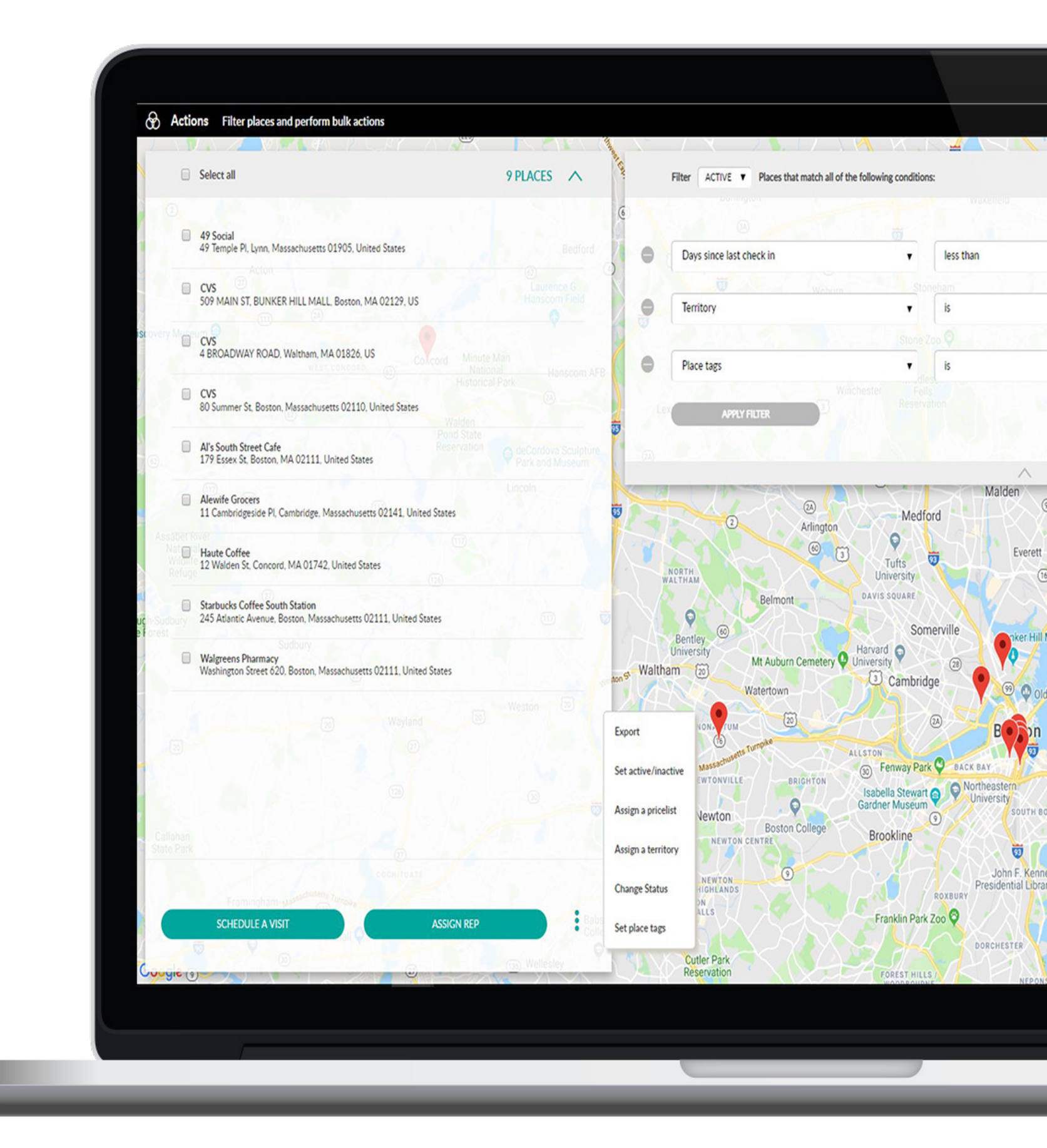

#### **HOW TO PERFORM BULK ACTIONS BY ASSIGNING REPS TO PLACES IN ACTIONS?**

Using the Actions tab you can filter places and perform bulk actions like assigning representatives to more places at once.

2

3

- selected places.
- updated.

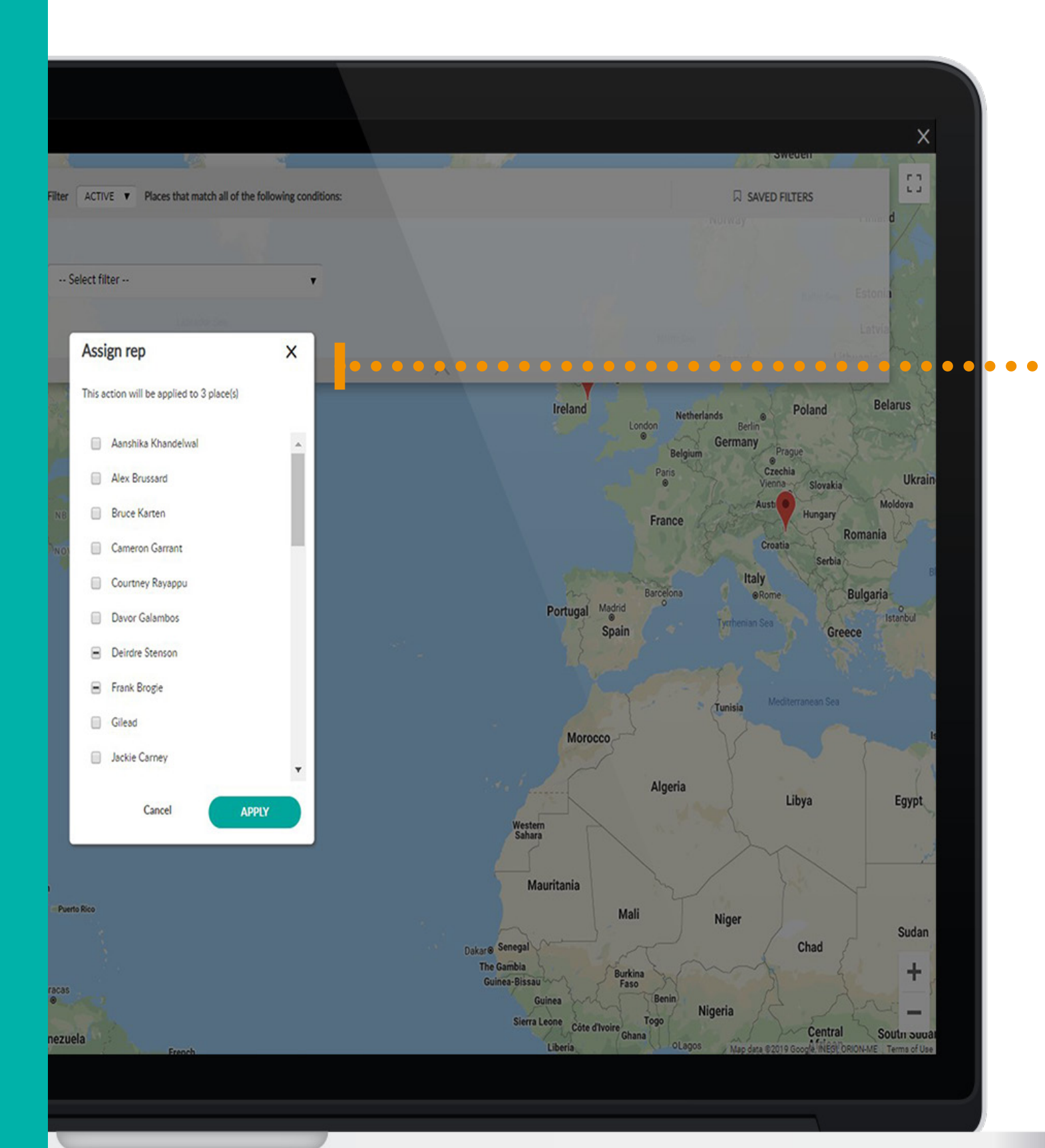

Click on the Actions tab. Select the Places from the place list you want to be assigned to representatives. When you make your selection, click on the Assign rep.

When you click on Assign Rep, a window will appear with a message "This action will be applied to xy place(s)" and a window with a list of your representatives will open so you have to check the ones you wish to assign to the

After you click on Apply you will see the last message. When you click on Confirm you will see a message that your places have been

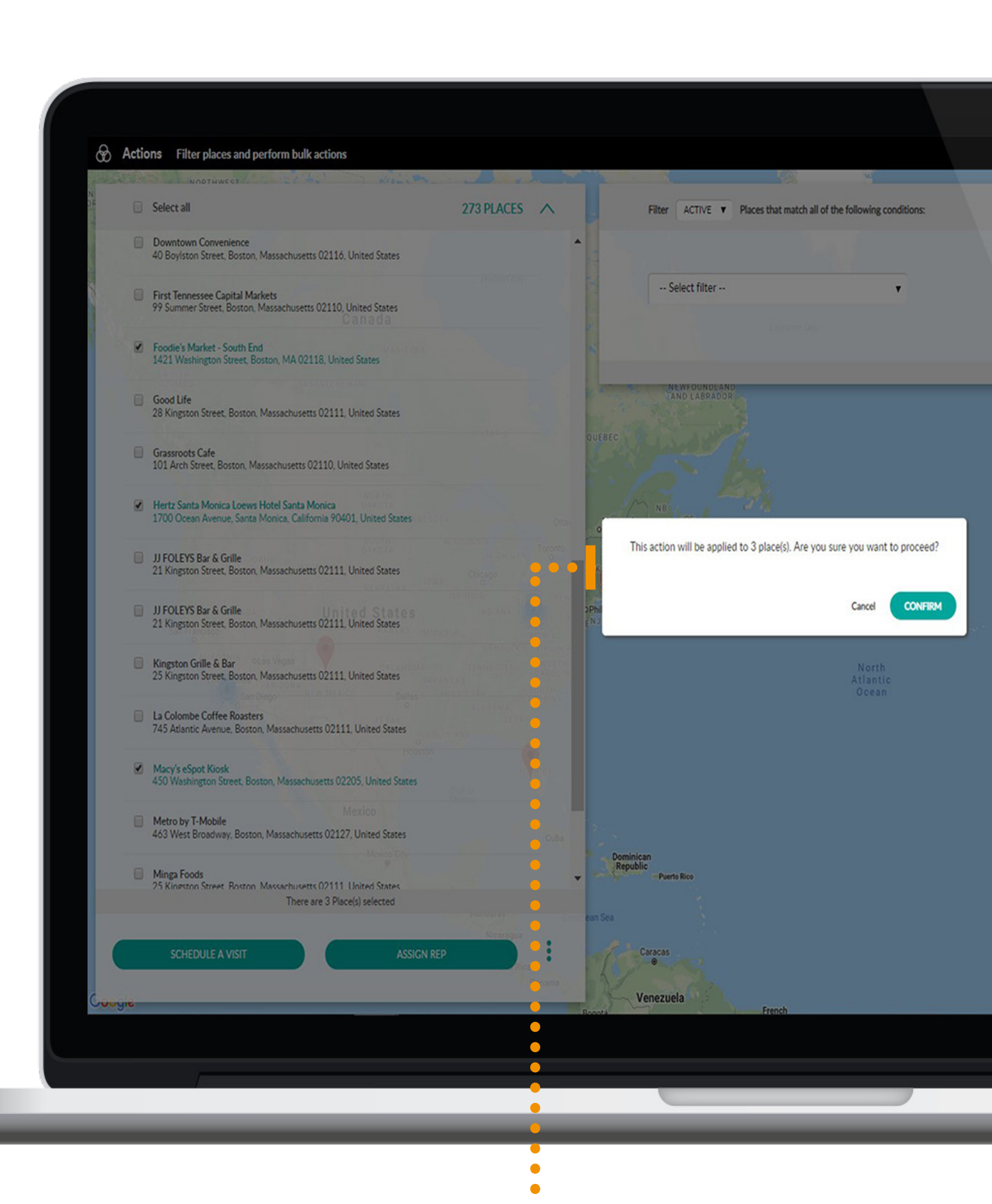

#### HOW TO ASSIGN REPS TO SPECIFIC PLACES IN ONE BY ONE OR IN BULK?

On the Repsly Web app, you can easily assign reps to specific places. If you enable this feature, only the reps assigned to a location will have access to that place and they will be the only reps that can complete activities at that location.

Click on the Places tab. From your list of Places, click on the specific place you want to update.

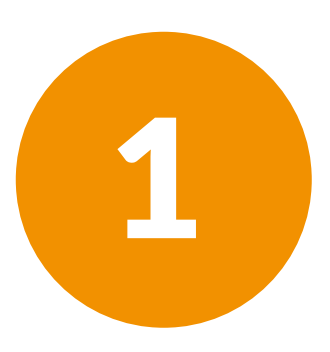

On the place's profile, there is a section labeled **Representatives**. Using the drop-down menu, you can assign reps to that particular place. Press **Save** after you're done assigning reps.

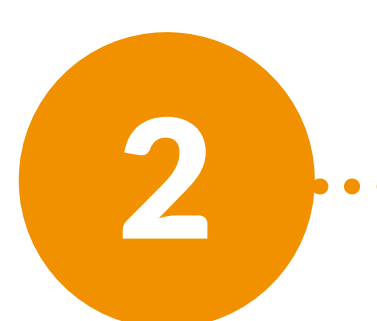

| 7-Eleven         632 East Broadway Boston, 02127, Massachusetts, United States         Contact Info         Representatives:         7-Eleven         17593455         Castor         Representatives:         Status:         Verthandelwal         Anshika Khandelwal         Anshika Khandelwal         Anshika Khandelwal         Courtery Rayapui         Status:         Contact info         Name:         Dimensionel Harris         James McGuire         Maxies         Contror Flynn         Contror Flynn                                                                                                    |                                       | Activities                                                                                                 | Actions Schedule           | Reports Places Representatives                             | S        |
|----------------------------------------------------------------------------------------------------|---------------------------------------|----------------------------------------------------------------------------------------------------|----------------------------|------------------------------------------------------------|----------|
| Name:       D:         7-Eleven       17593455         Representatives:       Status:         Anshika Khandelwal and 5 others ar       High Volume         Anshika Khandelwal       Anshika Khandelwal         P       Bo Thurmond         Anshika Khandelwal       Anshika Khandelwal         P       Bo Thurmond         Concor Flynn       Anshika Khandelwal         P       Danielle Harris         O Janielle Harris       James McGuire         Nota assigned       Email:       dave@gmail.com         Ponne:       +16172682946       Email:       dave@gmail.com         Cry       Cameron Garrant       Phone:        Email:       dave@gmail.com         Viet       02127        Website:       https://www.7-eleven.com/locations/n         Country:       United States       Contact title:       Grocery manager         Note       Tags       Addiager                                                                                                    |                                       | Contact info                                                                                               | 2127, Massachusetts, Unite | d States                                                   |          |
| 7-Eleven       17593455       I active place         Representatives:         Aanshika Khandelwal and 5 others ar       I ligh Volume       Merchandising Team         Aanshika Khandelwal       I go Thurmond       Assigned         Image: Second Flynn       Image: Second Flynn       Assigned         Image: Courtery Rayappu       Image: Second Flynn       Contact info         Image: Danielle Harris       Image: Second Flynn       Image: Second Flynn         Image: Danielle Harris       Image: Second Flynn       Image: Second Flynn         Image: Danielle Harris       Image: Second Flynn       Image: Second Flynn         Image: Danielle Harris       Image: Second Flynn       Image: Second Flynn         Image: Danielle Harris       Image: Second Flynn       Image: Second Flynn         Image: Danielle Harris       Image: Second Flynn       Image: Second Flynn         Image: Danielle Harris       Image: Second Flynn       Image: Second Flynn         Image: Connor Flynn       Image: Second Flynn       Image: Second Flynn         Image: Connor Flynn       Image: Image: Imag |                                       | Name:                                                                                                    | ID:                        |                                                            |          |
| Representatives:       Status:       Territory:         Aanshika Khandelwal and 5 others an       Itigh Volume       Merchandisling Team         Assigned       Aanshika Khandelwal         Ø       Aonshika Khandelwal         Ø       Bo Thurmond         Ø       Bo Thurmond         Ø       Courtery Rayapu         Ø       Danielle Harris         Ø       James McGuire         Not assigned       Ensali:         Idage@gmail.com       Phone:         Idage@gmail.com       Finali:         Idage@gmail.com       Phone:         Idage@gmail.com       Phone:         Idage@gmail.com       Contror Flynn         Idage@gmail.com       Phone:         Idage@gmail.com       Idage@gmail.com         Idage@gmail.com       Phone:         Idage@gmail.com       Phone:         Idage@gmail.com       Idage@gmail.com         Idage@gmail.com       Phone:         Idage@gmail.com       Idage@gmail.com         Idage@gmail.com       Idage@gmail.com         Idage@gmail.com       Idage@gmail.com         Idage@gmail.com       Idage@gmail.com         Idage@gmail.com       Idage@gmail.com         Idage@gmail.com                                                                                                    |                                       | 7-Eleven                                                                                                   | 17593455                   | active place                                               |          |
| Assigned       x <sup>C</sup> Aanshika Khandelwal        Assign price lists to this place <sup>C</sup> Contrey Rayappu        Coutney Rayappu <sup>C</sup> Danielle Harris        Map view       Contact info <sup>Not</sup> assigned        Map view       Contact info <sup>Not</sup> assigned        Ben Mancall        Email:        dave@gmail.com <sup>Contor Flynn        Connor Flynn        Email:        dave@gmail.com             <sup>City         </sup> <sup>Cameron</sup> Garrant        Phone:        +16172682946             <sup>Contor Flynn           <sup>Cell</sup> phone:               <sup>City       </sup> <sup>Contor Flynn           <sup>Cell</sup> phone:               <sup>City       </sup> <sup>Contor Flynn           <sup>Cell</sup> phone:               <sup>City       </sup> <sup>Contor Flynn           <sup>Contor</sup> Flynn           <sup>Contor</sup> Flynn             <sup>City       </sup> <sup>Other States           <sup>Contact</sup> mane:           <sup>Im         <sup>Contact</sup> title:           <sup>Grocery manager             <sup>Note           <sup>Tags           <sup>Add test   </sup></sup></sup></sup></sup></sup></sup></sup></sup></sup></sup>                                                                                                    | • • • • • • • • • • • • • • • • • • • | Representatives:<br>Aanshika Khandelwal and 5 others are                                                   | Status:<br>High Volume     | <ul> <li>Territory:</li> <li>Merchandising Team</li> </ul> | (        |
| Aanshika Khandelwal         P       Bo Thurmond         Conor Flynn         Conor Flynn         Courtney Rayappu         Danielle Harris         James McGuire         Not assigned         Ben Mancall         Ben Mancall         Ben Mancall         Brendan Bruno         City         Cameron Garrant         Phone:         +16172682946         Connor Flynn         Stat         Connor Flynn         Cell phone:                                                                                                    | _                                     | Assigned                                                                                                   |                            | ×                                                          |          |
| Conor Flynn         Courtney Rayappu         Danielle Harris         James McGuire         Mao view       Contact info         Ade       Ben Mancall         Brendan Bruno       Email:         Citric Cameron Garrant       Phone:         Connor Flynn       Cell phone:         Stat       Connor Flynn         ZIP:       02127         Vebsite:       https://www.7-eleven.com/locations/r         Country:       United States         Country code:       Contact title:         Store       Contact title:         Grocery manager                                                                                                    | _                                     | Aanshika Khandelwal Bo Thurmond                                                                            |                            | Assign price lists to this place                           | Pla      |
| Courtney Rayappu         Danielle Harris         James McGuire         Not assigned         Ben Mancall         Berndan Bruno         City         Cameron Garrant         Phone:         +16172682946         Connor Flynn         Stat         Connor Flynn         ZIP:         02127         Country:         United States         Contact name:         Jim         Country code:         Note                                                                                                    |                                       | Conor Flynn                                                                                                |                            |                                                            | Ur       |
| Adc Ben Mancall   Brendan Bruno   City   Cameron Garrant   Connor Flynn   Stat   Connor Flynn.   ZIP:   02127   Country:   United States   Contact name:   Jim   Country code:   Note     Tags                                                                                                    |                                       | <ul> <li>Courtney Rayappu</li> <li>Danielle Harris</li> <li>James McGuire</li> <li>Not assigned</li> </ul> | Map view Contact i         | nfo                                                        | th<br>ST |
| City Cameron Garrant   City Cameron Garrant   Phone: +16172682946   Connor Flynn Cell phone:   Stat Connor Flynn.   ZIP: 02127   O2127   Country: United States   Country: United States   Country code: Contact name:   Jim   Note     Tags                                                                                                    |                                       | Adc Ben Mancall                                                                                            | Email:                     | dave@gmail.com                                             | Те       |
| Connor Flynn   Stat   Connor Flynn.   ZIP:   02127   Country:   United States   Contact name:   Jim   Country code:   Note     Tags     Add tags                                                                                                    |                                       | City Cameron Garrant                                                                                       | Phone:                     | +16172682946                                               |          |
| ZIP: 02127   Country: United States   Country code: Contact name:   Jim   Country code:   Note     Note     Tags                                                                                                    |                                       | Stat Connor Flynn                                                                                          | Cell phone:                |                                                            |          |
| Country: United States   Country code: Contact name:   Jim   Country code:   Note                                                                                                    |                                       | ZIP: 02127                                                                                                 | Website:                   | https://www.7-eleven.com/locations/n                       |          |
| Country code:     Contact title:     Grocery manager       Note     Tags     Add tags                                                                                                    |                                       | Country: United States                                                                                     | Contact name:              | Jim                                                        |          |
| Note Tags                                                                                                    |                                       | Country code:                                                                                              | Contact title:             | Grocery manager                                            |          |
|                                                                                                    |                                       | Note                                                                                                    | Tags                       | + Add tags                                                 |          |
| CVS × 7/11 × Monday × Safeway ×                                                                                                    |                                       |                                                                                                    | CVS × 7/2                  | 1 × Monday × Safeway ×                                     | (        |

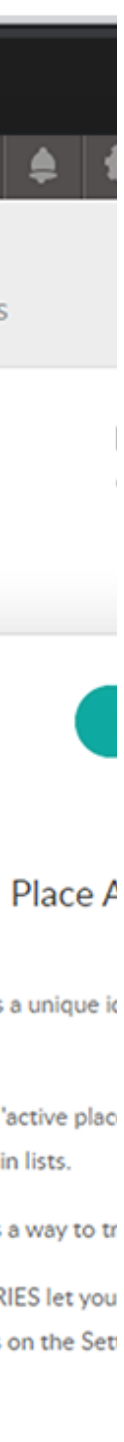

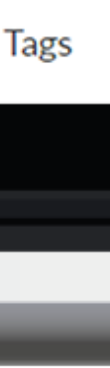

## HOW TO SEND A MESSAGE?

Messaging is our new feature for sharing insights or wins (including photos) in context while reps are doing their work. Managers can easily get information out to their entire team or coach individual teammates 1:1.

# Find the Messaging module in your menu.

1

2

Create a new chat and select teammate(s).

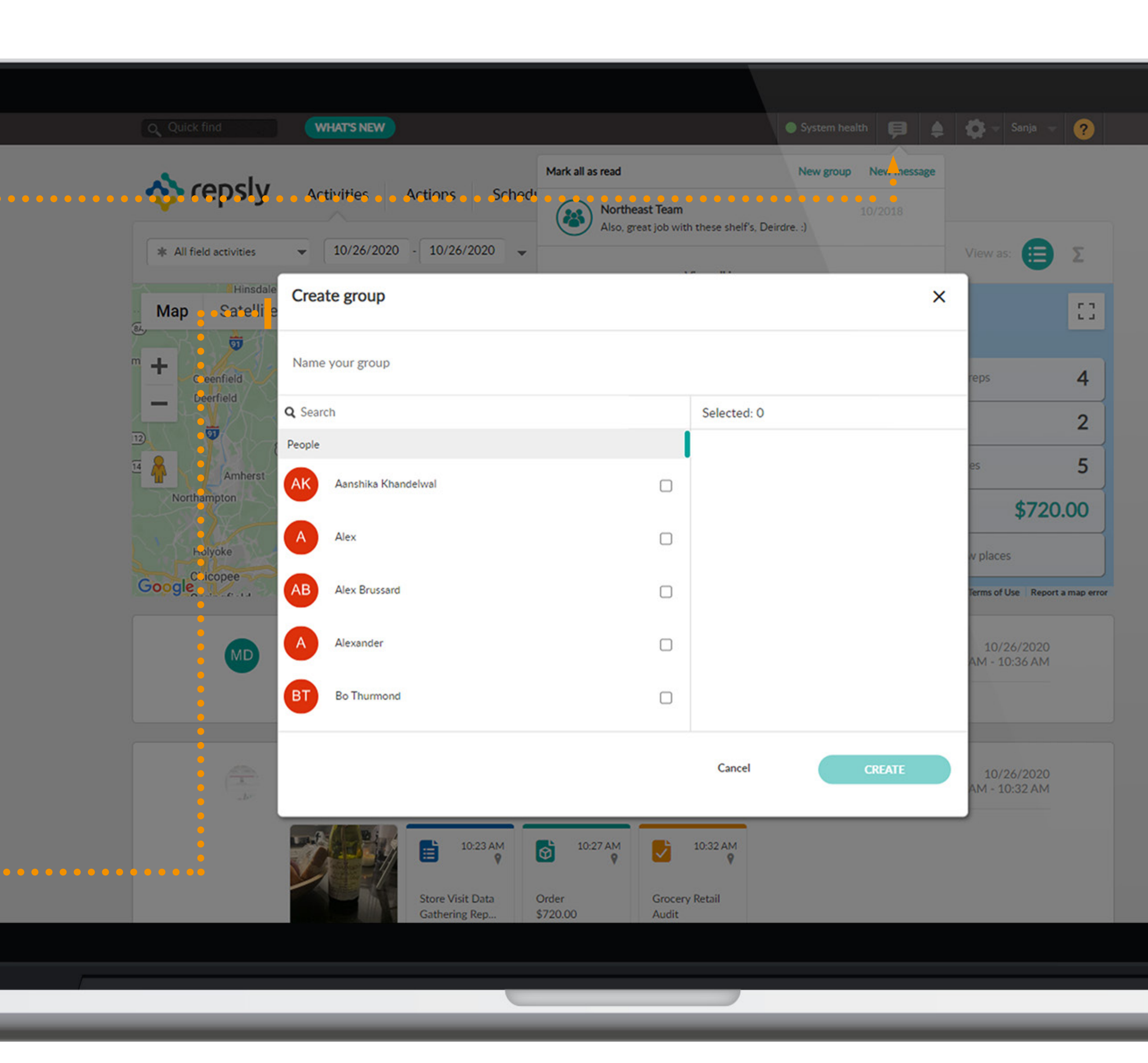

|            |                   | Chat with Northeast Team |                                                                 |
|------------|-------------------|--------------------------|-----------------------------------------------------------------|
| 10/2018    |                   | 10/2018                  |                                                                 |
| Tax Office |                   |                          | Message                                                         |
|            |                   |                          | н                                                               |
|            |                   |                          | Hope you're having a great day. Just a heads up; don't forget a |
|            |                   |                          |                                                                 |
|            |                   |                          | Also, great job with these shelf's, De                          |
|            |                   |                          |                                                                 |
|            |                   |                          |                                                                 |
|            |                   |                          |                                                                 |
| ESSAGE     | Type your message |                          |                                                                 |
|            |                   |                          |                                                                 |
|            |                   |                          |                                                                 |
|            |                   |                          |                                                                 |
|            |                   |                          |                                                                 |
|            |                   |                          |                                                                 |
|            |                   |                          |                                                                 |

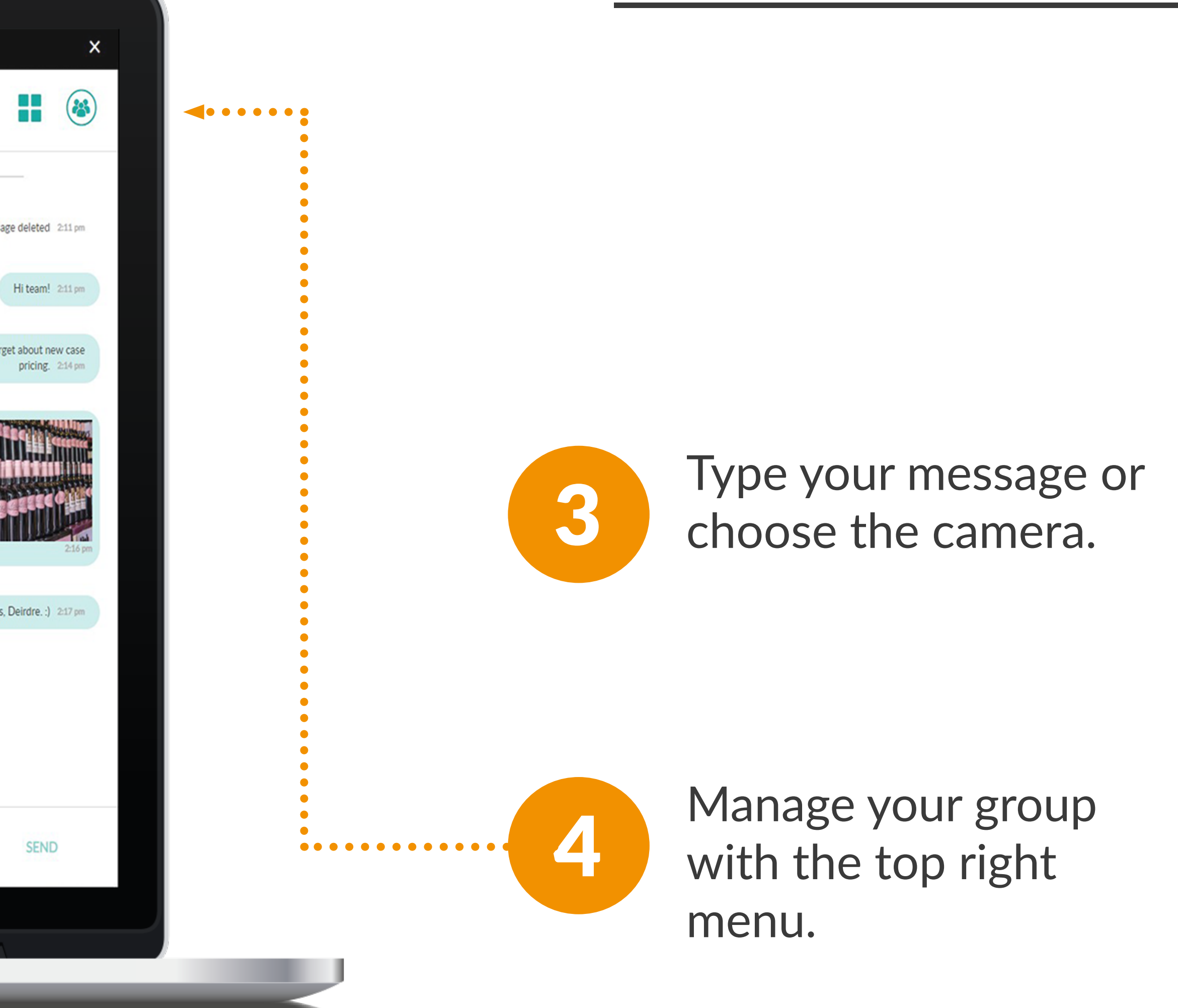

#### HOW TO SCHEDULE A VISIT WITH A DUE DATE?

With this feature available, a manager can field a call and immediately create an event in the schedule that allows the reps to make the necessary visits.

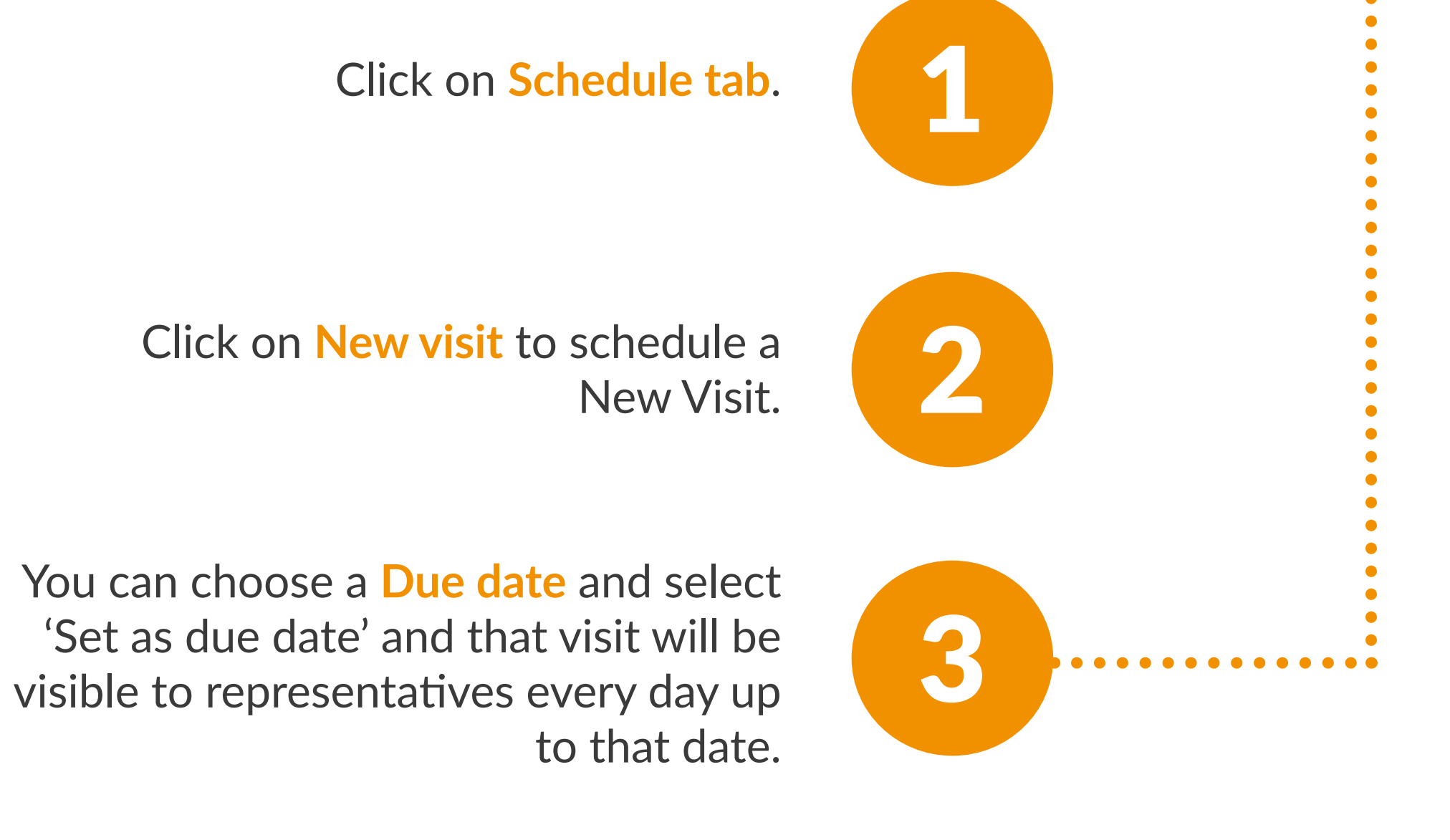

|             | O Oulck find                                       | WHAT'S NEW                                             | System bealth          |
|-------------|----------------------------------------------------|--------------------------------------------------------|------------------------|
|             | 🚸 repsly                                           | Activities Actions Schedule Reports Places             | Representatives Forms  |
| ••••••••••• | Schud<br>Manage lis                                | NEW VISIT                                              |                        |
|             | Q Search reps                                      | Place<br>Start typing Place name                       |                        |
|             |                                                    | Representatives Start typing Representative name Date  | 27, 2020               |
|             | Representatives<br>Aanshika Khandeh<br>Ben Mancall | 10/27/2020     Set as due date       Time     Duration | 4pm 5p                 |
|             | Bo Thurmond<br>Brendan Bruno<br>Cameron Garrant    | Description                                            |                        |
|             | Connor Flynn<br>Connor Flynn.<br>Conor Flynn       |                                                        |                        |
|             | Courtney Rayappu                                   | Tasks                                                  |                        |
|             |                                                    | Alerts                                                 | ADD TO SCHEDULE CANCEL |
|             |                                                    | < CVS Pharmacy (Any time)<br>< CVS Pharmacy (Any time) |                        |
|             |                                                    | CVS Pharmacy (Any time)                                |                        |
|             |                                                    |                                                        |                        |

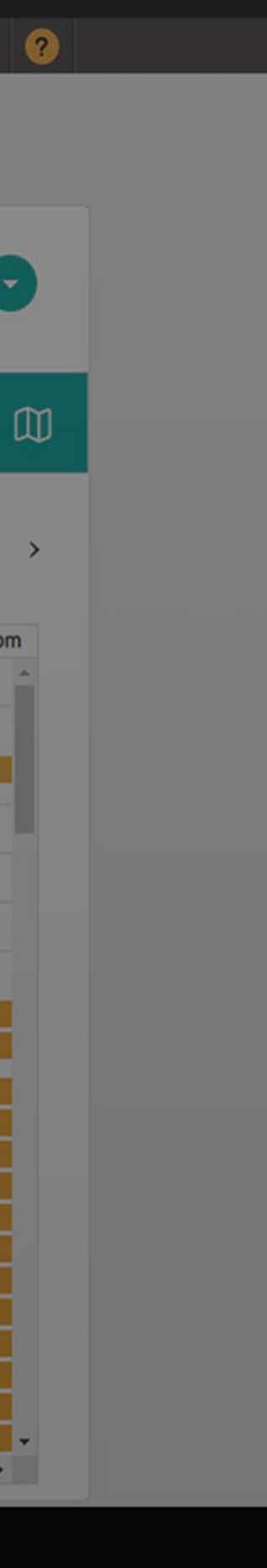

#### HOW TO SEE SCHEDULE STATUSES?

The Calendar function allows you to see places that have been visited as Done, scheduled Visits not yet completed as Upcoming, missed visits as Missed and unscheduled visits that have been made as Unplanned.

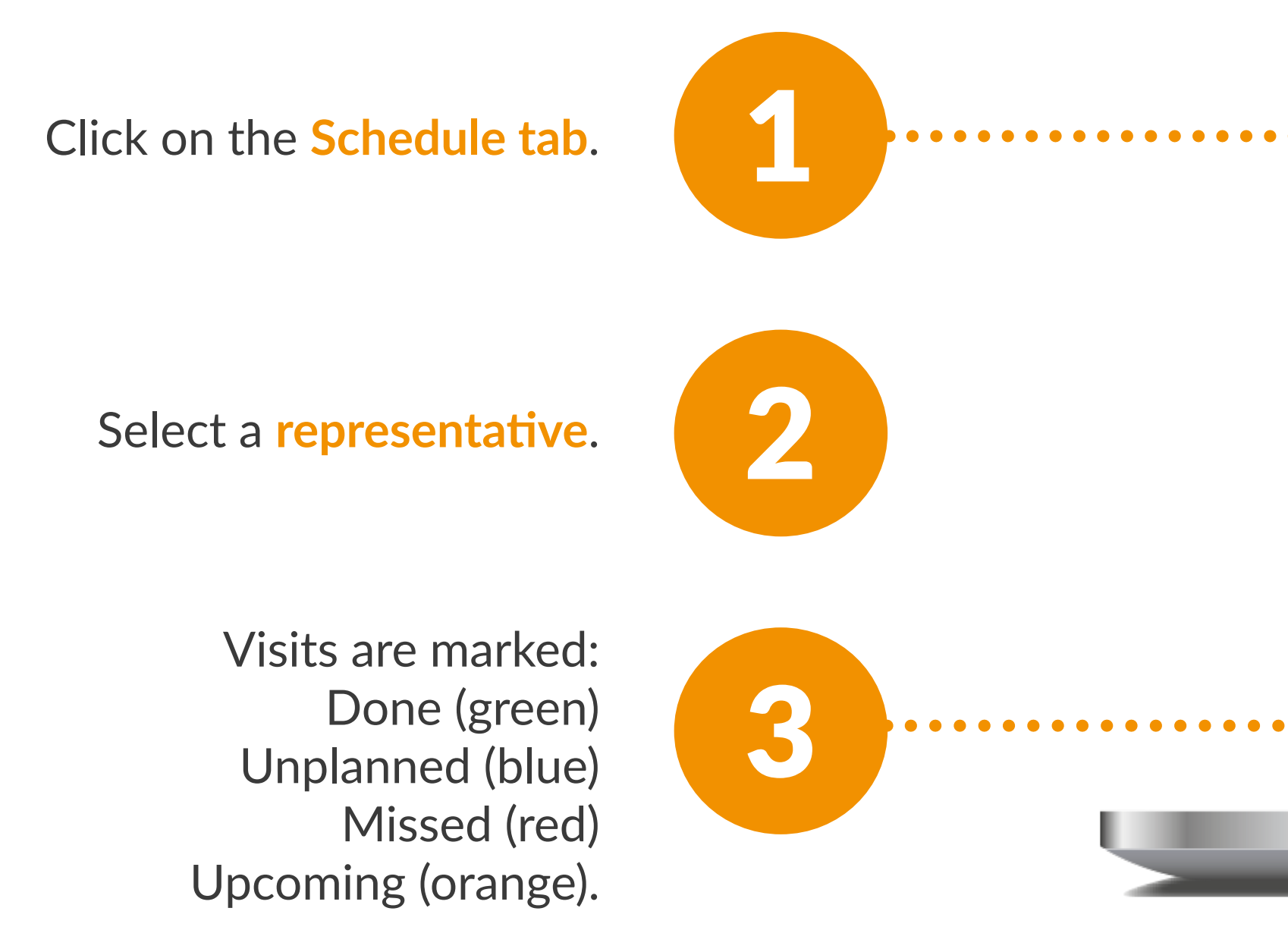

|                        | WHAT'S NEW                                                                                                    |                                                                                                    |                                                 | Syst                                | tem health 👂 🌲                            | 🔅 🔻 Sanja   |
|------------------------|----------------------------------------------------------------------------------------------------|----------------------------------------------------------------------------------------------------|-------------------------------------------------|-------------------------------------|-------------------------------------------|-------------|
| Matthew<br>Info Report | Activities • Act                                                                                                    | ions Schedule                                                                                                    | Reports                                         | laces Representa                    | itives Forms                              |             |
|                        |                                                                                                    |                                                                                                    | MONTH WEE                                       | K DAY TODAY                         |                                           | ctober 2020 |
| 27<br>27<br>4          | MON<br>28<br>Safeway<br>Walmart<br>Walmart<br>Walmart<br>2:23p Walmart<br>2:28p Walmart<br>2:31p Walmart<br>2:49p Walmart<br>5 | TUE<br>29<br>Walmart<br>Walmart<br>3:24p Walmart<br>3:24p Walmart<br>6<br>Whole Foods Market<br>2:29a Safeway (POS Exam | WED<br>30<br>Walmart<br>Walmart<br>7<br>Safeway | THU<br>1<br>Liquor World<br>Walmart | FRI 2<br>Safeway                          | SAT         |
| 11                     | 12<br>Safeway<br>Walmart                                                                                                    | 2:31p Safeway (POS Exam<br>2:45p Walmart<br>2:53p Walmart<br>13<br>Walmart<br>Walmart                                   | 14<br>Sephora                                   | 1:53p Safeway<br>15                 | 16<br>Safeway<br>12:33p Common Market Inc |             |
|                        |                                                                                                    |                                                                                                    |                                                 |                                     |                                           |             |

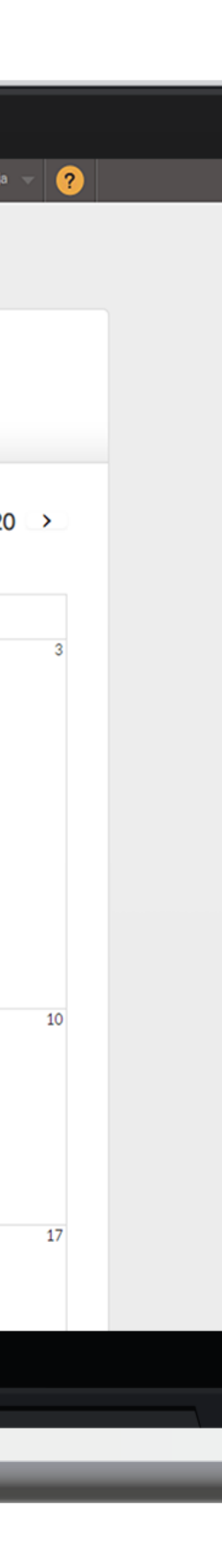

## **HOW TO IMPORT SCHEDULE?**

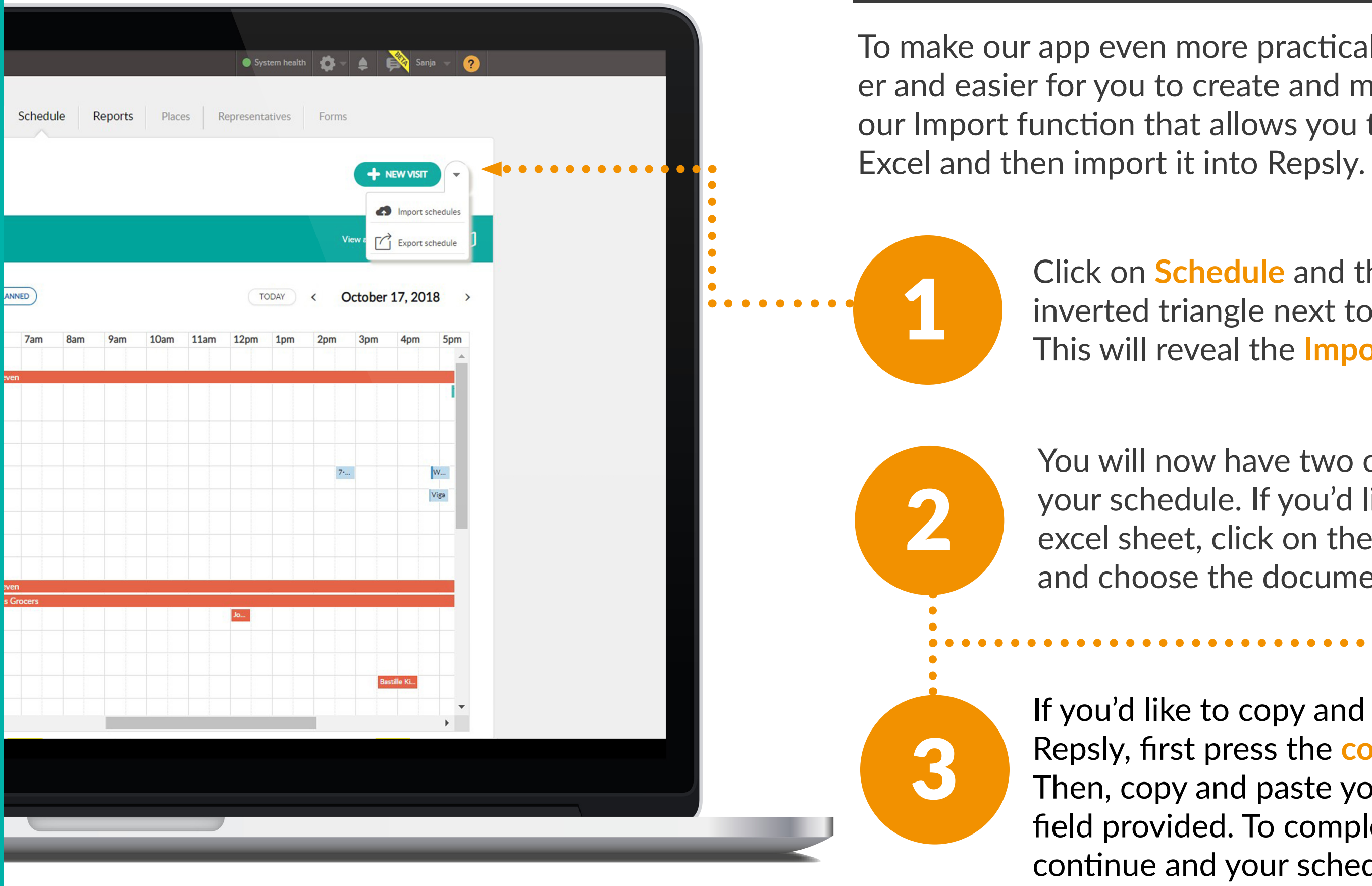

To make our app even more practical and to make it faster and easier for you to create and manage data we have our Import function that allows you to create the data in

> Click on Schedule and then click on the inverted triangle next to the new visit button. This will reveal the **Import Schedule tab**.

You will now have two options for importing your schedule. If you'd like to upload an excel sheet, click on the upload file button and choose the document you'd like to upload.

If you'd like to copy and paste your schedule in Repsly, first press the copy and paste button. Then, copy and paste your schedule into the field provided. To complete this action press continue and your schedule will be uploaded.

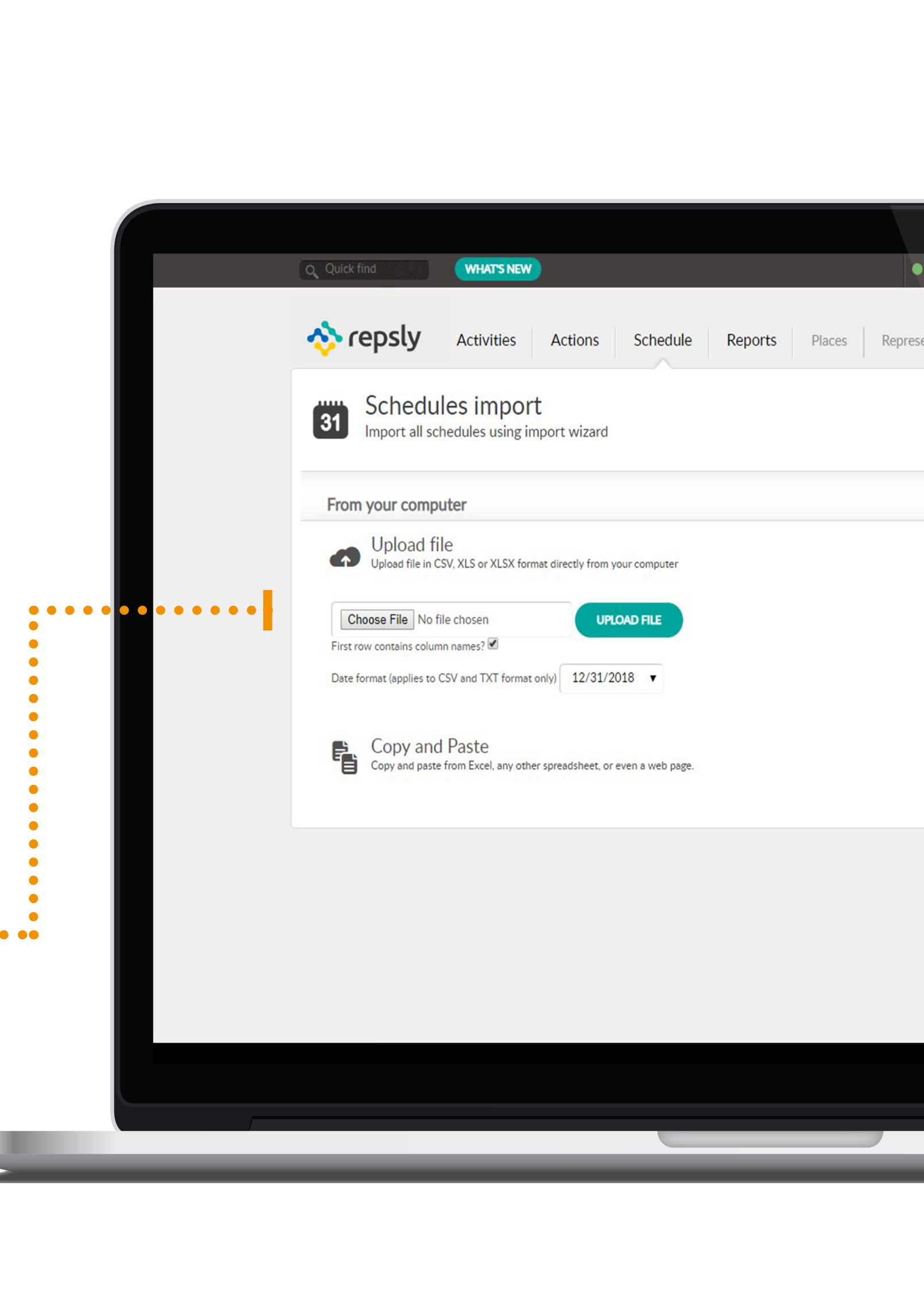

## HOW TO SEE PHOTOS IN GALLERY VIEW?

Gallery view allows you to see the details of a photo such as the name of the rep, time the photo was taken, name of the client, a download function and the ability to view the location of the photo on the map.

Click on the Activities Tab.

From your home page, select the **Activity filter**, and choose the Photos option, and optionally select your date range. Click Apply.

Click on Gallery view, Add more filters to filter by Photo tags if needed and select All photos or choose individual Photos to download.

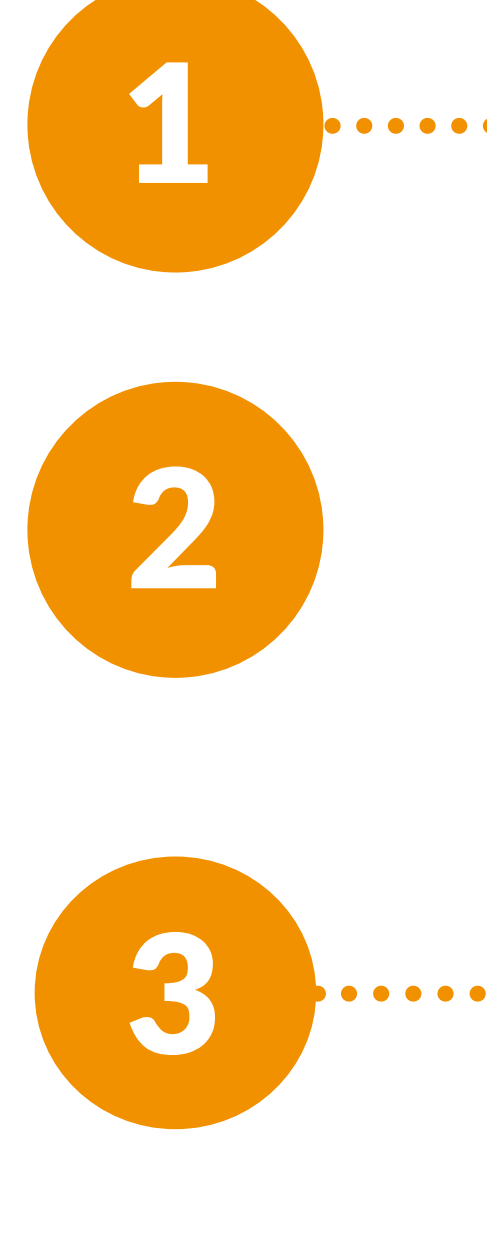

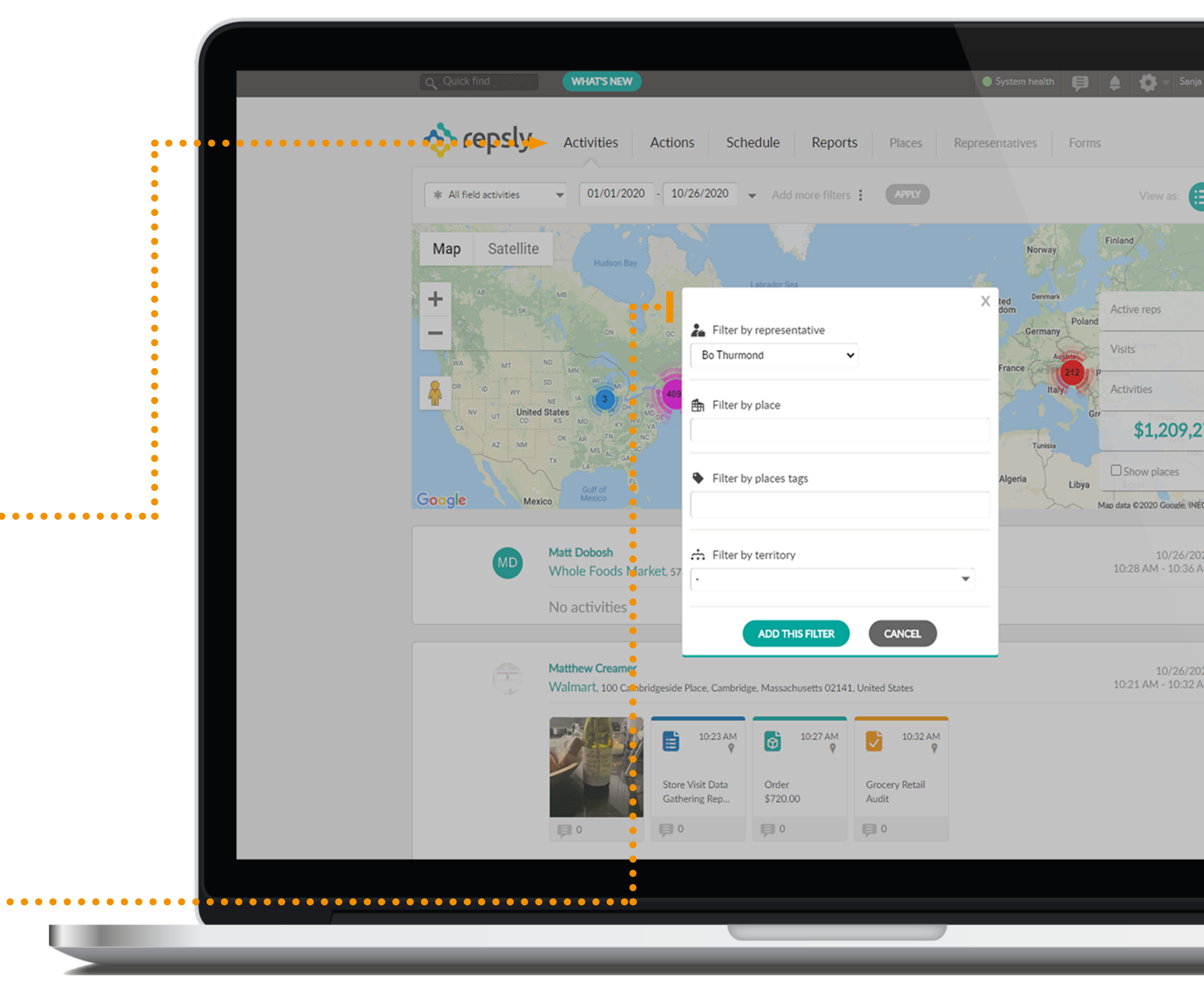

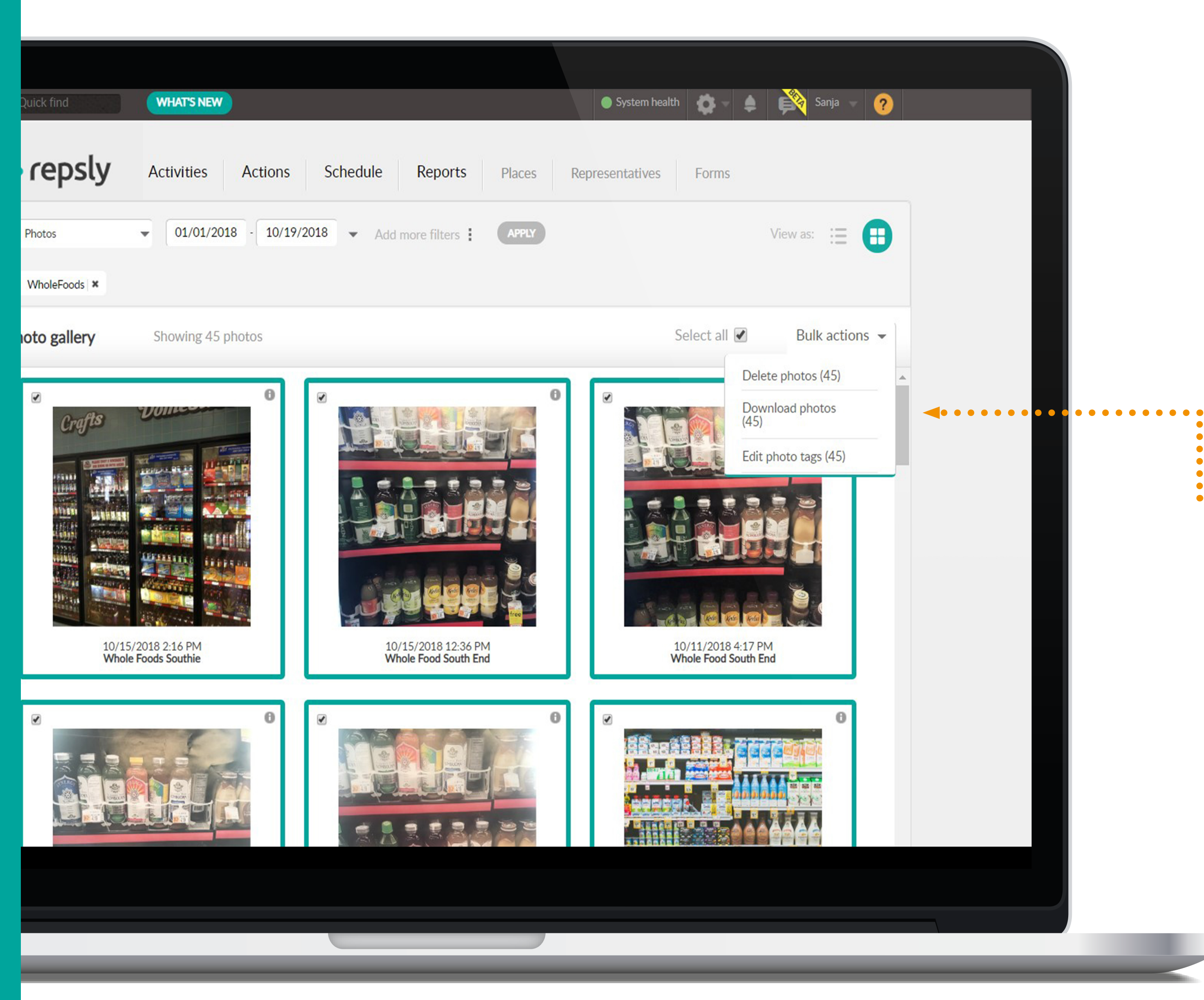

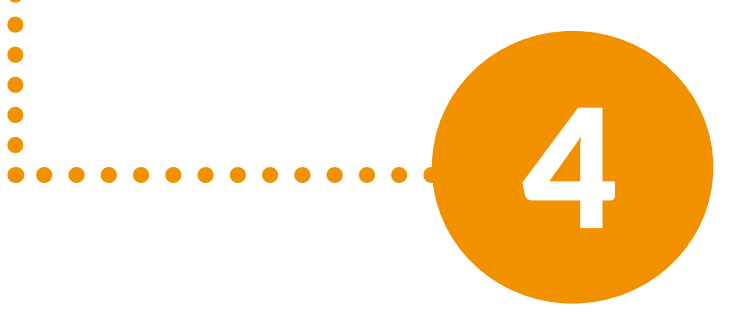

Next, click on bulk actions and choose to download photos.

#### HOW TO EXPORT NOTES?

Exporting data from Repsly allow your Management to further analyze information gathered by field representatives.

On the Main page click on the Activity filter and choose Place notes.

Click on the Tabular view icon to see the place notes of the forms in the tabular style.

**C** 

Click on the Export button at the bottom of the list. Choose an Export option: Excel spreadsheet or .csv file. Click OK and the file will be downloaded to your PC.

| Q, Qui  | ck find         | WHAT'S NEW         |                                                                                  | ) System health 🗭 🌲 🏟 🗸 Sanja 🚽                     |
|---------|-----------------|--------------------|----------------------------------------------------------------------------------|-----------------------------------------------------|
| <b></b> | repsly          | Activities Acti    | ons Schedule Reports Places Repres                                               | sentatives Forms                                    |
|         | ace notes 🗸 🔻   | 01/01/2020 -       | 10/27/2020  Add more filters : APPLY                                             | View as:                                            |
| Place   | e notes         | • • • • • • • •    |                                                                                  |                                                     |
|         | REPRESENTATIVE  | DATE AND TIME      | PLACE                                                                            | NOTE                                                |
| Q       | Matthew Creamer | 9/28/2020 2:32 PM  | Walmart<br>225 Franklin Street, Boston, Massachusetts 02110, United States       | "This account is a total crazy factory "            |
| Q       | Deirdre Stenson | 9/21/2020 12:41 PM | CVS<br>631 Washington Street, Boston, Massachusetts 02111, United States         | "Halloween Promos/Pricing only on second level      |
| Q       | Danielle Harris | 9/16/2020 12:56 PM | <b>7-Eleven</b><br>673 East Broadway, Boston, Massachusetts 02127, United States | "Store manager difficult but got our space back."   |
| Q       | Joseph Hussey   | 9/11/2020 2:18 PM  | Safeway<br>Court Square, Boston, Massachusetts 02108, United States              | "Manager is out sick. "                             |
| ବ       | Danielle Harris | 9/10/2020 3:17 PM  | ACME Markets<br>800 West Avenue, Ocean City, New Jersey 08226, United States     | "Note! "                                            |
| Q       | Joseph Hussey   | 9/10/2020 2:30 PM  | Walmart<br>226 Washington Street, Boston, Massachusetts 02109, United States     | "Manager out sick today. "                          |
| Q       | Matthew Creamer | 8/20/2020 10:37 AM | Walmart<br>192 South Street, Boston, Massachusetts 02111, United States          | "John loves brooks running need to convert him!!!!" |
| Q       | Danielle Harris | 8/14/2020 10:14 AM | ACME Markets<br>800 West Avenue, Ocean City, New Jersey 08226, United States     | "Convo with manager! "                              |
| Q       | Matthew Brogie  | 8/13/2020 1:20 PM  | CVS Pharmacy<br>55 Summer Street, Boston, Massachusetts 02110, United States     | "Educated Bob"                                      |
| Q       | Danielle Harris | 8/11/2020 3:36 PM  | ACME Markets<br>800 West Avenue, Ocean City, New Jersey 08226, United States     | "Test conversations "                               |
| 0       |                 | ORT                |                                                                                  | Showing 11-20 out of 86 reco                        |

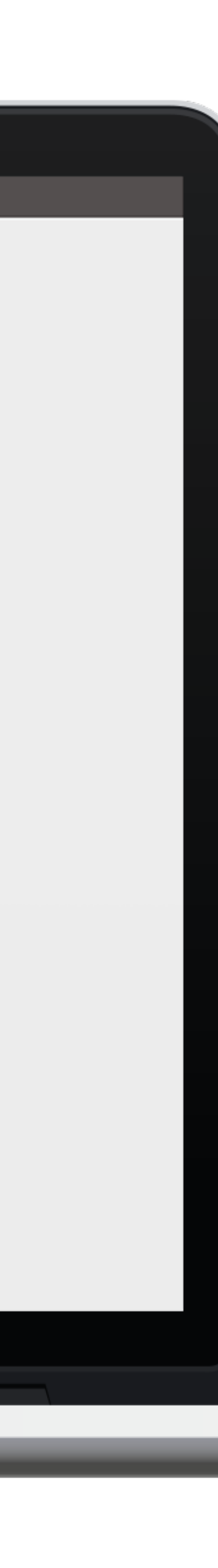

#### HOW TO ENABLE DISCOUNTS FOR ORDERS?

In Repsly you can choose between three options for discounts: Order items and order total, Only order total or Nothing. You can select the option you'd like to have in your account.

Click on the Gear Icon and then click on Settings.

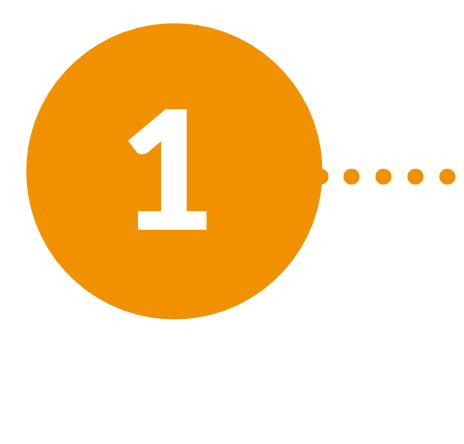

Click on Application Settings.

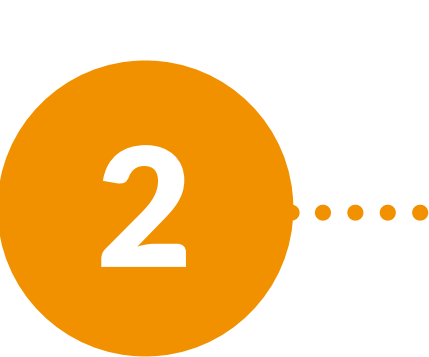

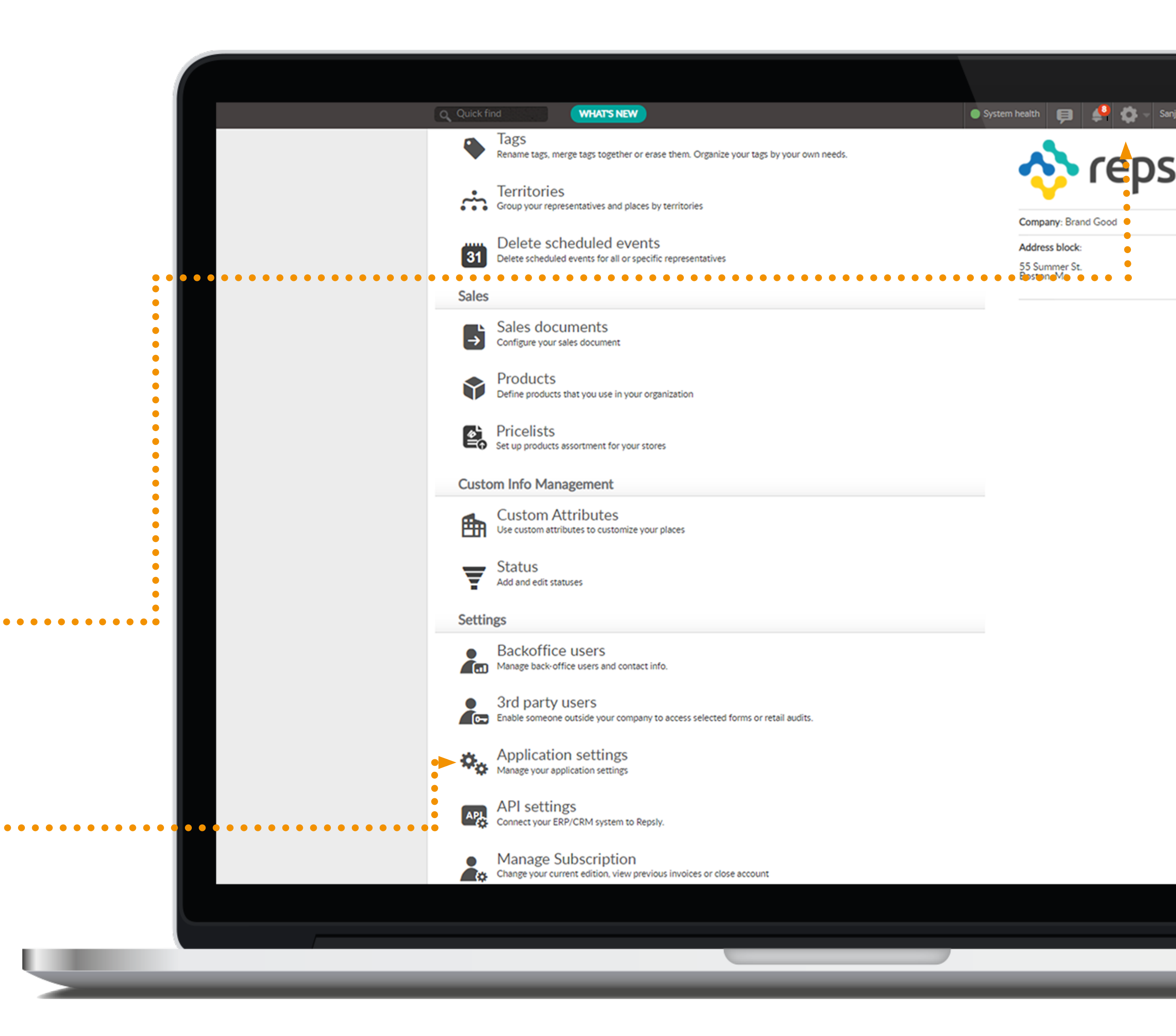

Click on the Sales documents. Here you will see 3 options for discounts : Order items and order total, Only order total or Nothing. Select the option you'd like to have and then press save.

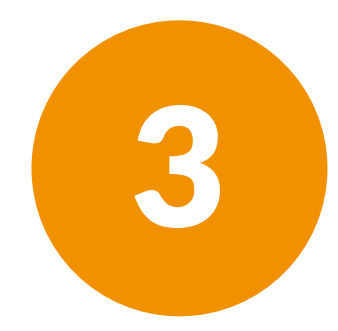

| Q Quick find WHAT'S NEW                    | System health 🗐 🌲 🔅                                                                                                    |
|--------------------------------------------|----------------------------------------------------------------------------------------------------|
| cepsly Activities Action Activities Action | s Schedule Reports Places Representatives Forms                                                                                                    |
| Set up options on how the app will be      | e used.                                                                                                    |
| Places Representatives                     | <ul> <li>Enable discount for:</li> <li>Sales document items and sales document total</li> <li>Only sales document total</li> <li>Nothing</li> </ul>                    |
| Time & Mileage<br>Forms                    | <ul> <li>Use custom sales document number</li> <li>If turned on you will be able to have your custom sales document number<br/>displayed on sales documents</li> </ul> |
| Schedules<br>Photos                        | Use product images If turned on you will be able to upload and display images on products                                                                              |
| Territories<br>Electronic signature        |                                                                                                    |
|                                            |                                                                                                    |
|                                            |                                                                                                    |
|                                            |                                                                                                    |

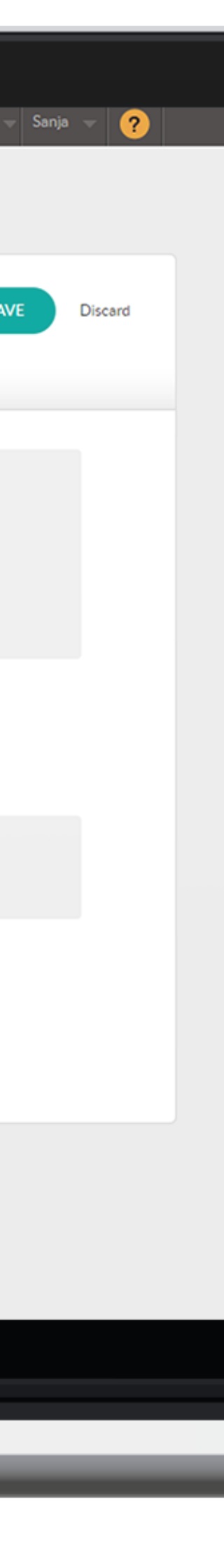

Repsly automatically turns the data your team collects in the field into flexible, digestible. The Reports Tab helps managers visualize their data through real-time trend analysis.

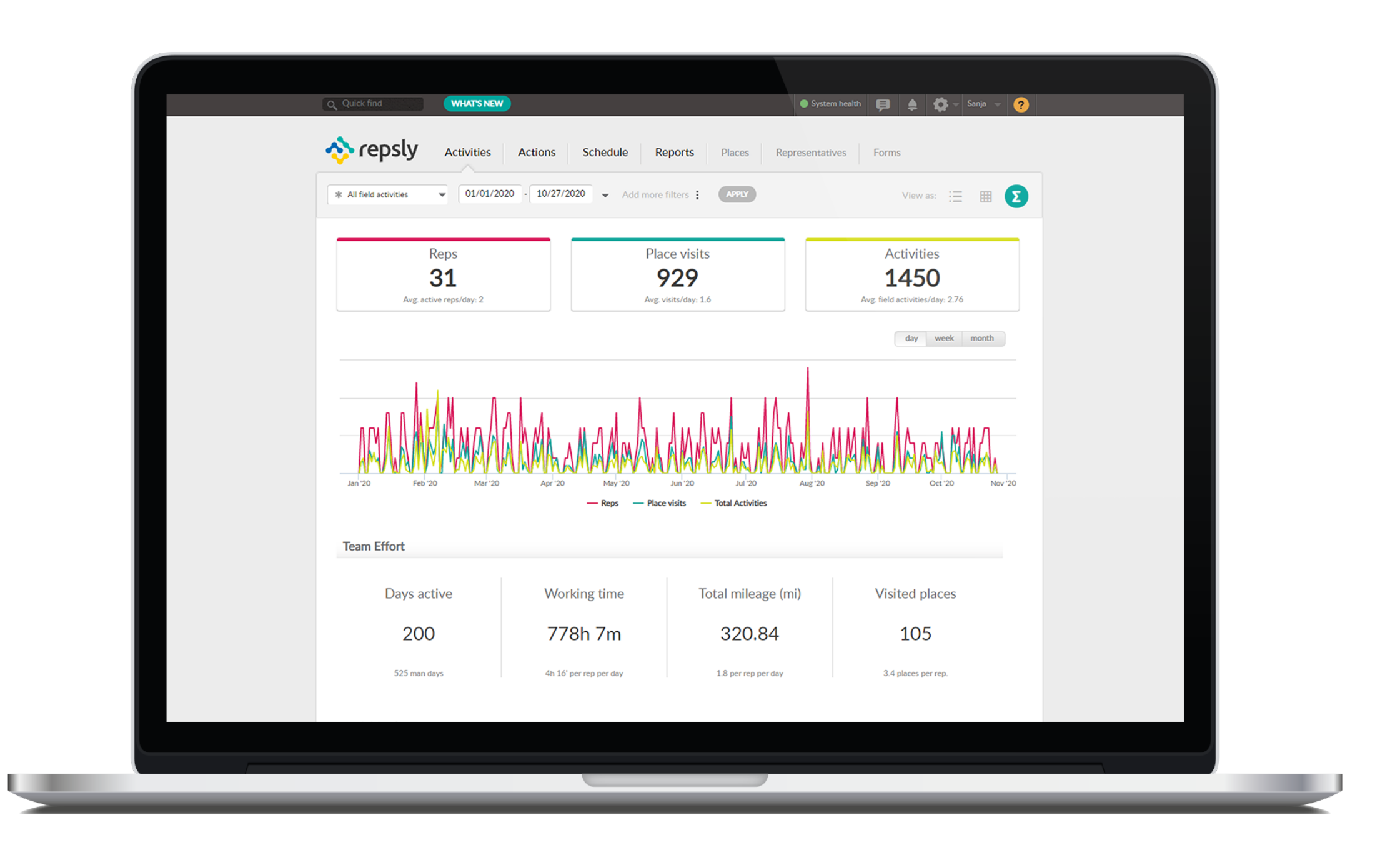

Summary Report: gives a high-level overview of reps activities over a period of time.

## **HOW TO VIEW REPORT?**

| Places       Manage list of your places and easily analyze activities and trusts.         Q Search places       11/01/2020       I1/16/2020       Add more filters       APPLY       View as: Rankings         V       PLACE       VISITS       FORMS       PHOTOS       NOTES       SALES DOCUMENTS         V       RACME Markets       1       0       0       0       1         V       REVEN       2       2       2       1       1         V       REVEN       1       0       0       0       0       1         V       REVEN       1       0       0       0       0       0       1       1       1       1       1       1       1       1       1       1       1       1       1       1       1       1       1       1       1       1       1       1       1       1       1       1       1       1       1       1       1       1       1       1       1       1       1       1       1       1       1       1       1       1       1       1       1       1       1       1       1       1       1       1       1       1<                                             | Places       Notes       Notes <t< th=""><th>Places       Add more filters       APRS*            • Search places        11/01/2020        11/16/2020        Add more filters        APRS*        Viewas: Rankings             • PLACE           11/01/2020        11/16/2020        Add more filters           APRS*        Viewas: Rankings             • Q         6 Structure Convenience           1         0         0         0</th><th></th><th>ivities Actions</th><th>Schedule</th><th>Reports Plac</th><th>ces Representativ</th><th>res Forms</th><th></th></t<>                                                                                                    | Places       Add more filters       APRS*            • Search places        11/01/2020        11/16/2020        Add more filters        APRS*        Viewas: Rankings             • PLACE           11/01/2020        11/16/2020        Add more filters           APRS*        Viewas: Rankings             • Q         6 Structure Convenience           1         0         0         0                                                                                                    |                              | ivities Actions             | Schedule              | Reports Plac       | ces Representativ | res Forms       |           |
|----------------------------------------------------------------------------------------------------|----------------------------------------------------------------------------------------------------|----------------------------------------------------------------------------------------------------|------------------------------|-----------------------------|-----------------------|--------------------|-------------------|-----------------|-----------|
| Q Search places11/01/2020 $11/16/2020$ $A dd more filters$ CAPEXView as: RankingsView as: RankingsPLACEVISITSFORMSPHOTOSNOTESSALES DOCUMENTS $<$ Q 6 Twelve Convenience10001 $<$ Q 7-Eleven22211 $<$ Q ACME Markets110000 $<$ Q CVS102000                                                                                                    | Q Search places       11/01/2020       11/16/2020       Add more filters       APPLY       Verve & Rankings         V       PLACE       VISITS       FORMS       PHOTOS       NOTES       SALES DOCUMENTS       RET         V       Q & forwerience       1       0       0       0       1       1         V       Q & forwerience       1       1       0       1       1       1       1       1       1       1       1       1       1       1       1       1       1       1       1       1       1       1       1       1       1       1       1       1       1       1       1       1       1       1       1       1       1       1       1       1       1       1       1       1       1       1       1       1       1       1       1       1       1       1       1       1       1       1       1       1       1       1       1       1       1       1       1       1       1       1       1       1       1       1       1       1       1       1       1       1       1       1       1       1                                                                                                    | Q Search places         11/01/202         11/16/202         Add more filters         APPY         Procession         SALES DOCUMENTS         RET           V         PLACE         VISITS         FORMS         PHOTOS         NOTES         SALES DOCUMENTS         RET           V         Q & Struelve Convenience         1         0         0         0         1         1           V         Q & Struelve Convenience         1         0         0         0         1         1         1         1         1         1         1         1         1         1         1         1         1         1         1         1         1         1         1         1         1         1         1         1         1         1         1         1         1         1         1         1         1         1         1         1         1         1         1         1         1         1         1         1         1         1         1         1         1         1         1         1         1         1         1         1         1         1         1         1         1         1         1         1         1         1 <th>Places<br/>Manage list of you</th> <th>r places and easily analyze</th> <th>e activities and</th> <th>trends.</th> <th></th> <th>+ NEW PLACE</th> <th></th> | Places<br>Manage list of you | r places and easily analyze | e activities and      | trends.            |                   | + NEW PLACE     |           |
| PLACEVISITSFORMSPHOTOSNOTESSALES DOCUMENTS• Q 6 Twelve Convenience10001• Q 7-Eleven2221• Q ACME Markets11011• Q BYOD dog wash10000• Q CVS10200• Q CVS11100                                                                                                    | PLACE       VISITS       FORMS       PHOTOS       NOTES       SALES DOCUMENTS       RET <ul> <li></li></ul>                                                                                                    | PLACE         VISITS         FORMS         PHOTOS         NOTES         SALES DOCUMENTS         RET                                                                                                    | <b>Q</b> Search places       | 11/01/2020 11/16/           | 2020 <del>v</del> Ado | I more filters 🕴 🌘 | APPLY             | View as: R      | ankings 👻 |
| · Q 6 Twelve Convenience       1       0       0       0       1         · Q 7-Eleven       2       2       2       2       1         · Q ACME Markets       1       1       0       1       1         · Q BYOD dog wash       1       0       0       0       0         · Q CVS       1       0       2       0       0                                                                                                    | · Q 6 Twelve Convenience       1       0       0       0       1         · Q 7-Eleven       2       2       2       2       1         · Q ACME Markets       1       1       0       1       1         · Q BYOD dog wash       1       0       0       0       0         · Q CVS       1       0       2       0       0         · Q CVS       1       1       1       0       0         · Q CVS East Boston       1       0       0       0       0         · Q LVS Harmecy       1       1       2       0       0       0         · Q LVS House       1       1       2       0       0       0       0                                                                                                    | • Q 6 Twelve Convenience       1       0       0       0       1         • Q 7-Eleven       2       2       2       2       1         • Q ACME Markets       1       1       0       1       1         • Q BYOD dog wash       1       0       0       0       0         • Q CVS       1       0       2       0       0         • Q CVS       1       1       1       0       0         • Q CVS       1       1       1       0       0         • Q CVS       1       1       1       0       0         • Q CVS       1       1       1       0       0         • Q CVS East Boston       1       0       0       0       0         • Q CVS Pharmacy       1       1       2       0       0       0         • Q Java House       1       1       2       0       0       0       0                                                                                                    | V PLACE                      | VISITS                      | FORMS                 | PHOTOS             | NOTES             | SALES DOCUMENTS | RET       |
| <ul> <li>Q. 7-Eleven</li> <li>Q. ACME Markets</li> <li>I</li> <li>I</li> <lii< li=""> <lii< li=""> <li>I</li></lii<></lii<></ul>                                                             | · Q. 7-Eleven       2       2       2       2       1         · Q. ACME Markets       1       1       0       1       1         · Q. ACME Markets       1       0       0       0       0         · Q. BYOD dog wash       1       0       0       0       0         · Q. CVS       1       0       2       0       0         · Q. CVS       1       1       1       0       0         · Q. CVS East Boston       1       0       0       0       0         · Q. CVS Pharmacy       1       1       2       0       0       0         · Q. Java House       1       1       2       0       0       •       •                                                                                                    | · Q. 7-Eleven       2       2       2       2       1         · Q. ACME Markets       1       1       0       1       1         · Q. ACME Markets       1       0       0       0       0         · Q. BYOD dog wash       1       0       0       0       0         · Q. CVS       1       0       2       0       0         · Q. CVS       1       1       1       0       0         · Q. CVS East Boston       1       0       0       0       0         · Q. CVS Pharmacy       1       1       2       0       0       0         · Q. Java House       1       1       2       0       0       0       0                                                                                                    |                              | 1                           | 0                     | 0                  | 0                 | 1               | í         |
| C         ACME Markets         1         1         0         1         1           C         BYOD dog wash         1         0         0         0         0           C         CVS         1         0         2         0         0           C         CVS         1         1         1         0         0                                                                                                    | <ul> <li>Q. ACME Markets             <ol> <li>1</li> <li>1</li> <li>0</li> <li>0<td><ul> <li></li></ul></td><td>V Q 7-Eleven</td><td>2</td><td>2</td><td>2</td><td>2</td><td>1</td><td></td></li></ol></li></ul>                                                                                                    | <ul> <li></li></ul>                                                                                                    | V Q 7-Eleven                 | 2                           | 2                     | 2                  | 2                 | 1               |           |
| C         BYOD dog wash         1         0         0         0         0         0           C         CVS         1         0         2         0         0         0         0         0         0         0         0         0         0         0         0         0         0         0         0         0         0         0         0         0         0         0         0         0         0         0         0         0         0         0         0         0         0         0         0         0         0         0         0         0         0         0         0         0         0         0         0         0         0         0         0         0         0         0         0         0         0         0         0         0         0         0         0         0         0         0         0         0         0         0         0         0         0         0         0         0         0         0         0         0         0         0         0         0         0         0         0         0         0         0         0 | Q         BYOD dog wash         1         0         0         0         0         0           Q         CVS         1         0         2         0         0         0         0         0         0         0         0         0         0         0         0         0         0         0         0         0         0         0         0         0         0         0         0         0         0         0         0         0         0         0         0         0         0         0         0         0         0         0         0         0         0         0         0         0         0         0         0         0         0         0         0         0         0         0         0         0         0         0         0         0         0         0         0         0         0         0         0         0         0         0         0         0         0         0         0         0         0         0         0         0         0         0         0         0         0         0         0         0         0         0         0                                                                                                    | Q         BYOD dog wash         1         0         0         0         0         0         0         0         0         0         0         0         0         0         0         0         0         0         0         0         0         0         0         0         0         0         0         0         0         0         0         0         0         0         0         0         0         0         0         0         0         0         0         0         0         0         0         0         0         0         0         0         0         0         0         0         0         0         0         0         0         0         0         0         0         0         0         0         0         0         0         0         0         0         0         0         0         0         0         0         0         0         0         0         0         0         0         0         0         0         0         0         0         0         0         0         0         0         0         0         0         0         0         0         <                                                                                                    | ACME Markets                 | 1                           | 1                     | 0                  | 1                 | 1               |           |
| Q cvs         1         0         2         0         0           Q cvs         1         1         1         0         0                                                                                                    | V       Q       CVS       1       0       2       0       0         V       Q       CVS       1       1       1       0       0         V       Q       CVS East Boston       1       0       0       0       0         V       Q       CVS Pharmacy       1       1       2       0       0         V       Q       Java House       1       1       2       0       0                                                                                                    | V       Q       CVS       1       0       2       0       0         V       Q       CVS       1       1       1       0       0         V       Q       CVS East Boston       1       0       0       0       0         V       Q       CVS Fharmacy       1       1       2       0       0         V       Q       Java House       1       1       2       0       0                                                                                                    | Q BYOD dog wash              | 1                           | 0                     | 0                  | 0                 | 0               |           |
| ✓ Q CVS 1 1 1 0 0                                                                                                    | CVS       1       1       1       0       0         CVS East Boston       1       0       0       0       0         CVS East Boston       1       1       2       0       0         CVS Pharmacy       1       1       2       0       0         Q       Java House       1       1       2       0       0                                                                                                    | CVS       1       1       1       0       0         CVS East Boston       1       0       0       0       0         CVS East Boston       1       1       2       0       0         CVS Pharmacy       1       1       2       0       0         Q       Java House       1       1       2       0       0                                                                                                    | v <b>Q</b> cvs               | 1                           | 0                     | 2                  | 0                 | 0               |           |
|                                                                                                    | Q         CVS East Boston         1         0         0         0         0         0           Q         CVS Pharmacy         1         1         2         0         0         0         0         0         0         0         0         0         0         0         0         0         0         0         0         0         0         0         0         0         0         0         0         0         0         0         0         0         0         0         0         0         0         0         0         0         0         0         0         0         0         0         0         0         0         0         0         0         0         0         0         0         0         0         0         0         0         0         0         0         0         0         0         0         0         0         0         0         0         0         0         0         0         0         0         0         0         0         0         0         0         0         0         0         0         0         0         0         0         0         0 </td <td>Q         CVS East Boston         1         0         0         0         0         0           Q         CVS Pharmacy         1         1         2         0         0         0         0         0         0         0         0         0         0         0         0         0         0         0         0         0         0         0         0         0         0         0         0         0         0         0         0         0         0         0         0         0         0         0         0         0         0         0         0         0         0         0         0         0         0         0         0         0         0         0         0         0         0         0         0         0         0         0         0         0         0         0         0         0         0         0         0         0         0         0         0         0         0         0         0         0         0         0         0         0         0         0         0         0         0         0         0         0         0         0         0<!--</td--><td>Q CVS</td><td>1</td><td>1</td><td>1</td><td>0</td><td>0</td><td></td></td> | Q         CVS East Boston         1         0         0         0         0         0           Q         CVS Pharmacy         1         1         2         0         0         0         0         0         0         0         0         0         0         0         0         0         0         0         0         0         0         0         0         0         0         0         0         0         0         0         0         0         0         0         0         0         0         0         0         0         0         0         0         0         0         0         0         0         0         0         0         0         0         0         0         0         0         0         0         0         0         0         0         0         0         0         0         0         0         0         0         0         0         0         0         0         0         0         0         0         0         0         0         0         0         0         0         0         0         0         0         0         0         0         0 </td <td>Q CVS</td> <td>1</td> <td>1</td> <td>1</td> <td>0</td> <td>0</td> <td></td>                                                                                                    | Q CVS                        | 1                           | 1                     | 1                  | 0                 | 0               |           |
| CVS East Boston         1         0         0         0         0                                                                                                    | Q CVS Pharmacy         1         1         2         0         0           Q Java House         1         1         2         0         0         0                                                                                                    | CVS Pharmacy         1         1         2         0         0           Q Java House         1         1         2         0         0                                                                                                    | CVS East Boston              | 1                           | 0                     | 0                  | 0                 | 0               |           |
| CVS Pharmacy         1         1         2         0         0                                                                                                    | ✓         Q         Java House         1         1         2         0         0                                                                                                    | ✓ Q Java House 1 1 2 0 0<br>∢                                                                                                    | CVS Pharmacy                 | 1                           | 1                     | 2                  | 0                 | 0               | _         |
| Q Java House 1 1 2 0 0                                                                                                    |                                                                                                    |                                                                                                    | Java House                   | 1                           | 1                     | 2                  | 0                 | 0               |           |

**Rankings Report**: can be seen for both place and reps. The purpose of this report is to rank your reps or places by activity.

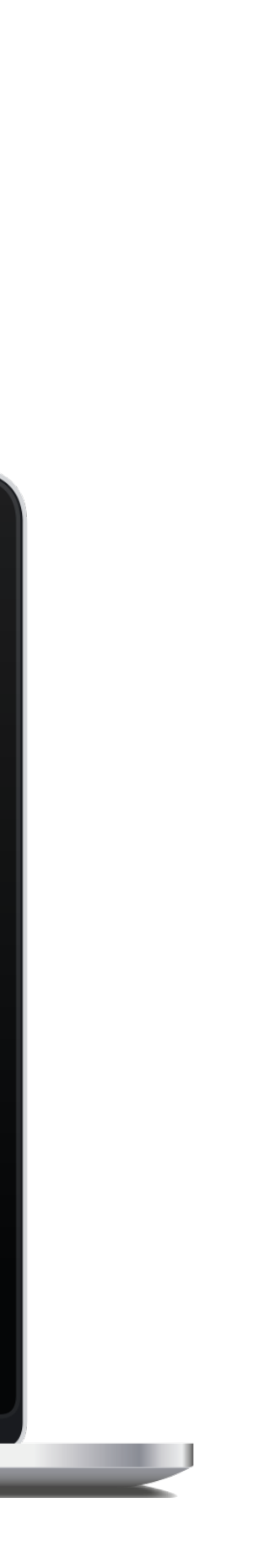

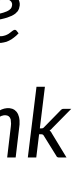

| 01/01/ | 2020 - 10/27/2020                           | Add more filters : APPLY                |          |                |                 |   |
|--------|---------------------------------------------|-----------------------------------------|----------|----------------|-----------------|---|
| Order  |                                             |                                         |          |                |                 |   |
|        | Sales by Product<br>Analyze your sales resu | ts by Products                          |          | SN             | APSHOT TREND BY |   |
|        |                                             |                                         |          |                |                 |   |
|        | PRODUCT ID                                  | NAME                                    | PRICE    | SALES QUANTITY | SALES TOTAL 👻   |   |
| Q      | 22                                          | Asahi, Super Dry                        | \$ 3000  | 241            | \$ 719400       | ^ |
| Q      | 25                                          | Canon EOS 5D Mark IV Camera             | \$ 3099  | 37             | \$ 113888.25    |   |
| Q      | 23                                          | Greenworks, 80V 18-Inch Cordless Brush  | \$ 299   | 26             | \$ 7774         |   |
| Q      | 21                                          | Ipswich Ale Brewery, Summer Ale         | \$ 16.99 | 414            | \$ 7033.86      |   |
| Q      | 2                                           | Opulent Gin                             | \$ 29.99 | 180            | \$ 5398.2       |   |
| Q      | 27                                          | Royal Canin Large Adult Dog Food        | \$ 53.99 | 71             | \$ 3833.29      |   |
| ଷ୍     | 15                                          | Beautyblender, Original Blender Sponge  | \$ 25    | 159            | \$ 3829.69      |   |
| ସ୍     | 11                                          | KIND Bars, Peanut Butter Dark Chocolate | \$ 5.99  | 696            | \$ 3729.29      |   |
| Q      | 14                                          | Beyond Meat, Beyond Burger              | \$ 5.99  | 673            | \$ 3711.12      |   |
| Q      | 26                                          | Altra Duo Men's Sneakes                 | \$ 65    | 50             | \$ 3185         | • |

#### **Sales Report**: this is a sales report by each product

| 🚸 repsly            | Activities Ad                                        | tions Schedule     | Reports P        | Places Representa  | atives Forms      | <b>*</b>                                           |  |  |  |  |
|---------------------|------------------------------------------------------|--------------------|------------------|--------------------|-------------------|----------------------------------------------------|--|--|--|--|
| 01/01/2020 - 10/2   | 7/2020 👻 Add more                                    | e filters : APPLY  |                  |                    | EMAIL REPO        |                                                    |  |  |  |  |
| Analyze how         | Analyze how well your team is covering the territory |                    |                  |                    |                   |                                                    |  |  |  |  |
|                     | Total places (?)                                     | Places visited (?) | Coverage (%) (?) | Time traveling (?) | Time at place (?) | Link to coverage ⑦                                 |  |  |  |  |
| Brendan Bruno       | -                                                    | 0                  |                  |                    | -                 |                                                    |  |  |  |  |
| Cameron<br>Garrant  | 1                                                    | 0                  | 0 %              | 3m                 | -                 | Places visited<br>Places not visited               |  |  |  |  |
| Connor Flynn        |                                                      | 0                  |                  |                    |                   |                                                    |  |  |  |  |
| Connor Flynn.       |                                                      | 0                  |                  | 22m                | -                 |                                                    |  |  |  |  |
| Conor Flynn         | 7                                                    | 5                  | 71 %             | 5d 7h 38m          | 7h 29m            | <u>Places visited</u><br><u>Places not visited</u> |  |  |  |  |
| Courtney<br>Rayappu | 3                                                    | 1                  | 33 %             | 36d 6h 3m          | 1h 54m            | <u>Places visited</u><br><u>Places not visited</u> |  |  |  |  |
| Dan                 | 8                                                    | 3                  | 37 %             | 3d 28m             | 1d 18m            | Places visited<br>Places not visited               |  |  |  |  |
| Danielle Harris     | 96                                                   | 27                 | 28 %             | 8d 6h 59m          | 1d 7h 38m         | Places visited<br>Places not visited               |  |  |  |  |
| david               |                                                      | 0                  |                  |                    |                   |                                                    |  |  |  |  |
| Davor<br>Galambos   |                                                      | 0                  |                  |                    |                   |                                                    |  |  |  |  |
|                     |                                                      |                    |                  |                    |                   | <b>N</b>                                           |  |  |  |  |

**Coverage Report**: this report will analyze how well your team is covering your territory

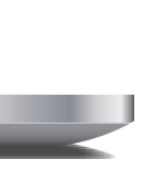

| 💠 repsl               | Activitie      | es Actions        | Schedule    | Reports          | Places Represe     | entatives   | Forms      |                            |      |
|-----------------------|----------------|-------------------|-------------|------------------|--------------------|-------------|------------|----------------------------|------|
| Time & Mileage t      | a 💌 01/0       | 01/2020 - 10/27/2 | 2020 👻 Add  | more filters     | APPLY              |             |            | View as:                   |      |
| Working Time          |                |                   |             |                  |                    |             |            |                            |      |
| REPRESENT             | ATIVE DATE     | WORKDAY START     | WORKDAY END | MILEAGE START (M | ) MILEAGE END (MI) | FIRST VISIT | LAST VISIT | MILEAGE TOTAL (MI)         | ТІМІ |
| Matthew Cre           | amer 10/26/202 | 0 10:09 AM        | 10:11 PM    | 0                | 0.38               | 10:21 AM    | 10:32 AM   | 0.38                       | 11:5 |
| Patrick Maho          | ney 10/23/202  | 0 11:09 AM        | 11:14 PM    | 0                | 0                  | 11:17 AM    | 3:20 PM    | 0                          | 12:0 |
| Q Patrick Maho        | ney 10/22/202  | 0 10:44 AM        | 10:52 PM    | 0                | 0                  | 10:49 AM    | 12:25 PM   | 0                          | 0:13 |
| Q Dan                 | 10/21/202      | 0 02:36 PM        | 05:45 PM    | 0                | 22                 | 2:22 PM     | 2:22 PM    | 22                         | 3:08 |
| Q Danielle Harr       | is 10/21/202   | 0 11:49 AM        | 11:49 PM    | 0                | 0                  | 11:50 AM    | 11:50 AM   | 0                          | 12:0 |
| Q Patrick Maho        | ney 10/21/202  | 0 10:13 AM        | 10:13 PM    | 0                | 0                  | 10:18 AM    | 10:20 AM   | 0                          | 0:06 |
| Matthew Cre           | amer 10/20/202 | 0 3:38 PM         |             | 0                | 0                  | 3:51 PM     | 3:51 PM    | 0                          | 0:00 |
| <b>Q</b> Patrick Maho | ney 10/20/202  | 0 11:10 AM        |             | 0                | 0                  | 11:13 AM    | 11:49 AM   | 0                          | 0:00 |
| Q Danielle Harr       | is 10/19/202   | 0 11:23 AM        | 11:24 PM    | 0                | 0                  | 11:24 AM    | 11:38 AM   | 0                          | 11:4 |
| Q Deirdre Sten        | on 10/19/202   | 0 8:58 AM         |             | 0                | 0                  | 8:58 AM     | 9:11 AM    | 0                          | 0:00 |
| 4                     |                |                   |             |                  |                    |             |            | 22.38                      | 51:0 |
| 00                    |                |                   |             |                  |                    |             | Show       | ing 1-10 out of 392 record | is   |
|                       |                |                   |             |                  |                    |             |            | -                          |      |

#### **Time and tracking**: this report will show you your Reps time and mileage.

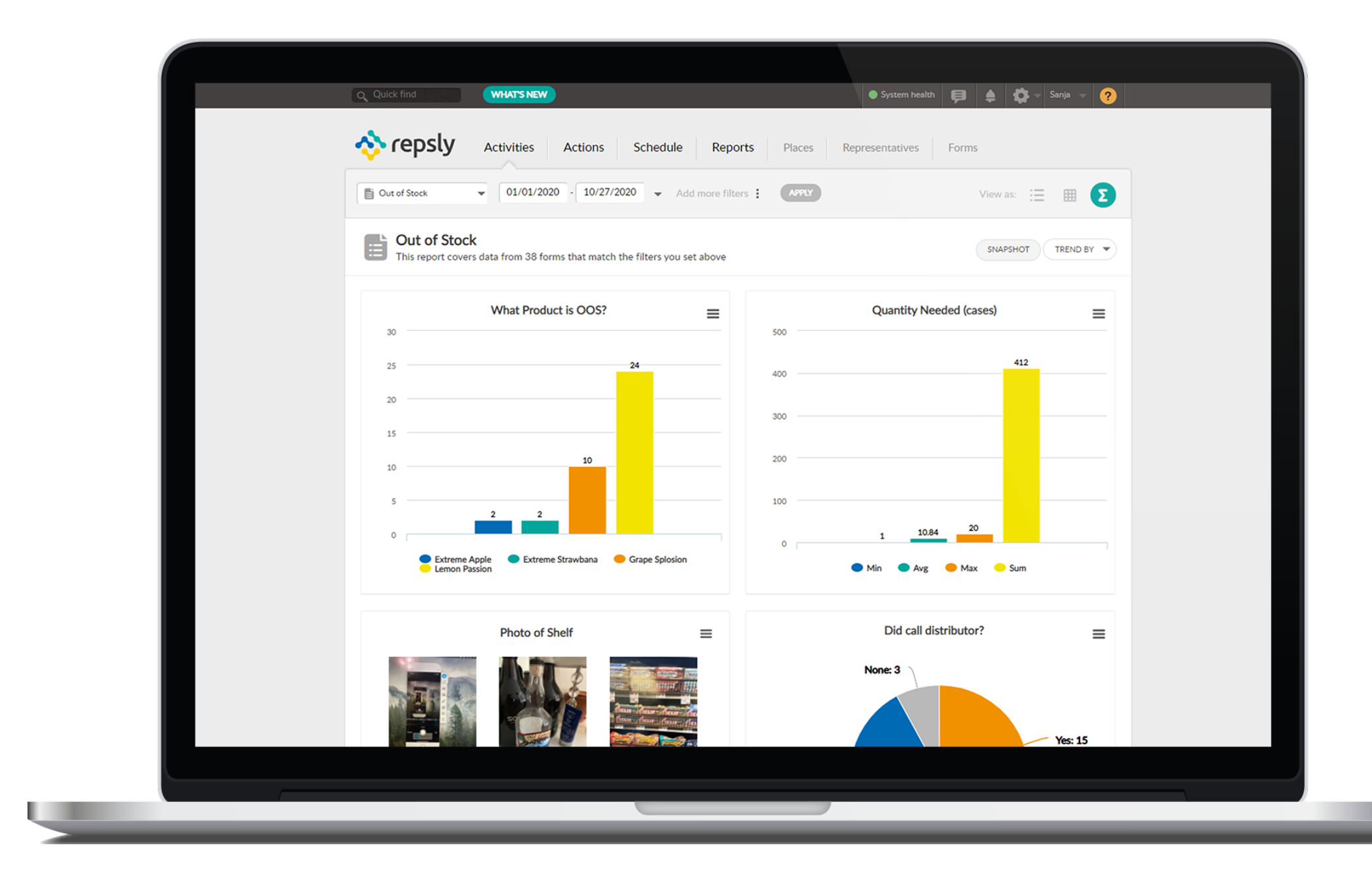

#### Form reports: different question types will provide reports.

#### **HOW TO ENTER PRODUCTS IN ACCOUNT?**

Repsly allows your reps to fill out purchase faster, while reducing the amount of errors. ble to use the product monitoring features or prices, out of stock, product availability

> ck on the Gear Icon, located on the upper ht hand corner. Select **Products** and then ck the New Product button.

ter all mandatory data for this product. You also need to assign each product to a oduct group, which you can customize to ganize the products, however, makes the ost sense for your business.

ake sure the product is marked as ctive product". Click Save.

|                                               | _           |                       |                                                     |                      |
|-----------------------------------------------|-------------|-----------------------|-----------------------------------------------------|----------------------|
| ● System health 🏠 🚽                           | <b>≜</b> ∣¢ | Sanja 👻 🥐             | Using products<br>orders easier a                   | s in  <br>nd f       |
| Schedule Reports Places Representatives Forms | NEW PRO     | DDUCT 🔻               | Your reps will k<br>in Repsly to me<br>and much mor | pe al<br>pnito<br>e. |
| APPLY                                         | ٧           | /iew as: Plain list 👻 |                                                     |                      |
| 1                                             | PRICE       | ACTIVE                |                                                     | Clic                 |
|                                               | 0.00        | ~                     |                                                     | righ                 |
| nocolate Chip                                 | 0.00        | ~                     |                                                     | clic                 |
| late Chip                                     | 0.00        | *                     |                                                     |                      |
| i                                             | 0.00        | 4                     |                                                     |                      |
| hite Chocolate                                | 0.00        | 4                     |                                                     | Ent                  |
| 5                                             | 0.00        | ~                     | 2                                                   | will                 |
| SCA CAVA BRUT                                 | 24.00       | 4                     |                                                     | org                  |
| SAL RESERVA RED 15                            | 57.00       | *                     |                                                     | mo                   |
| DENCIAL RESV RED 1                            | 60.00       | *                     |                                                     |                      |
| RED 2013                                      | 15.00       |                       | •••••                                               | • • • •              |
|                                               | -           |                       |                                                     | Ma                   |
|                                               |             |                       |                                                     | "ac                  |
|                                               |             |                       |                                                     |                      |

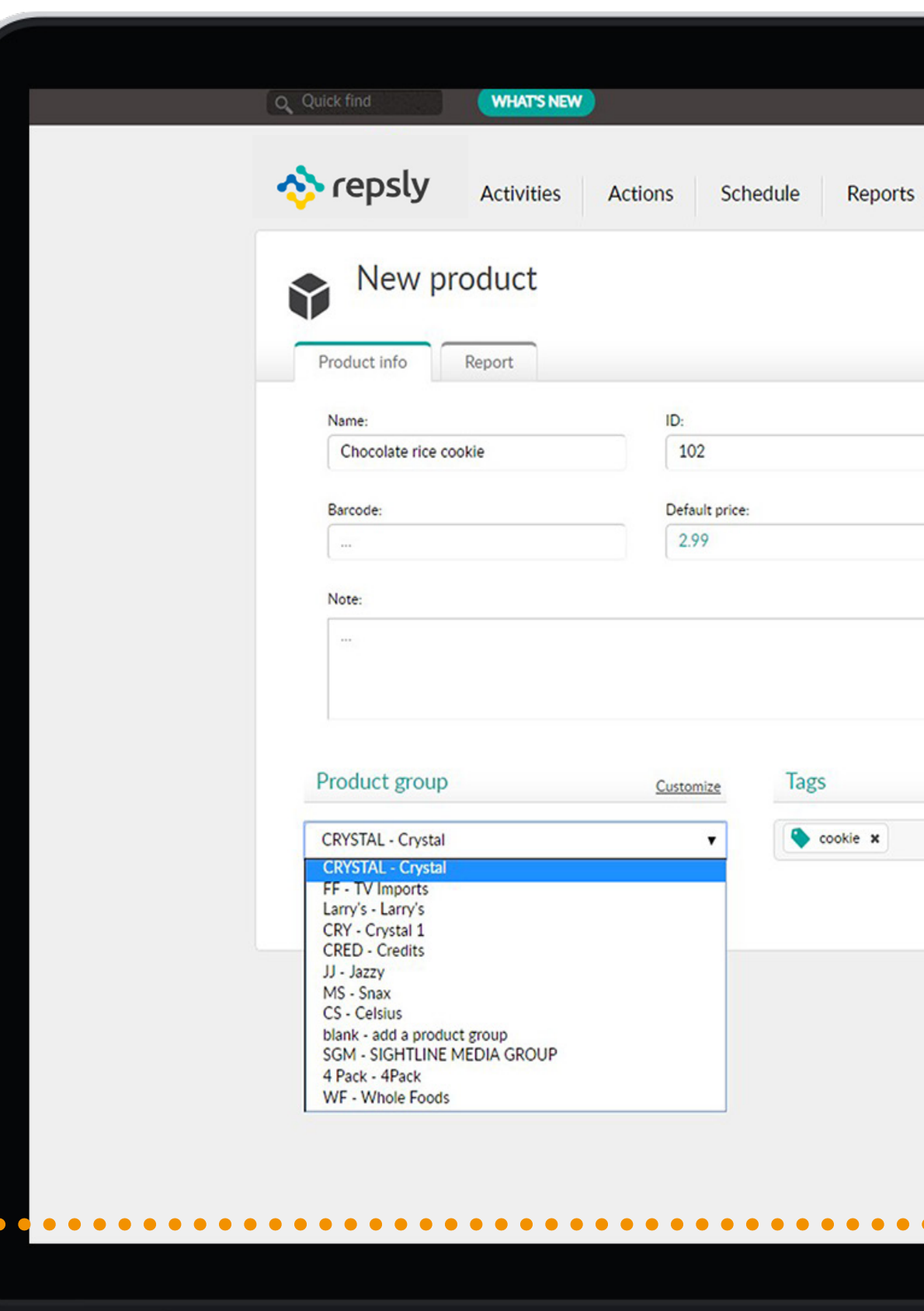

| System               | 1      |
|----------------------|--------|
| S Places Representat | i      |
|                      |        |
|                      |        |
| S active product     |        |
|                      |        |
|                      |        |
|                      |        |
| Add tag:             | PART - |
|                      |        |
|                      |        |
|                      |        |
|                      |        |
| •••••                |        |
|                      |        |
|                      |        |

#### HOW TO USE RETAIL AUDITS?

Retail Audits allow you to collect and answer questions about your products in the store.

Click on the Gear Icon, located on the upper right hand corner. Select Retail Audits and then click the New Retail Audit button.

> Give the Retail Audit a name. Some fields are already built-in, but you can also add specific custom questions, that you want your reps to answer in regard to your products.

Assign the audit to the individual products, and/or the entire product group(s). You can do this by clicking on the + sign next to the product line.

Make sure the Retail Audit is marked as active, then click Save.

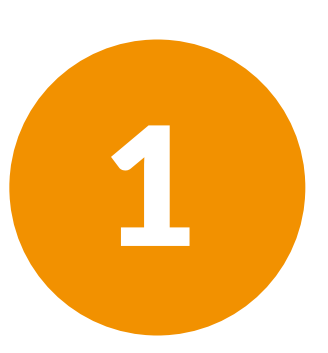

2

. . . . . . . .

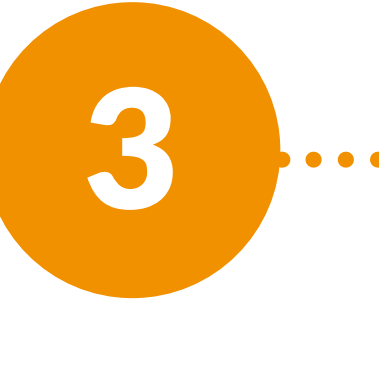

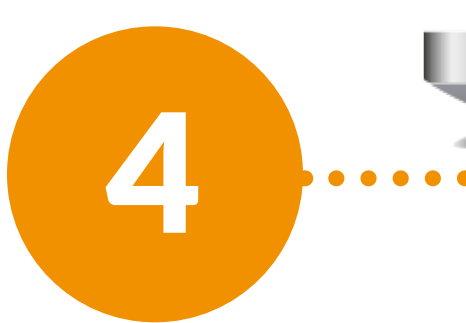

|                     | Q Quick find WHAT'S NEW                           | <ul> <li>System t</li> </ul>            | ealth 🏟 - 🌲 🙌 Sanja - 🤗                                                                   |
|---------------------|---------------------------------------------------|-----------------------------------------|-------------------------------------------------------------------------------------------|
|                     | Interpolation Activities Actions Schere           | dule Reports Places Representative      | s Forms                                                                                   |
|                     | New retail audit                                  |                                         |                                                                                           |
|                     |                                                   |                                         |                                                                                           |
| ••••                | FreeFrash Audit                                   | active retail audit 🛛 Auto-fill on open | SAVE - Cance                                                                              |
|                     | Description:                                      | <b></b>                                 |                                                                                           |
| •                   |                                                   | •                                       |                                                                                           |
| •                   |                                                   | •                                       |                                                                                           |
| •                   | Built-in fields                                   | •                                       |                                                                                           |
| •                   | Product availability Product promoted             | Product price                           | Select product<br>groups and built-in                                                     |
|                     | Denotivet stock lavel                             | •                                       | fields<br>Select product groups which will be included i                                  |
|                     |                                                   | •                                       | this retail audit and select built-in fields you'd<br>to make available in this template. |
|                     | Set retail audit accessibility                    |                                         |                                                                                           |
|                     | Connected to places with any of these tags:       |                                         |                                                                                           |
|                     | CVS x Start typing a place tag                    |                                         |                                                                                           |
|                     | Visible to these reps:                            |                                         |                                                                                           |
| •                   | Aanshika Khandelwal x Start typing rep's name     |                                         |                                                                                           |
| ••••                | Questions & input fields                          |                                         |                                                                                           |
|                     |                                                   |                                         |                                                                                           |
|                     | Field                                             | MANDATORY 🕑                             |                                                                                           |
|                     |                                                   |                                         |                                                                                           |
|                     | Add new field                                     |                                         |                                                                                           |
| • • •               | Products                                          |                                         |                                                                                           |
| •                   | Search for products or groups already on the list |                                         |                                                                                           |
| •                   |                                                   |                                         |                                                                                           |
| • • • • • • • • • • |                                                   |                                         |                                                                                           |
|                     |                                                   |                                         |                                                                                           |
|                     |                                                   |                                         |                                                                                           |
|                     |                                                   |                                         |                                                                                           |
|                     |                                                   |                                         |                                                                                           |
|                     |                                                   |                                         |                                                                                           |

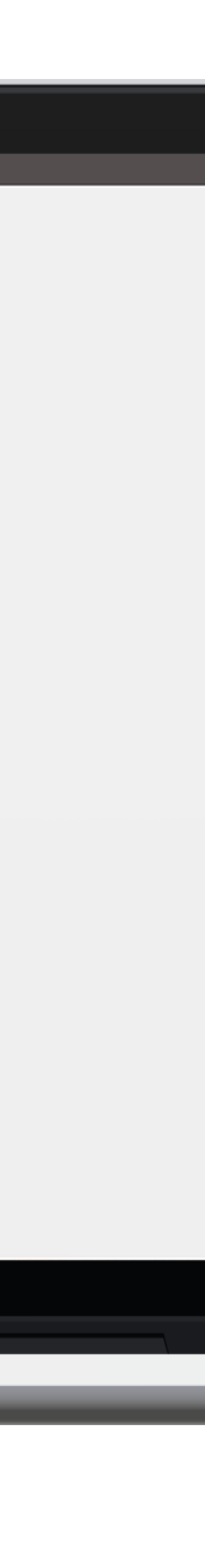

#### **HOW TO USE ACTIVITIES TAB?**

Exporting data from Repsly allow your Management to further analyze information gathered by field representatives.

> On the Main page click on the Activity filter and choose Place notes.

Click on the **Tabular view** icon to see the place notes of the forms in the tabular style.

Click on the **Export button** at the bottom of the list. Choose an Export option: Excel spreadsheet or .csv file. Click OK and the file will be downloaded to your PC.

|                                         | Q Quick fine |              | WHAT'S NEW          |                                                                                                   | 💿 System health 🏚 🚽 🏟 Sar                               |
|-----------------------------------------|--------------|--------------|---------------------|---------------------------------------------------------------------------------------------------|---------------------------------------------------------|
|                                         | 🚸 re         | psly         | Activities Ac       | tions Schedule Reports Places R                                                                   | epresentatives Forms                                    |
| ••••••••••••••••••••••••••••••••••••••• | Place not    | tes          | 01/01/2018 -        | 10/19/2018 - Add more filters : APPLY                                                             | View as:                                                |
|                                         | Place no     | tes          | • • • • • • • •     |                                                                                                   |                                                         |
|                                         | RE           | PRESENTATIVE | DATE AND TIME       | PLACE                                                                                             | NOTE                                                    |
|                                         | Q De         | rdre Stenson | 10/17/2018 4:47 PM  | Whole Foods Southie<br>Old Colony Avenue 333, Boston, Massachusetts 02127, United States          | "Spoke to the manager"                                  |
|                                         | Q Sar        | ja Novotny   | 10/17/2018 3:56 PM  | Old Trafford<br>Sir Matt Busby Way, Stretford, England, United Kingdom                            | "Everything looks great. Make sure to come back in th   |
|                                         | Q Ler        | Bruskiewitz  | 10/16/2018 12:54 PM | Gordon's Fine Wines and Liquors<br>39 Temple Place, Boston, Massachusetts 02111, United States    | "Shelves need re-organizing. "                          |
|                                         | Q De         | rdre Stenson | 10/15/2018 7:24 PM  | Three D's<br>249 E St, Boston, MA 02127, United States                                            | "Spoke to the manager"                                  |
|                                         | Q De         | rdre Stenson | 10/15/2018 2:16 PM  | Whole Foods Southie<br>Old Colony Avenue 333, Boston, Massachusetts 02127, United States          | "Cold case fully stocked! 🛆"                            |
|                                         | Q Ma         | tthew Brogie | 10/13/2018 4:47 PM  | Brussard Beverage Company<br>8 Kingston Street, Boston, Massachusetts 02110, United States        | "Checking note function"                                |
|                                         | Q Ale        | x Brussard   | 10/12/2018 12:21 PM | Brussard food company<br>83 Summer Street, Boston, Massachusetts 02110, United States             | "Test"                                                  |
|                                         | Q Sar        | ja Novotny   | 10/10/2018 3:23 PM  | Starbucks Coffee South Station<br>245 Atlantic Avenue, Boston, Massachusetts 02111, United States | "Everything looked great but make sure visit this place |
|                                         | Q Ma         | tthew Brogie | 10/9/2018 11:18 AM  | Alewife Grocers<br>11 Cambridgeside PI, Cambridge, Massachusetts 02141, United States             | "Back door available 6:30am - 9:00am"                   |
|                                         | Q De         | rdre Stenson | 10/5/2018 10:28 AM  | Jim's Variety<br>West 5th Street 256, Boston, Massachusetts 02127, United States                  | "Small store great selection 🛆"                         |
|                                         | 4            |              |                     |                                                                                                   |                                                         |
|                                         | 00           |              | PORT                |                                                                                                   | Showing 1-10 out of 106                                 |
|                                         |              |              |                     |                                                                                                   |                                                         |
|                                         |              |              |                     |                                                                                                   |                                                         |

2

3

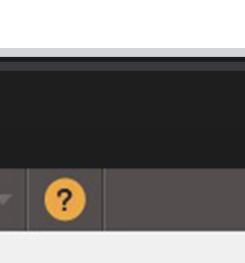

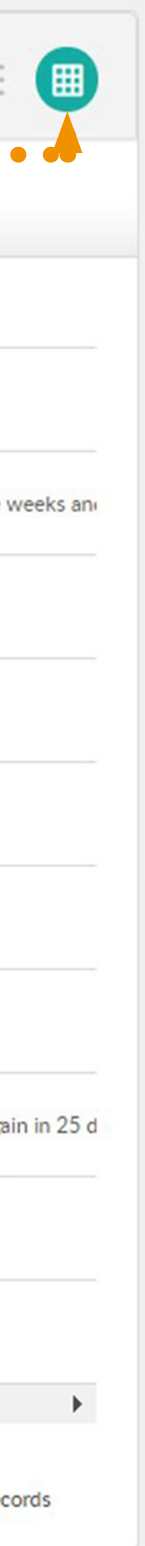

#### HOW TO DELETE AN ACTIVITY?

If you want to remove specific information from your submitted activities, you can do it manually from the Repsly web app as a Backoffice user with the appropriate permissions.

> Click on the Activities tab. In your feed choose from your field activities the ones you want to delete. Use filters above the map to narrow your search criteria.

2

The date filter allows you to filter by date range. The Backoffice user can look at data for a specific day, week, month, or even year. The additional filters tab allows you to filter by a specific rep, place or territory.

> You can delete activities by clicking on the activity and then clicking on the trash can icon in the top right corner.

| Note at 49 Social | Write a comment                                                                            | POST                            |
|-------------------|--------------------------------------------------------------------------------------------|---------------------------------|
|                   | Deirdre Stenson<br>49 Social, 49 Temple Place, Boston, Massachusetts 02111, United States  | 10/23/2020<br>7:36 AM - 7:43 AM |
|                   | 7:36 AM<br>P<br>Manager not in                                                             |                                 |
|                   | Manager not in today will need to return next week.                                        |                                 |
|                   | Deirdre Stenson<br>49 Social<br>49 Temple Place Boston, Massachusetts 02111, United States | nent                            |
|                   | Višnja<br>LAROME POINT j.d.o.o., Šestinski vrh 2d. Zagreb 10000, Croatia                   | 10/22/2020<br>2:25 PM - 2:39 PM |
|                   | 226 PM                                                                                     |                                 |
|                   | Testing edit op                                                                            |                                 |
|                   | Marko Kovac                                                                                | 10/22/2020                      |

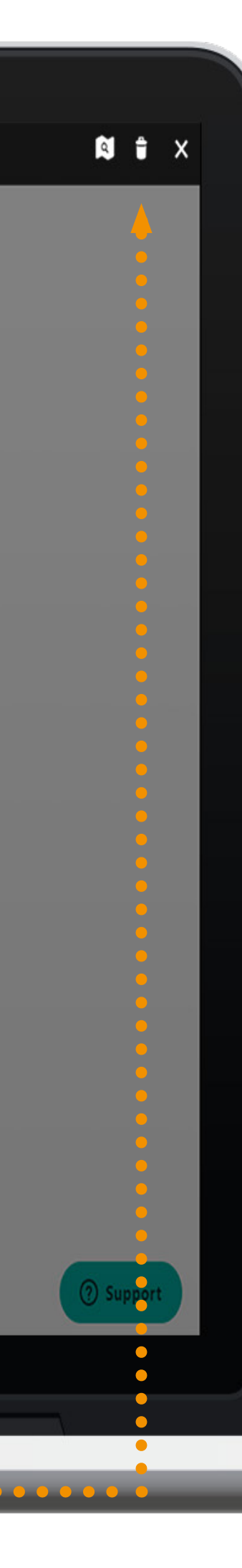

#### HOW TO COMMENT ON AN ACTIVITY?

Repsly provides management with the ability to comment directly on an activity that has occurred, allowing management to ask questions on specific activities that have just happened in the field.

Click on the Activities tab.

Scroll down and select the activity you wish to comment on. Write your comment directly in the comment section on that activity.

Click Post. The rep who created the activity will receive a notification and they will be able to reply.

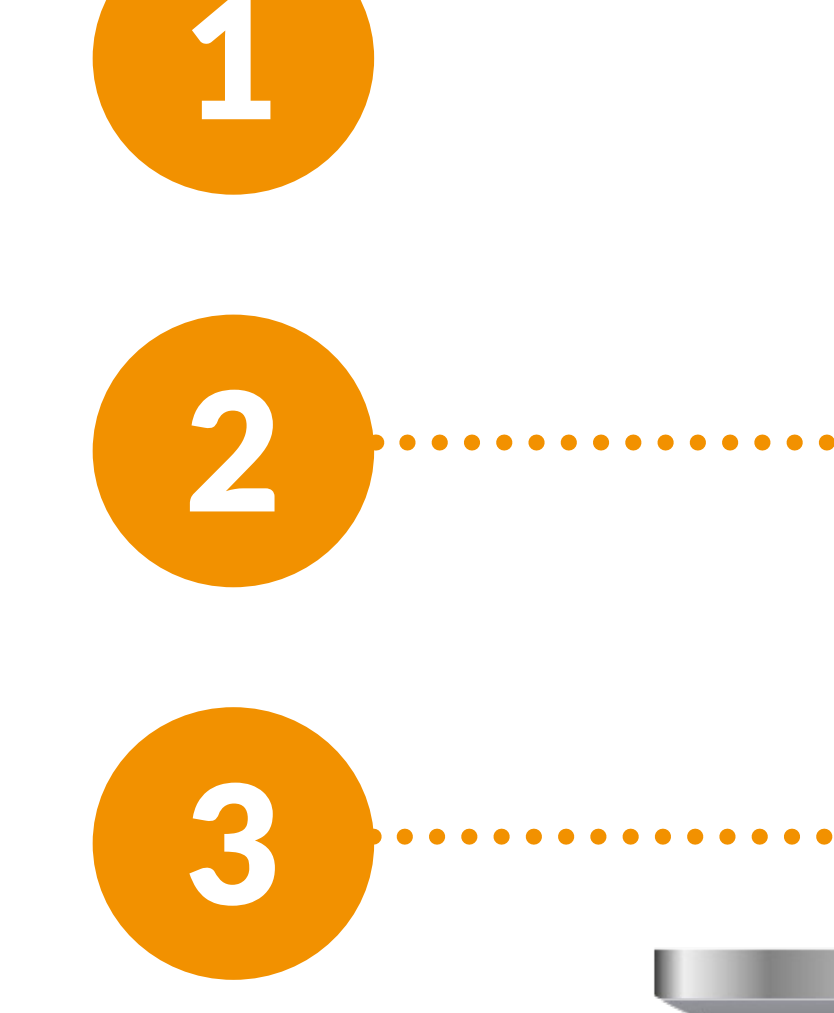

| Write a comment                                                                                                    | POST                            |
|----------------------------------------------------------------------------------------------------|---------------------------------|
| Deirdre Stenson<br>49 Social, 49 Temple Place, Boston, Massachusetts 02111, United States                                                                                                    | 10/23/2020<br>7:36 AM - 7:43 AM |
| 7:36 AM                                                                                                    |                                 |
| ····                                                                                                    |                                 |
|                                                                                                    |                                 |
| Manager not in today will need to return next week.                                                                                                    |                                 |
| Manager not in today will need to return next week.<br>Deirdre Stenson<br>49 Social<br>49 Temple Place Boston, Massachusetts 02111, United States<br>Manager not in today will need to return next week.<br>10/23/2020 7:36 AM<br>Write a co                                                                                                    | omment                          |
| Manager not in today will need to return next week.<br>Deirdre Stenson<br>49 Social<br>49 Temple Place Boston, Massachusetts 02111, United States<br>Arrive                                                                                                    | omment POST                     |
| Manager not in today will need to return next week.         Image: Deirdre Stenson 49 Social         Pay Temple Place Boston, Massachusetts 02111, United States         Image: Višnja LAROME POINT j.d.o.o., Šestinski vrh 2d, Zagreb 10000, Croatia                                                                                                    | omment POST                     |
| Manager not in today will need to return next week.<br>Deirdre Stenson<br>49 Social<br>49 Temple Place Boston, Massachusetts 02111, United States<br>Višnja<br>LAROME POINT j.d.o.o., šestinski vrh 2d, Zagreb 10000, Croatia<br>$\boxed{10/23/2020 7:36 AM}$                                                                                                    | omment POST                     |
| Manager not in today will need to return next week.     10/23/2020 7:36 AM     49 Social   49 Temple Place Boston, Massachusetts 02111, United States     Višnja   LAROME POINT j.d.o.o., Šestinski vrh 2d. Zagreb 10000, Croatia     10/23/2020 7:36 AM     10/23/2020 7:36 AM        10/23/2020 7:36 AM | omment POST                     |
| Manager not in today will need to return next week.<br>Deirdre Stenson<br>49 Social<br>30/23/2020 7:36 AM<br>())<br>20 Triple Place Boston, Massachusetts 02111, United States<br>Višnja<br>LAROME POINT j.d.o.o., Šestinski vrh 2d, Zagreb 10000, Croatia<br>()<br>()<br>()<br>()<br>()<br>()<br>()<br>()<br>()<br>()                                                                                                    | omment POST                     |

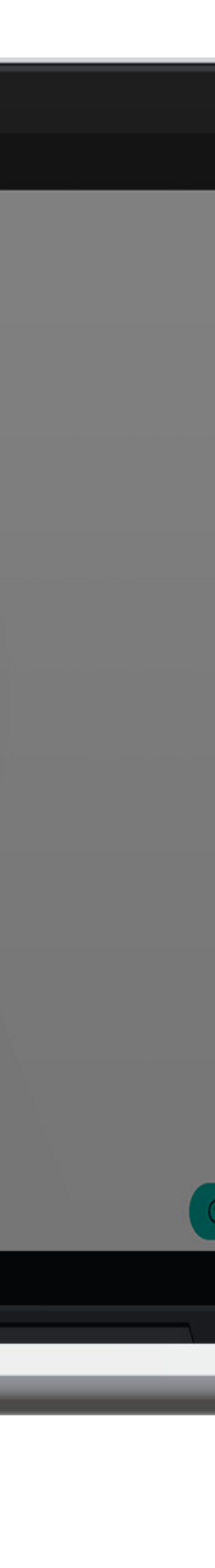

#### **HOW TO CREATE YOUR SALES DOCUMENTS?**

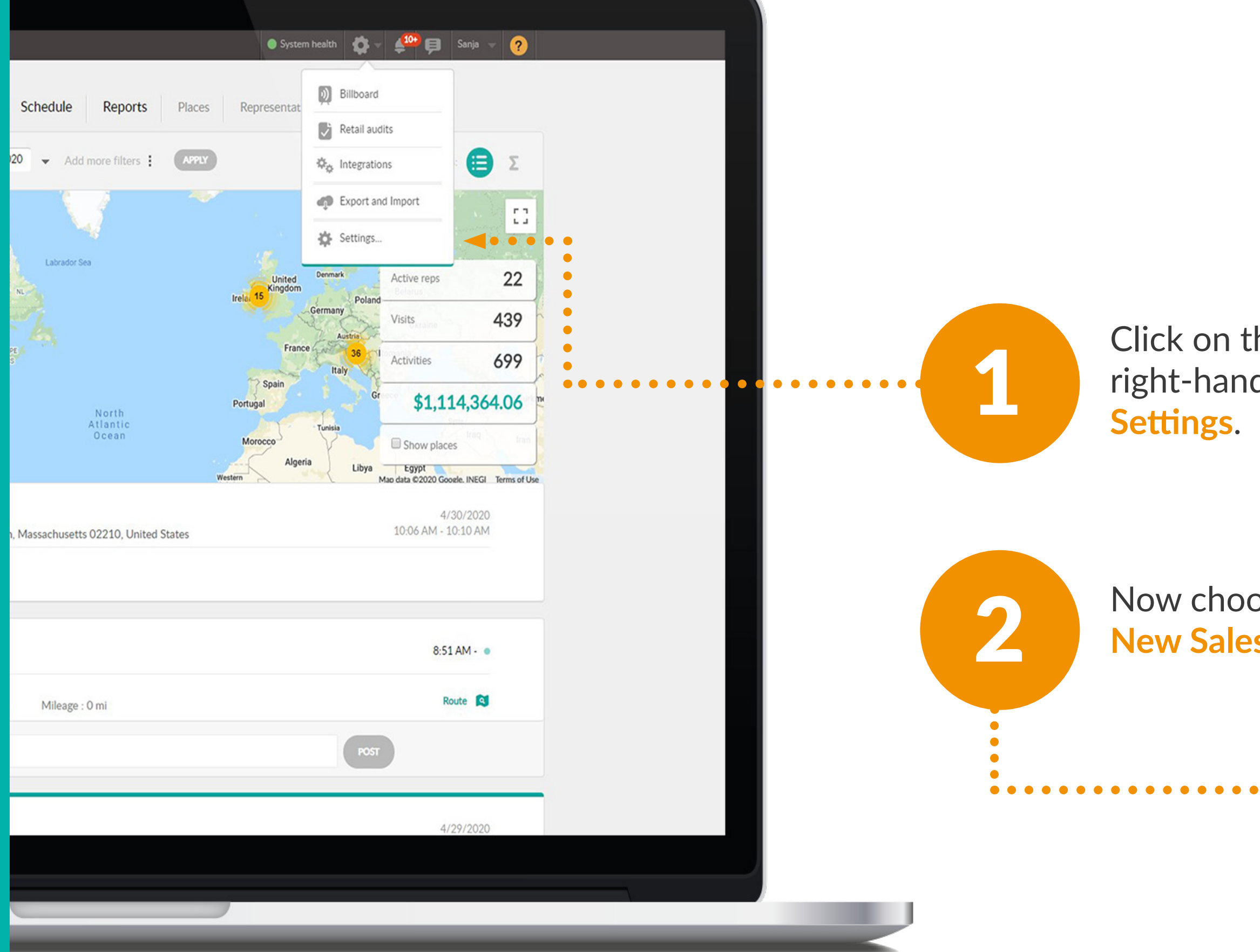

Click on the Gear Icon, located in the upper right-hand corner of the page and select

Now choose Sales documents. Click on the **New Sales Document** button.

|                                        | Q Quick find WHAT'S NEW                                                                                                    |
|----------------------------------------|----------------------------------------------------------------------------------------------------|
|                                        | Activities Actions Schedule Reports                                                                                                    |
|                                        | Manage your account and Repsly settings                                                                                                    |
|                                        | Data management                                                                                                    |
| er                                     | <ul> <li>Tags<br/>Rename tags, merge tags together or erase them. Organize your tags by your own needs.</li> <li>Territories<br/>Group your representatives and places by territories</li> </ul> |
|                                        | 31 Delete scheduled events<br>Delete scheduled events for all or specific representatives<br>Sales                                                                                               |
|                                        | Sales documents<br>Configure your sales document                                                                                                    |
| e                                      | Products<br>Define products that you use in your organization                                                                                                    |
|                                        | Pricelists<br>Set up products assortment for your stores                                                                                                    |
|                                        | Custom Info Management                                                                                                    |
|                                        | Custom Attributes<br>Use custom attributes to customize your places                                                                                                    |
| •••••••••••••••••••••••••••••••••••••• | Status<br>Add and edit statuses                                                                                                    |
|                                        | California                                                                                                    |
|                                        |                                                                                                    |
|                                        |                                                                                                    |

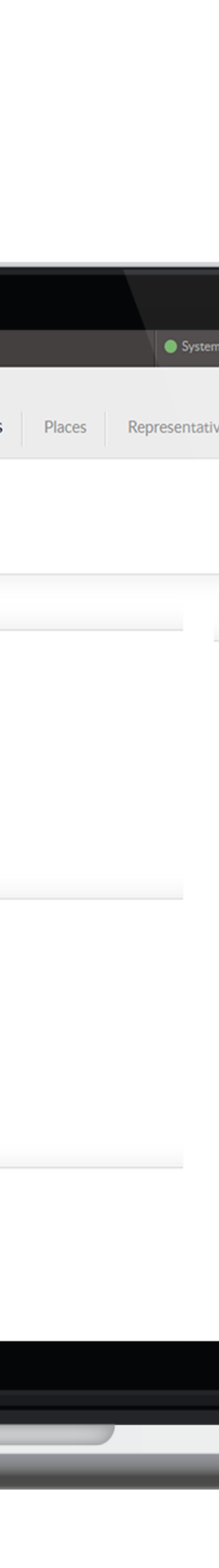

Once the document is open, you will be able to create a name and fill out the custom fields, tags and status.

Document statuses are used to track different status for an order. For example, you may want to track if an order was processed, received and shipped.

Document attributes are a flexible way to group products together on an order. For example, you want to have your field team to capture "Reason for Return" for each product by using Attributes.

> Once you're done with setting up your sales document, click on Save and make sure to mark the document as active.

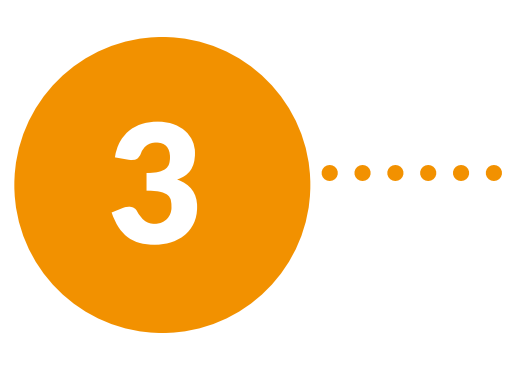

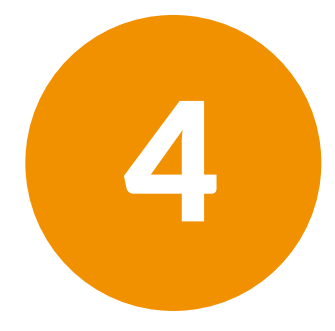

|                       | Q Quick find          | WHAT'S NEW                     |                  | System                |
|-----------------------|-----------------------|--------------------------------|------------------|-----------------------|
|                       | 🚸 repsly              | Activities Actions             | Schedule Reports | Places Representative |
|                       | Sales de Configure yo | OCUMENTS<br>our sales document |                  |                       |
| <br>• • • • • • • • • |                       |                                |                  |                       |
|                       | NAME                  |                                |                  |                       |
|                       | Q Order               |                                |                  |                       |
|                       | Q Credits             |                                |                  |                       |
|                       | Reconciled Orders     |                                |                  |                       |
|                       | Asset Ordering        |                                |                  |                       |
|                       | Q Return              |                                |                  |                       |
|                       | Q POS Ordering        |                                |                  |                       |
|                       |                       |                                |                  |                       |
|                       |                       |                                |                  |                       |
|                       |                       |                                |                  |                       |
|                       |                       |                                |                  |                       |
|                       |                       |                                |                  |                       |
|                       | _                     |                                |                  |                       |

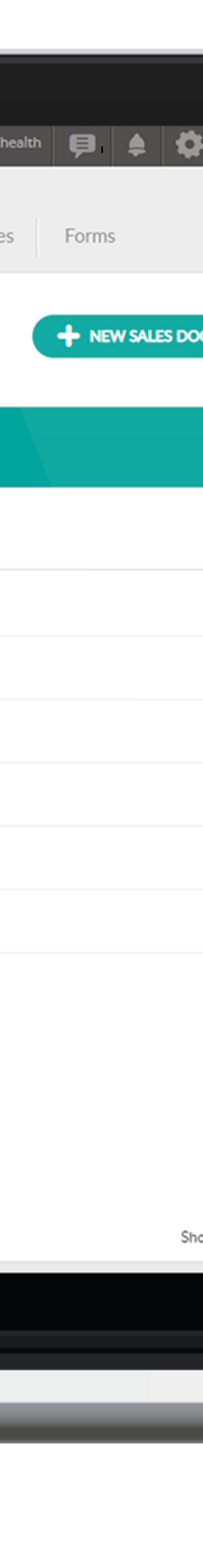

#### **HOW TO ASSIGN PRICE LISTS TO YOUR SALES** DOCUMENTS

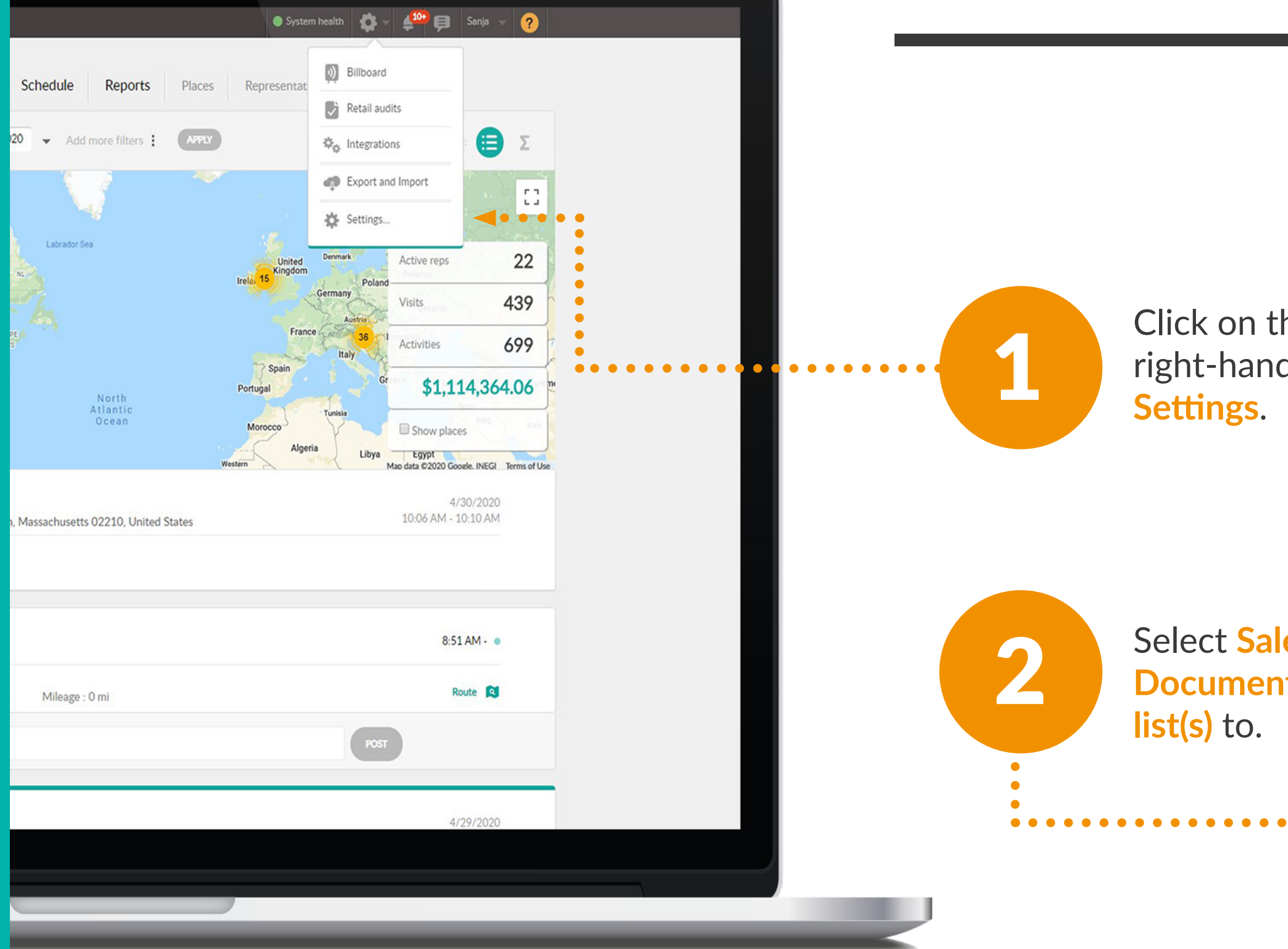

Click on the Gear Icon, located in the upper right-hand corner of the page and select

Select Sales documents. Click on the Sales **Document type** you want to assign your **Price** 

|      | Q Quick find                                                                              |  |  |  |  |  |  |  |  |  |
|------|-------------------------------------------------------------------------------------------|--|--|--|--|--|--|--|--|--|
|      | Tepsly Activities Actions Schedule Reports                                                |  |  |  |  |  |  |  |  |  |
|      | Settings<br>Manage your account and Repsly settings                                       |  |  |  |  |  |  |  |  |  |
|      | Data management                                                                           |  |  |  |  |  |  |  |  |  |
|      | Rename tags, merge tags together or erase them. Organize your tags by your own needs.     |  |  |  |  |  |  |  |  |  |
|      | Group your representatives and places by territories                                      |  |  |  |  |  |  |  |  |  |
|      | 31 Delete scheduled events<br>Delete scheduled events for all or specific representatives |  |  |  |  |  |  |  |  |  |
|      | Sales                                                                                     |  |  |  |  |  |  |  |  |  |
| •••• | Sales documents<br>Configure your sales document                                          |  |  |  |  |  |  |  |  |  |
| •    | Products<br>Define products that you use in your organization                             |  |  |  |  |  |  |  |  |  |
|      | Pricelists<br>Set up products assortment for your stores                                  |  |  |  |  |  |  |  |  |  |
|      | Custom Info Management                                                                    |  |  |  |  |  |  |  |  |  |
|      | Custom Attributes<br>Use custom attributes to customize your places                       |  |  |  |  |  |  |  |  |  |
|      | Status<br>Add and edit statuses                                                           |  |  |  |  |  |  |  |  |  |
|      | Callinaa                                                                                  |  |  |  |  |  |  |  |  |  |
|      |                                                                                           |  |  |  |  |  |  |  |  |  |
|      |                                                                                           |  |  |  |  |  |  |  |  |  |

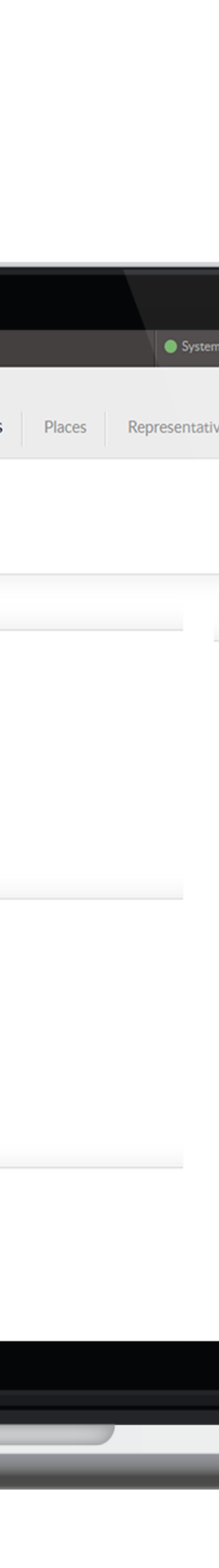

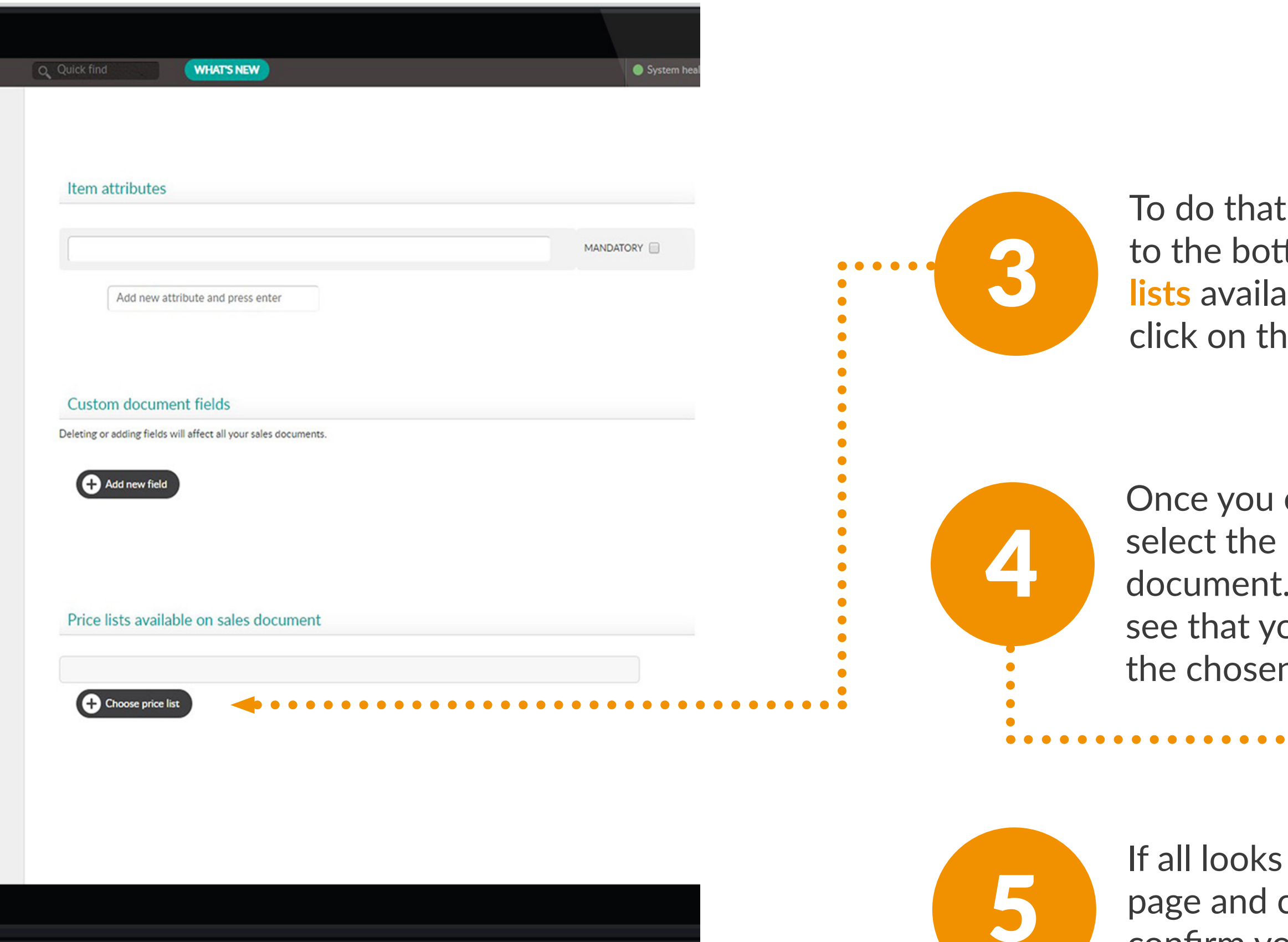

To do that, open the Sales Document and scroll to the bottom of the page until you see Price lists available on the sales documents. Then click on the Choose Price lists button.

Once you click on Choose Price lists you can select the Price Lists you need for that document. When you click on Save you will see that your document has been tagged with the chosen price-lists.

If all looks good, scroll back to the top of the page and click on the green Save button to confirm your changes.

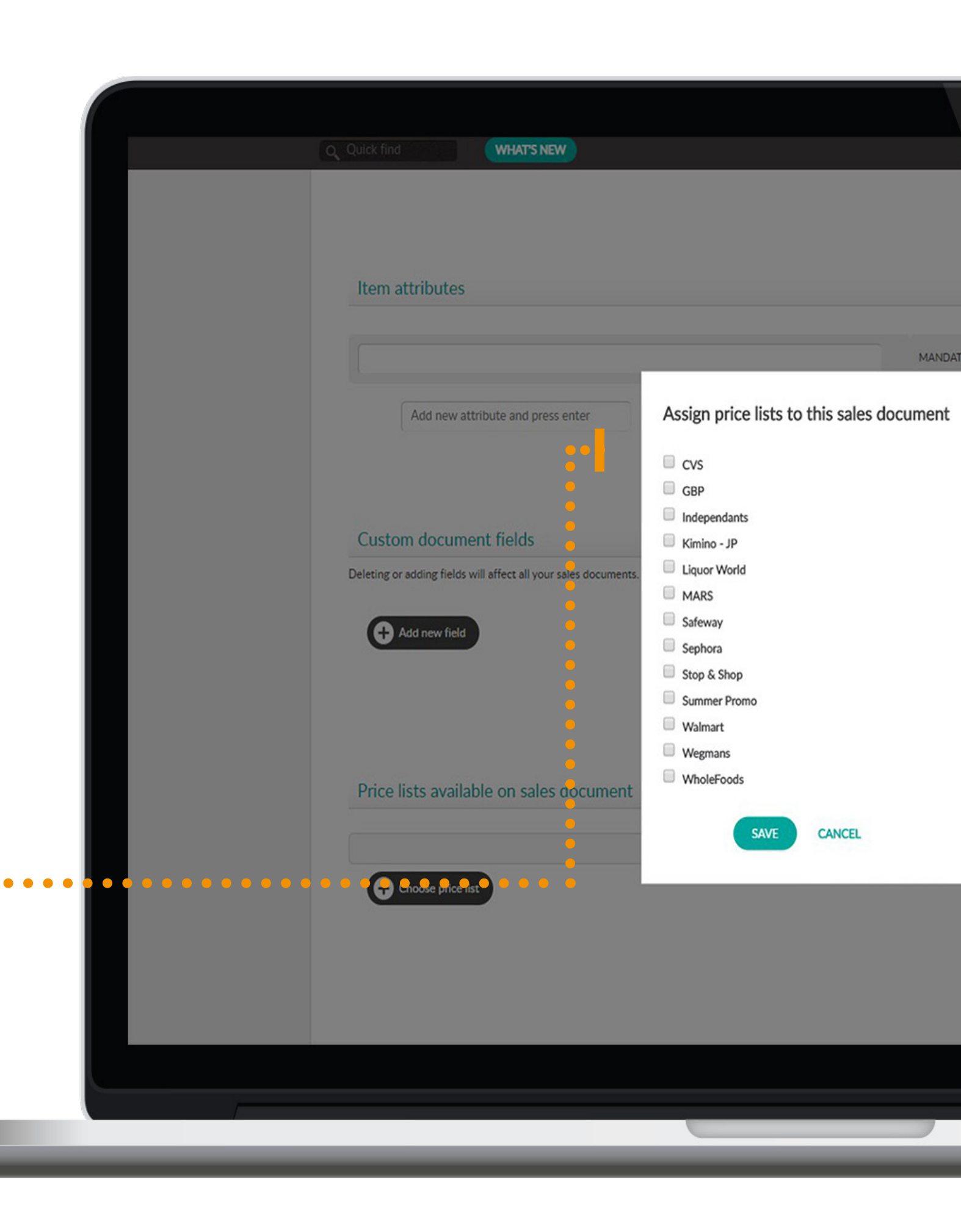

#### HOW TO ENABLE DISCOUNTS FOR ORDERS?

Click on the Gear icon and then click on Settings.

Now choose **Application Settings**.

Click on the Sales documents tab. Here you will see 3 options for discounts: 1. Sales document items and sales document total, 2. Only sales documents total 3. Nothing. Select the option you'd like to have and then press Save.

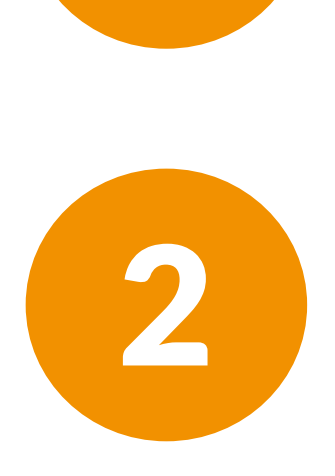

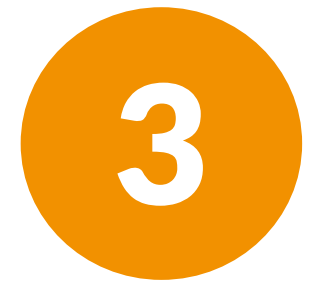

| Q Quick find       | WHAT'S NEW   |                             |                                                    |                                     |                             | System healt                | r 🖻   | \$ | <b>\$</b> - | Sanja |
|--------------------|--------------|-----------------------------|----------------------------------------------------|-------------------------------------|-----------------------------|-----------------------------|-------|----|-------------|-------|
| 🔷 repsly           | Activities   | Actions                     | Schedule                                           | Reports                             | Places                      | Representatives             | Forms | 5  |             |       |
| Set up optio       | ntion settin | <b>gs</b><br>p will be used | 1.                                                 |                                     |                             |                             |       |    | SAV         | E     |
|                    |              |                             |                                                    |                                     |                             |                             |       |    |             |       |
| Localization       | Localization |                             |                                                    | ount for:                           |                             |                             |       |    |             |       |
| Places             |              |                             | <ul> <li>Sales docu</li> <li>Only sales</li> </ul> | iment items and document total      | sales docume                | nt total                    |       |    |             |       |
| Representatives    |              |                             | $\bigcirc$ Nothing                                 |                                     |                             |                             |       |    |             |       |
| Time & Mileage     |              | - H                         |                                                    |                                     | h a s                       |                             |       |    |             |       |
| Forms              |              |                             | If turned on your displayed on s                   | com sales doc<br>ou will be able to | ument num<br>o have your cu | Der<br>Istom sales document |       |    |             |       |
| Sales documents    |              |                             | displayed on a                                     | ales documents                      |                             |                             |       |    |             |       |
| Schedules          |              |                             | Use proc<br>If turned on ye                        | duct images<br>ou will be able to   | o upload and c              | display images on prod      | ucts  |    |             |       |
| Photos             |              |                             |                                                    |                                     |                             |                             |       |    |             |       |
| Territories        |              |                             |                                                    |                                     |                             |                             |       |    |             |       |
| Electronic signate | ure          |                             |                                                    |                                     |                             |                             |       |    |             |       |
|                    |              |                             |                                                    |                                     |                             |                             |       |    |             |       |
|                    |              |                             |                                                    |                                     |                             |                             |       |    |             |       |
|                    |              |                             |                                                    |                                     |                             |                             |       |    |             |       |
|                    |              |                             |                                                    |                                     |                             |                             |       |    |             |       |
|                    |              |                             |                                                    |                                     |                             |                             |       |    |             |       |
|                    |              |                             |                                                    |                                     |                             |                             |       |    |             |       |

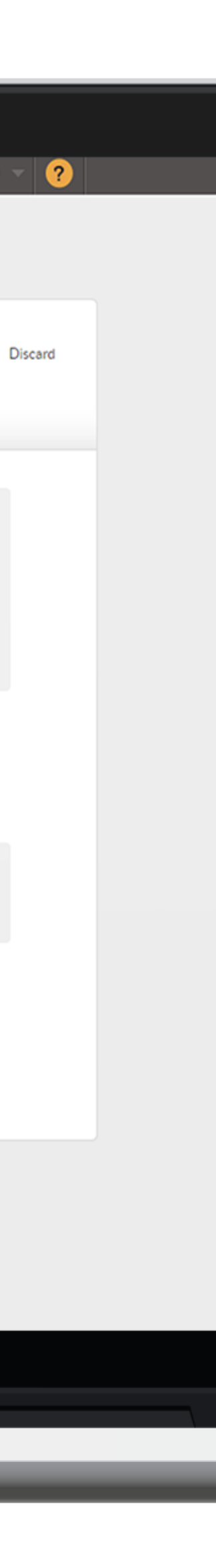

#### HOW TO FILTER AND EXPORT YOUR SALES DOCUMENTS?

#### Click on the Activity Tab.

Use the drop-down menu to choose your Sales Documents. For each Sales Document you can also adjust the Order Status or filter by Order Status. In this example, we will choose Orders.

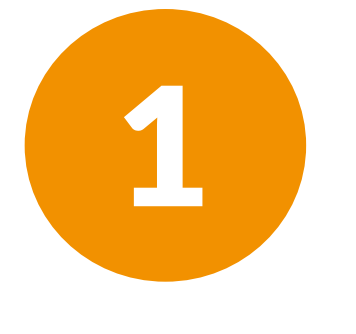

2

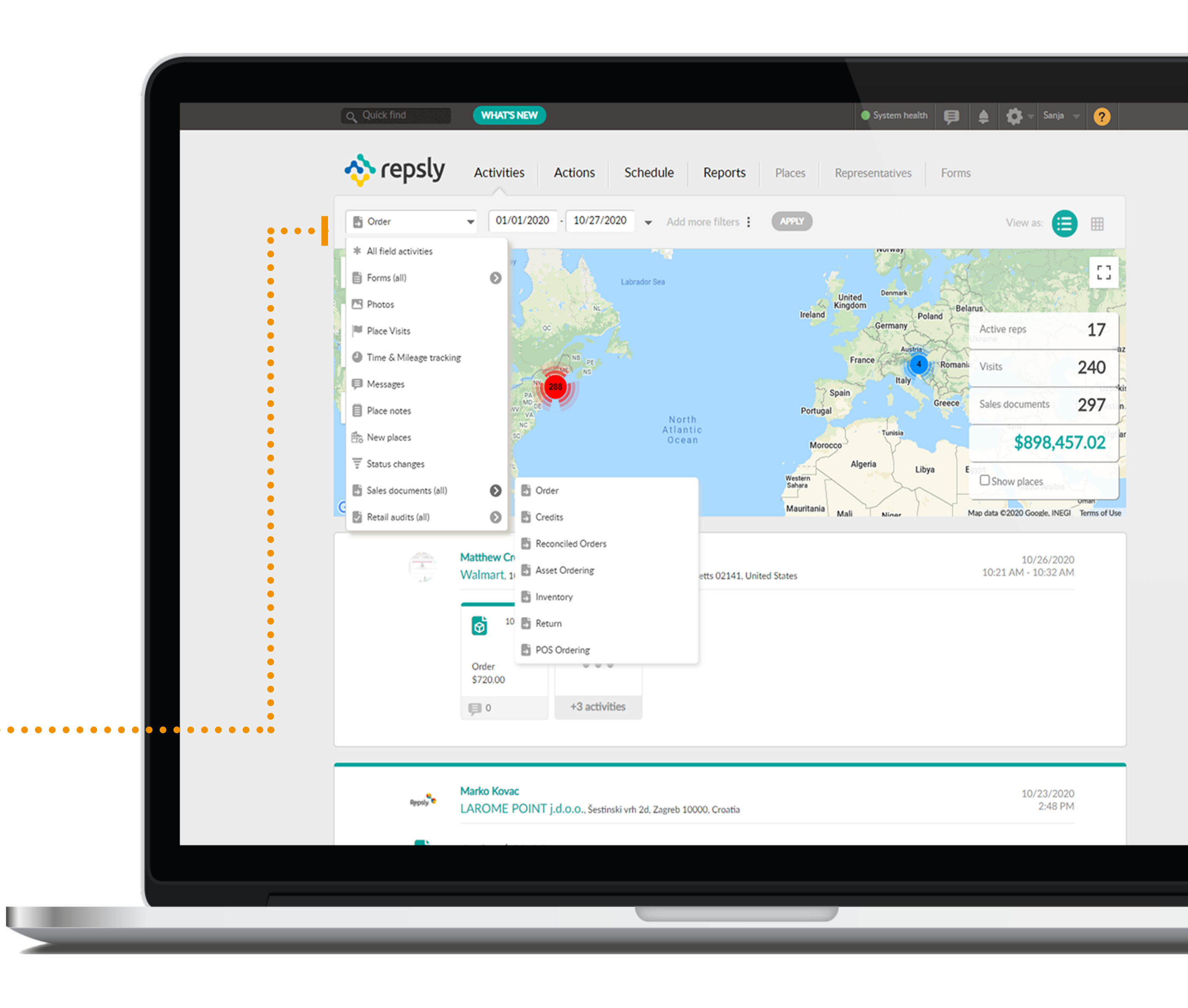

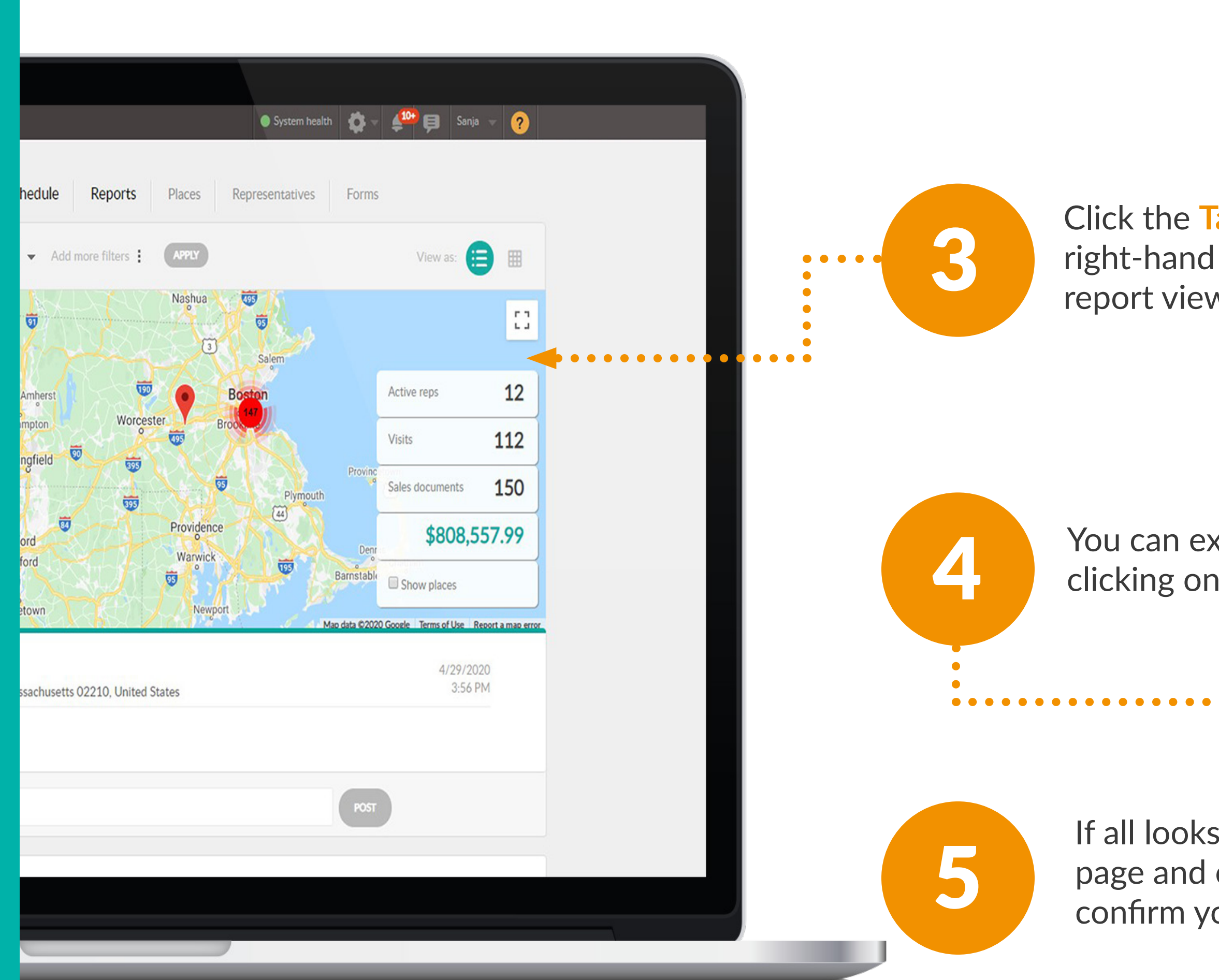

Click the Tabular view button, located on the right-hand side of the page. This will give you a report view of your Sales data.

You can export the data to Excel or .csv file by clicking on the Export button.

If all looks good, scroll back to the top of the page and click on the green Save button to confirm your changes.

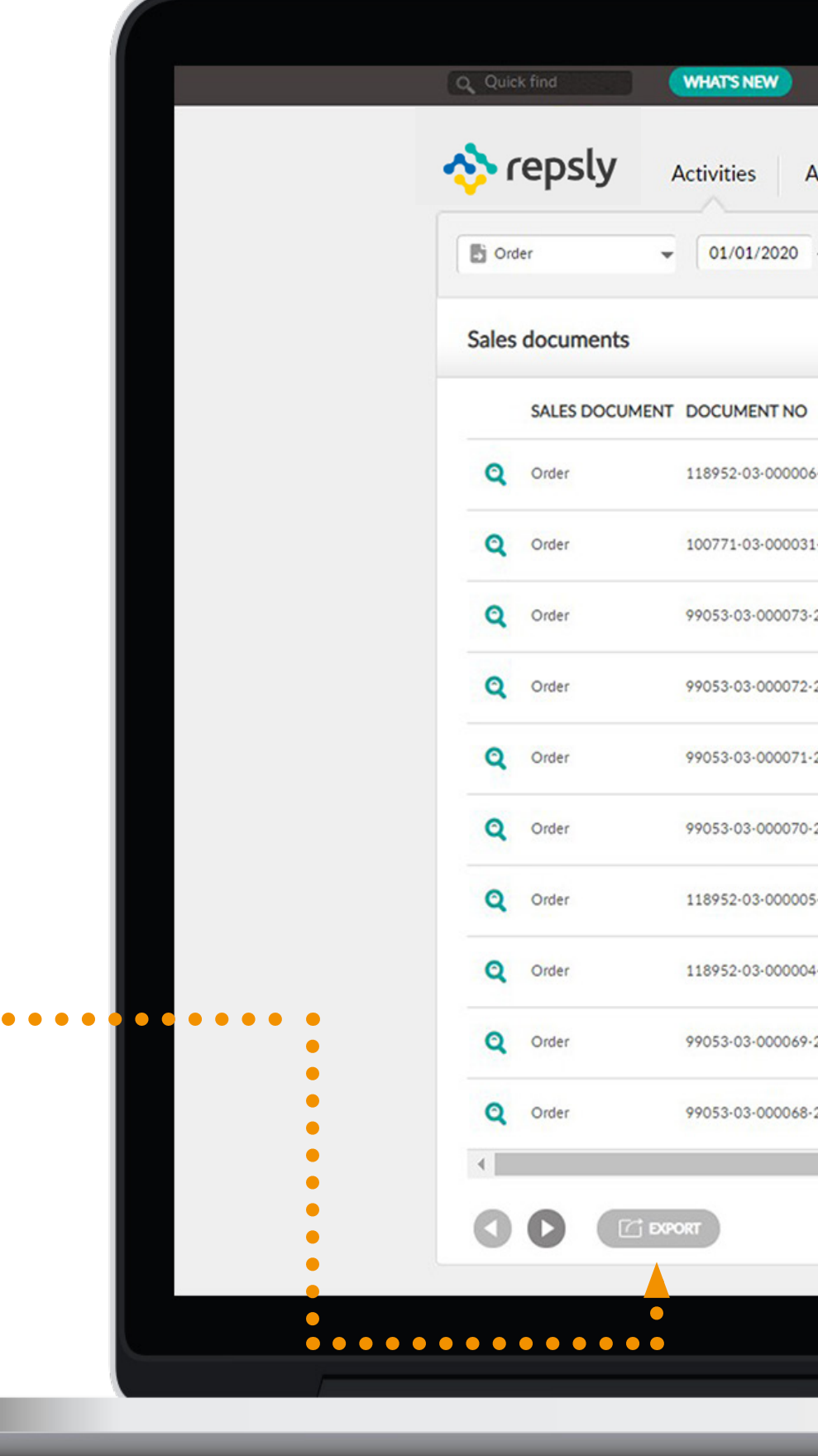

| Actions Schedule        |
|-------------------------|
| 0 · 04/30/2020 ▼ Add mo |
|                         |
| 006-20                  |
| 031-20                  |
| 73-20                   |
| 72-20                   |
| 71-20                   |
| 70-20                   |
| 005-20                  |
| 004-20                  |
| 69-20                   |
| 68-20                   |
|                         |